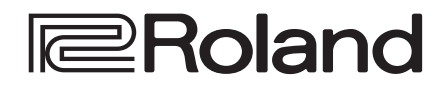

リファレンス・マニュアル

Ver.1.2 以降

# AV STREAMING MIXER

VR-1HD

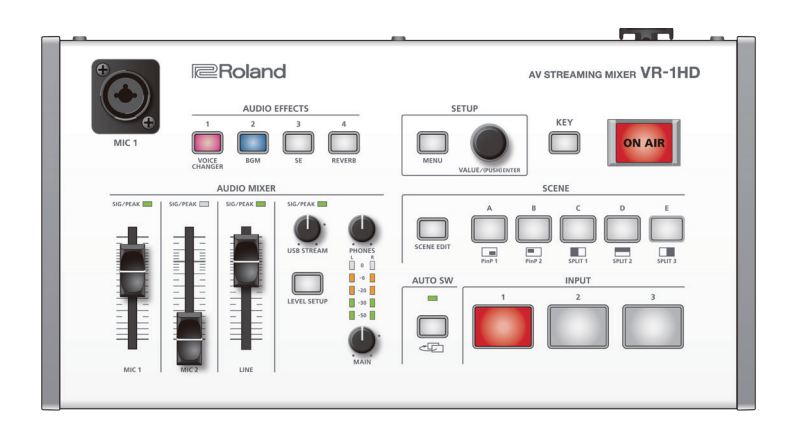

## 目次

| 各部の名称とはたらき・・・・・・・・・・・・・・・・・・・・・・・・・・・・・・・・・・・・        | 2   |
|-------------------------------------------------------|-----|
| トップ・パネル                                               | 2   |
| リア・パネル/サイド・パネル (機器を接続する)                              | 4   |
|                                                       | 6   |
| ■ 雷源を入れる / 切る                                         | 6   |
| メニューを握作する                                             | 6   |
|                                                       | · · |
| 映像の入出力設定...................                           | 7   |
| 対応映像フォーマット一覧・・・・・・・・・・・・・・・・・・・・・・・・・・・・・・・・・・・・      | 7   |
| 出力フォーマットを設定する                                         | 7   |
| 入力フォーマット (EDID) を設定する                                 | 8   |
| 出力映像を調整する                                             | 8   |
| 入力映像を調整する                                             | 9   |
| 著作権保護(HDCP)された映像を入力する                                 | 9   |
|                                                       |     |
| 映像の操作                                                 | 10  |
| ボタン操作で映像を切り替える                                        | 10  |
| 自動的に映像を切り替える(オート・スイッチング)・・・・・・                        | 10  |
| 2 つの映像を組み合わせて表示する(シーン)                                | 12  |
| キーで映像を合成する                                            | 15  |
| ロゴや画像を合成する(ルミナンス・キー)                                  | 15  |
| 写体と背景を合成する(クロマ・キー)                                    | 16  |
| 読み込んだ静止画を出力する・・・・・・・・・・・・・・・・・・・・・・・・・・・・・・・・・・・・     | 17  |
| メイン出力映像をフェード・イン/アウトする                                 | 18  |
|                                                       | 10  |
|                                                       | 19  |
| マイクの人力ケイン (感度) を調即する                                  | 19  |
| 音量バランスを調整する                                           | 19  |
| 入力音声にエフェクトをかける・・・・・・・・・・・・・・・・・・・・・・・・・・・・・・・・・・・・    | 20  |
| エフェクト・プリセットを使う                                        | 21  |
| 出力音声にエフェクトをかける・・・・・・・・・・・・・・・・・・・・・・・・・・・・・・・・・・・・    | 22  |
| ハウリングを軽減する (ハウリング・キャンセラー)                             | 22  |
| 声のキャラクターを変える (ボイス・チェンジャー)                             | 23  |
| 映像と音声のズレを補正する(ディレイ)                                   | 23  |
| 特定の音声だけ消音する(ミュート)・・・・・・・・・・・・・・・・・・・・・・・・・・・・・・・・・・・・ | 24  |
| 特定の音声を確認する(ソロ)・・・・・・・・・・・・・・・・・・・・・・・・・・・・・・・・・・・・    | 24  |
| 映像の切り替えに音声の出力を連動する                                    |     |
| (オーディオ・フォロー)・・・・・・                                    | 25  |
| 音量を自動的に制御する(オート・ミキシング)・・・・・・・・                        | 25  |
| 音楽ファイルを再生する                                           | 26  |
| Web 会議システムのエコーを除去する                                   |     |
| (エコー・キャンセラー)                                          | 27  |
| AUX バスについて                                            | 27  |

| <b>ライブ配信</b>                                                                                                    |  |
|----------------------------------------------------------------------------------------------------|--|
| その他の機能29USB メモリーに本体の設定を保存する29USB メモリーをフォーマットする30パネル操作を禁止する (パネル・ロック)30設定を工場出荷時の状態に戻す (ファクトリー・リセット)31                                           |  |
| $x = 1 \frac{5}{2}$ 32         VIDEO INPUT $x = 1$                                                                                             |  |
| 資料.       48         主な仕様.       48         外形寸法図       49         ブロック・ダイアグラム       51         故障かな?と思ったら       52         ショートカット一覧       53 |  |

## トップ・パネル

### MIC 1 端子

マイクを接続します。ファンタム電源が必要なコンデンサー・マイク を接続するときは、サイド・パネルの [PHANTOM] スイッチをオン にします。

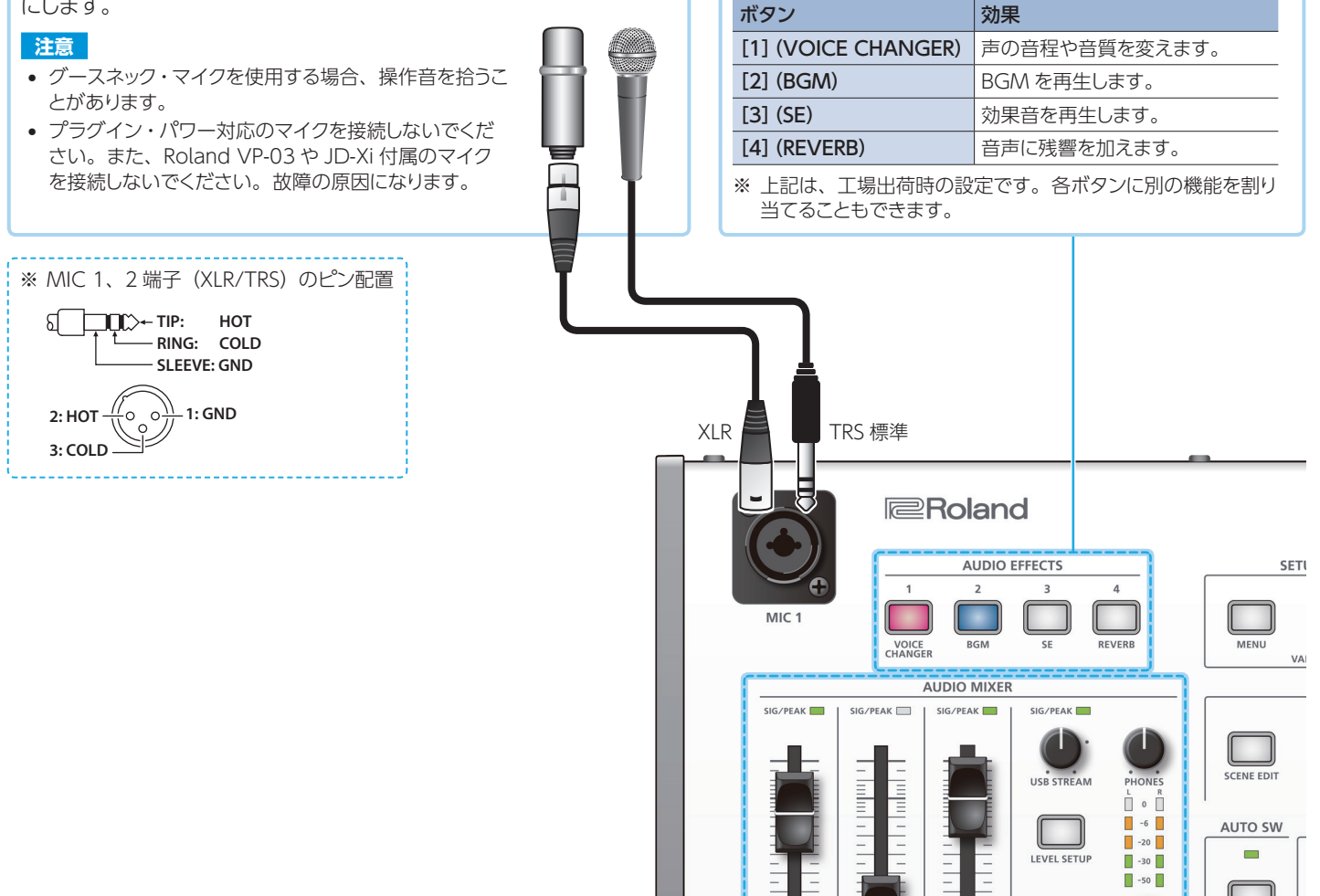

### AUDIO MIXER エリア (P.19)

**SIG/PEAK インジケーター (**MIC 1 / MIC 2 / LINE) 音声の入力を感知すると、緑点灯します。過大入力になると、 赤点灯します。

[MIC 1] [MIC 2] [LINE] フェーダー MIC 1 / MIC 2 / LINE 入力の音量を調節します。

**SIG/PEAK インジケーター**(USB STREAM) USB 出力の音量レベルを表示します。

[**USB STREAM**] **つまみ** USB 出力の音量を調節します。

### [LEVEL SETUP] ボタン

音量/入力ゲイン/ソロ/ミュートに関するメニューを表示します。

et.

AUDIO EFFECTS [1] ~ [4] ボタン (P.23、21、26) オーディオ・エフェクトをオン/オフします。オンのときは、

ボタンが点灯します。

[PHONES] つまみ

ヘッドホンの音量を調節します。

### レベル・メーター

メイン出力の音量レベルを表示します。

[MAIN] つまみ

メイン出力の音量を調節します。

### SETUP エリア (P.6)

### [MENU] ボタン

オン(点灯)にすると、MONITOR (MENU) 端子に接続した ディスプレイに、メニューを表示します。 下の階層に移動しているときは、1 つ上の階層に戻します。 最上層のメニューを開いているときは、メニューを閉じます。

取工信のメニューを用いているとさは、メニューを闭しより。

### [VALUE] つまみ

回す:メニュー項目を選んだり、設定値を変更したりします。 押す:選んだメニュー項目や変更した設定値を決定します。

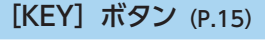

キー合成をオン/オフします。オン(点灯)にすると、2 つの映 像を合成して出力します。

#### キー合成とは?

映像の一部を透明にして、背景映像に重ねて合成する方法です。

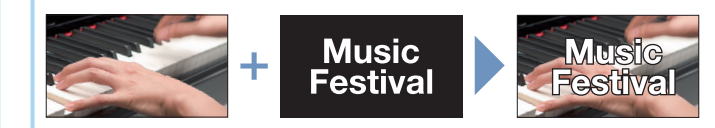

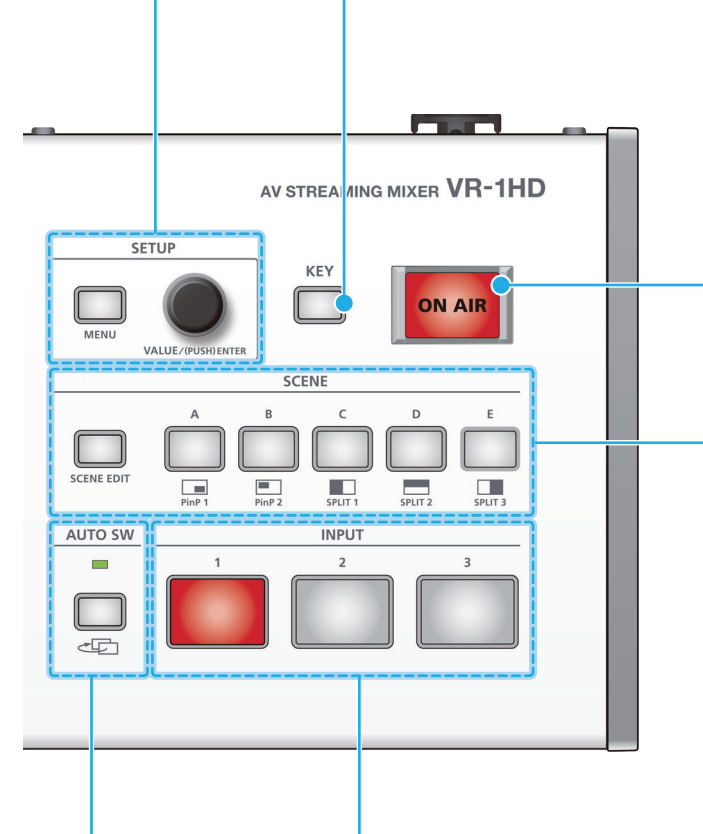

### [ON AIR] ボタン (P.18)

メイン出力映像をフェード・イン/アウトします。 [ON AIR] ボタンが、フェード状態を示します。

| 点灯 | 通常の出力        |
|----|--------------|
| 点滅 | フェード・イン/アウト中 |
| 消灯 | フェード・アウト     |

※ フェード・イン/アウトの効果は、MONITOR (MENU) 端子から 出力される映像には、反映されません。

### SCENE エリア (P.12)

[SCENE EDIT] ボタン シーンに関するメニューをダイレクトに表示します。

**SCENE [A] ~ [E] ボタン** 登録されている画面構成(シーン)を呼び出します。選ばれた ボタンは、赤点灯します。 ※ INPUT [1] ~ [3] ボタンを選ぶと、シーンの選択は解除されます。

### INPUT [1] ~ [3] ボタン (P.10)

VIDEO INPUT 1~3端子に入力された映像を切り替えます。 選ばれたボタンは、赤点灯します。

- ※ SCENE [A] ~ [E] ボタンを選ぶと、入力映像の選択は解除されます。
- ※ INPUT [1] ~ [3] ボタンに、本体に保存した静止画や単色画面を 割り当てることもできます。

#### メイン出力とは?

映像合成やオーディオ・エフェクトなど、すべての処理が反映された映像/音声の出力のことです。 MAIN 端子から出力されます。

# ライブ配信やプレゼンテーションなどで、視聴者が見る映像になります。

※ オート・スイッチングのオン/オフに関係なく、常に動作します。

オート・スイッチングによる映像切り替えのタイミングで緑点灯

※ オート・スイッチングには、3 つの動作モードがあります。

オート・スイッチング機能をオン/オフします。オン(点灯)にすると、自動的に INPUT 1~3の映像やシーン A~Eが切り

AUTO SW エリア (P.10)

AUTO SW インジケーター

[AUTO SW] ボタン

替わります。

します。

## リア・パネル/サイド・パネル(機器を接続する)

※ 他の機器と接続するときは、誤動作や故障を防ぐため、必ずすべての機器の音量を絞り、すべての機器の電源を切ってください。

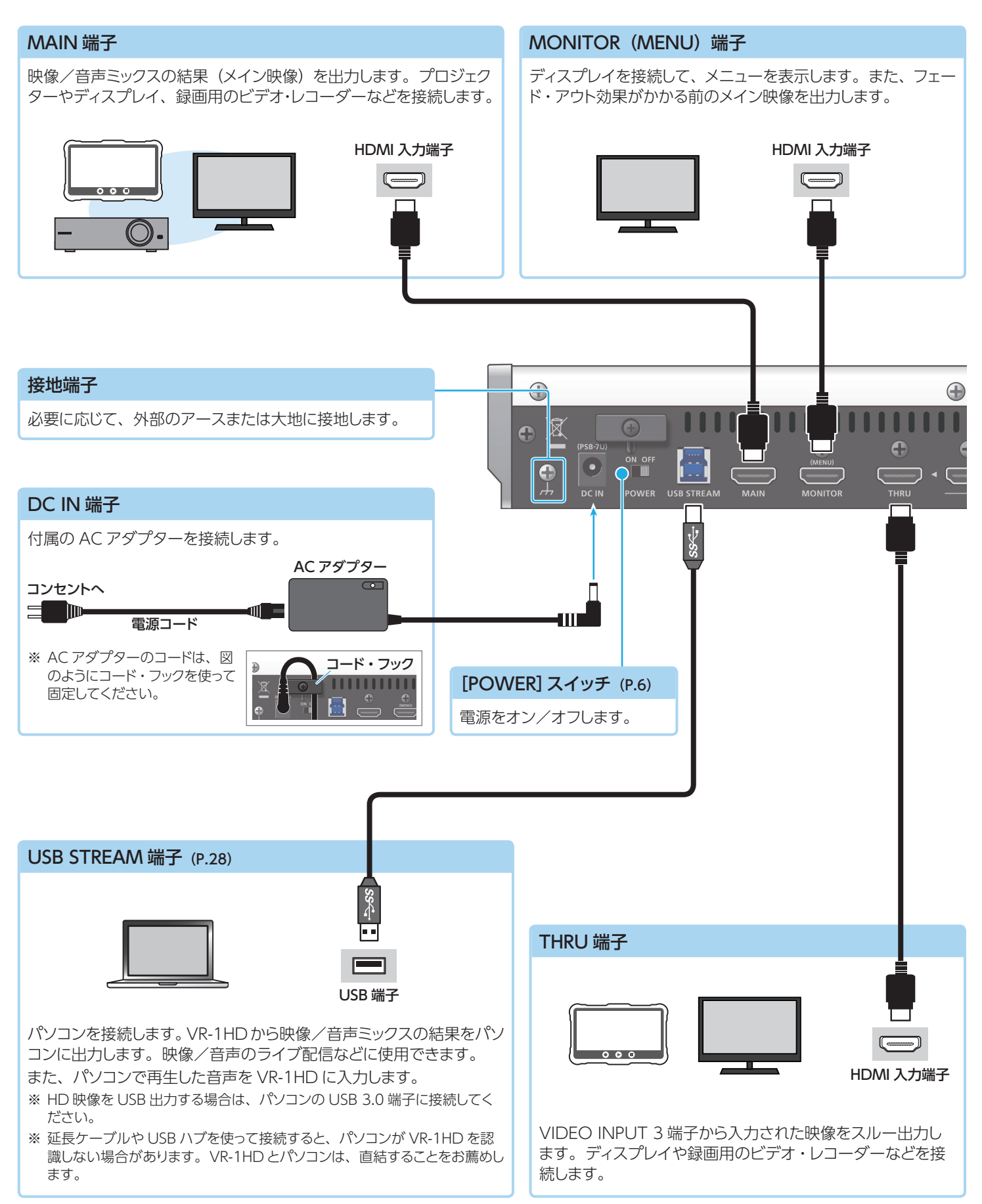

※ 放熱口(フロント/サイド・パネルなどにあるスリット)をふさがないでください。放熱口をふさいでしまうと本体内部の温度が上昇し、熱によって 故障する恐れがあります。

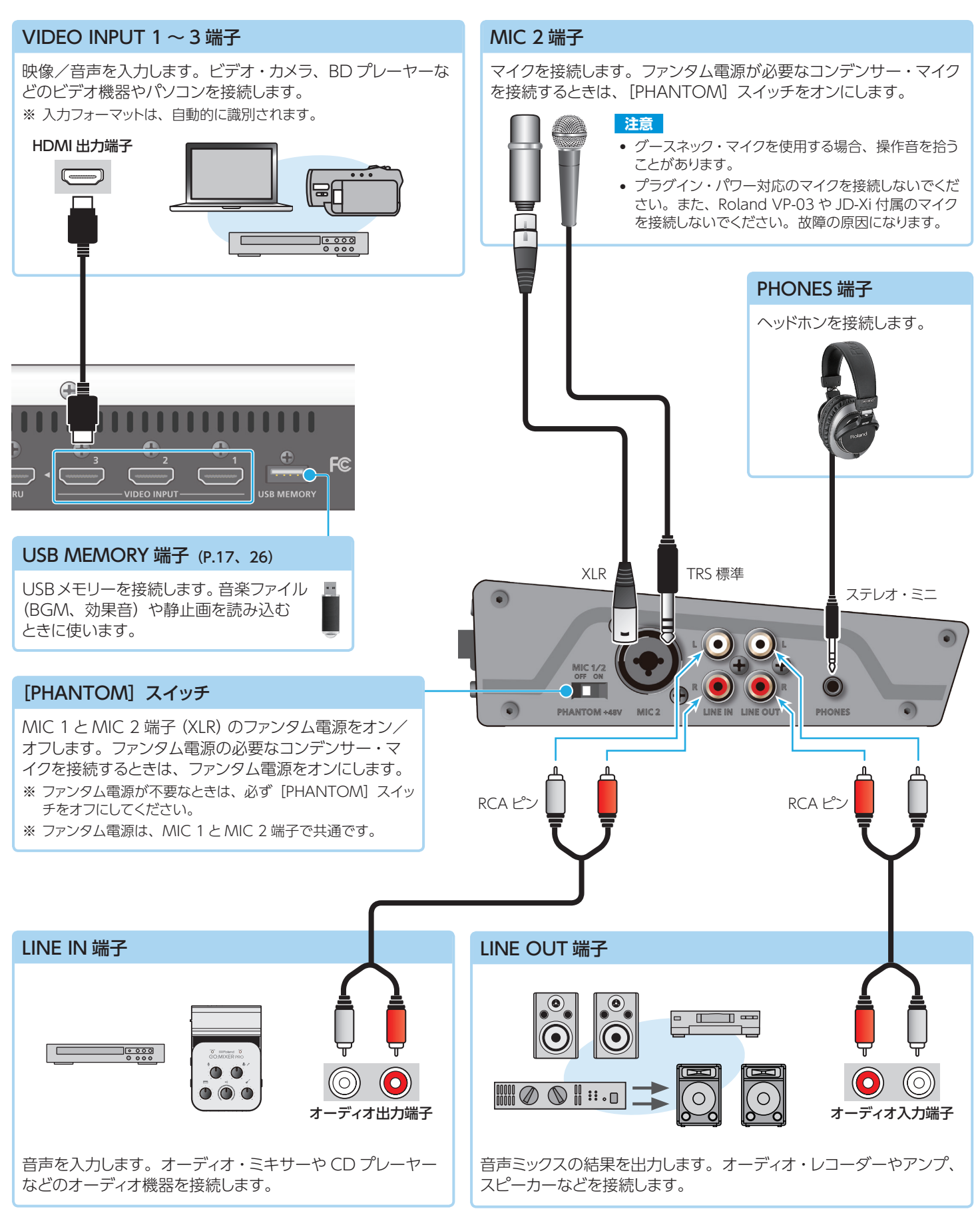

# 基本操作

## 電源を入れる/切る

※ 電源を入れる/切るときは、音量を絞ってください。音量を絞って も電源を入れる/切るときに音がすることがありますが、故障では ありません。

## 電源を入れる

### XE

VR-1HD 起動時に、前回読み込んだ静止画(P.17)を保存した USBメモリーが接続されていると、静止画が自動的に読み込まれ ます。このとき、静止画のサイズや読み込み枚数によっては、起 動に時間がかかる場合があります。

- 1. すべての機器の電源がオフになっていることを確認します。
- 2. VR-1HDの [POWER] スイッチをオンにします。

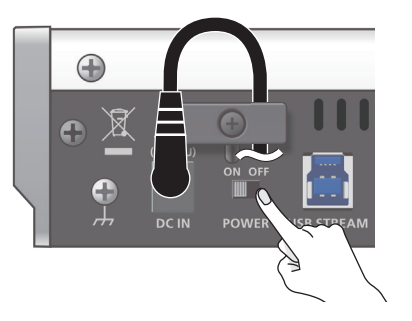

3. ソース機器 ⇒ 出力機器の順に電源を入れます。

## 電源を切る

- 1. 出力機器 ⇒ ソース機器の順に電源を切ります。
- 2. VR-1HDの [POWER] スイッチをオフにします。

## メニューを操作する

メニューを表示して、映像/音声に関する設定や本体の設定をします。 メニューは、MONITOR (MENU)端子に接続したディスプレイに表 示されます。

### 1. [MENU] ボタンを押して、メニューを表示させます。

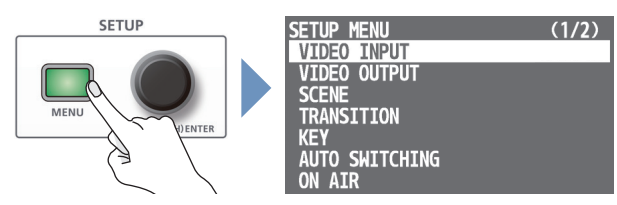

メニューは、機能ごとに分けられています。

 [VALUE] つまみを回して、変更したいメニュー項目を選び、 押して決定します。

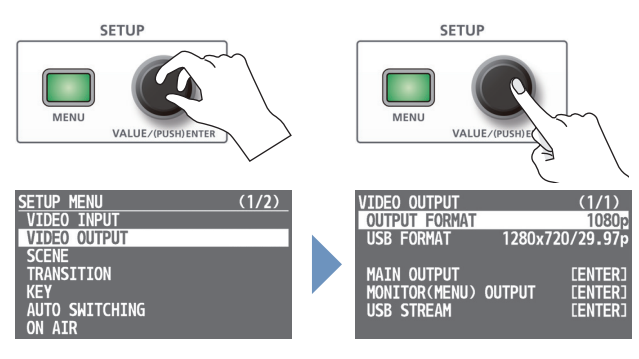

### 3. 必要に応じて、手順2を繰り返します。

[MENU] ボタンを押すと、1 つ上の階層に戻ります。

- [VALUE] つまみを回して設定値を変更し、押して決定します。
  - [VALUE] つまみを押しながら回すと、設定値を大きく変えることができます。
  - [VALUE] つまみを長押しすると、設定中のメニュー項目が初期 値に戻ります。
- 5. [MENU] ボタンを何回か押して、メニューを閉じます。

#### XE

- メニューの設定内容は、4秒間隔、またはメニューを閉じるタイ ミングで本体に保存されます。
- [LEVEL SETUP] ボタンを押すと、音量/入力ゲイン/ソロ/ ミュートに関するメニューが表示されます(P.47)。
- ボタンやつまみの機能に関するメニューを素早く選べるショート カットが用意されています。

```
詳しくは「ショートカット一覧」(P.53)をご覧ください。
```

出力に対してのみ有効となります。

 メニューの表示先を一時的に変更したいときは 以下の操作で VR-1HD を起動すると、MAIN 端子に接続した ディスプレイや USB STREAM 出力に、メニューを表示させるこ とができます。
 [MENU] ボタンと [VALUE] つまみを押しながら、電源を入 れます。操作できる状態になったら、指を離します。
 \* MONITOR (MENU) 端子に接続したディスプレイには、メニューが 表示されなくなります。
 \* [ON AIR] ボタンの操作 (P.18) は、MONITOR (MENU) 端子の

### オート・オフ機能について

VR-1HD には、以下の状態のまま 240 分経過すると、自動的に電源が切れる「オート・オフ機能」が搭載されています。

- VR-1HD が何も操作されない
- 音声/映像の入力がない
- MAIN / MONITOR (MENU) 端子に機器が接続されていない

工場出荷時、オート・オフ機能は、オフに設定されています。オート・ オフ機能を使うときは、[MENU] ボタン ⇒ [SYSTEM] ⇒ [AUTO POWER OFF] を [ON] に設定します。

※ オート・オフで電源が切れた場合、電源を再びオンにするときは、 [POWER] スイッチを入れ直してください。

# 映像の入出力設定

## 対応映像フォーマット一覧

## 入力フォーマット

#### フレーム・レート 「50Hz」設定時 [59.94Hz] 設定時 576/50i 480/59.94i 480/59.94p 576/50p 720/59.94p 720/50p 1080/59.94i 1080/50i 1080/59.94p 1080/50p VGA (640 × 480/60Hz) VGA (640 × 480/60Hz) SVGA (800 × 600/60Hz) SVGA (800 × 600/60Hz) XGA (1024 × 768/60Hz) XGA (1024 × 768/60Hz) WXGA (1280 × 800/60Hz) WXGA (1280 × 800/60Hz) HD (1280 × 720/60Hz) HD (1280 × 720/60Hz) SXGA (1280 × 1024/60Hz) SXGA (1280 × 1024/60Hz) FWXGA (1366 × 768/60Hz) FWXGA (1366 × 768/60Hz) SXGA+ (1400 × 1050/60Hz) SXGA+ (1400 × 1050/60Hz) UXGA (1600×1200/60Hz) UXGA (1600 × 1200/60Hz) FHD (1920 × 1080/60Hz) FHD (1920 × 1080/60Hz) WUXGA (1920 × 1200/60Hz) WUXGA (1920 × 1200/60Hz)

#### ●音声フォーマット

| INPUT 1~3 端子  | リニア PCM、24 ビット、48kHz、ステレオ |
|---------------|---------------------------|
| USB STREAM 端子 | リニア PCM、16 ビット、48kHz、ステレオ |

## 出力フォーマット

### ●MAIN / MONITOR (MENU) 端子

| フレーム・レート               |                        |  |
|------------------------|------------------------|--|
| [59.94Hz] 設定時          | [50Hz] 設定時             |  |
| 720/59.94p             | 720/50p                |  |
| 1080/59.94i            | 1080/50i               |  |
| 1080/59.94p            | 1080/50p               |  |
| XGA (1024×768/60Hz)    | XGA (1024×768/75Hz)    |  |
| WXGA (1280×800/60Hz)   | WXGA (1280×800/75Hz)   |  |
| SXGA (1280×1024/60Hz)  | SXGA (1280×1024/75Hz)  |  |
| FWXGA (1366×768/60Hz)  | FWXGA (1366×768/75Hz)  |  |
| SXGA+ (1400×1050/60Hz) | SXGA+ (1400×1050/75Hz) |  |
| UXGA (1600×1200/60Hz)  | UXGA (1600×1200/60Hz)  |  |
| FHD (1920×1080/60Hz)   | FHD (1920×1080/60Hz)   |  |
| WUXGA (1920×1200/60Hz) | WUXGA (1920×1200/60Hz) |  |

### ●USB STREAM 端子

| フレーム・レート           |                 |  |
|--------------------|-----------------|--|
| 「59.94Hz」設定時       | [50Hz] 設定時      |  |
| 854×480/29.97p     | 854 × 480/25p   |  |
| 854 × 480/59.94p   | 854 × 480/50p   |  |
| 1280×720/29.97p    | 1280×720/25p    |  |
| 1280×720/59.94p    | 1280×720/50p    |  |
| 1920 × 1080/29.97p | 1920 × 1080/25p |  |

### ●音声フォーマット

| MAIN 端子<br>MONITOR(MENU)端子 | リニア PCM、24 ビット、48kHz、ステレオ |
|----------------------------|---------------------------|
| USB STREAM 端子              | リニア PCM、16 ビット、48kHz、ステレオ |

## 出力フォーマットを設定する

接続する機器に合わせて、出力フォーマットを設定します。

### MAIN / MONITOR (MENU) 端子

1. [MENU] ボタン ⇒ [VIDEO OUTPUT] ⇒ [OUTPUT FORMAT] を選びます。

| VIDEO OUTPUT  |         | (1/1)           |
|---------------|---------|-----------------|
| OUTPUT FORMAT |         | 1080p           |
| USB FORMAT    | 1920x10 | 080/29.97p      |
| ΜΔΤΝ ΟΠΤΡΠΤ   |         | <b>FENTER</b> 1 |
| MONITOR(MENU) | OUTPUT  |                 |
| USB STREAM    |         | [ENTER]         |

 [VALUE] つまみを回して出力フォーマットを選び、押して 決定します。

出力フォーマットが切り替わり、確認メッセージが表示されます。

KEEP OUTPUT FORMAT Sure? <u>No</u> yes

操作を中止したいときは、[MENU] ボタンを押します。

- ※ 変更したフォーマットが出力先の機器に対応していない場合、確認 メッセージは表示されません。約20秒で元の設定に戻ります。
- **3.** [VALUE] つまみを回して [YES] を選び、押して決定します。 [COMPLETED] と表示されます。
- ※ 10 秒以内に決定しないと、変更が反映されず元の設定に戻ります。
- 4. [VALUE] つまみを押して、メッセージを閉じます。
- 5. [MENU] ボタンを何回か押して、メニューを閉じます。

### USB STREAM 端子

「OUTPUT FORMAT」でフォーマット変換した映像を、さらにストリー ミング可能なフォーマットに変換します。

1. [MENU] ボタン ⇒ [VIDEO OUTPUT] ⇒ [USB FORMAT] を選びます。

| VIDEO OUTPUT<br>OUTPUT FORMAT              | 1920x10 | (1/1)<br>1080p<br>30/29-97p   |
|--------------------------------------------|---------|-------------------------------|
| MAIN OUTPUT<br>MONITOR(MENU)<br>USB STREAM | OUTPUT  | [ENTER]<br>[ENTER]<br>[ENTER] |

 [VALUE] つまみを回して出力フォーマットを選び、押して 決定します。

出力フォーマットが切り替わります。

3. [MENU] ボタンを何回か押して、メニューを閉じます。

### フレーム・レートについて

VR-1HD の対応フレーム・レートは、「59.94Hz」と「50Hz」です。 フレーム・レートは、[MENU] ボタン ⇒「SYSTEM] ⇒ [FRAME RATE」で設定します。

USB 出力は、フレーム・レート「29.97Hz」、「25Hz」にも対応し ています。USB STREAM端子の出力フォーマットを設定するときに、 解像度とフレーム・レートの組み合わせを選びます。

## 入力フォーマット(EDID)を設定する

工場出荷時、EDID 情報は「DEFAULT」(入力可能なすべてのフォーマットの EDID 情報が送信される設定)になっています。 特定の入力フォーマットの EDID 情報をソース機器に送りたい場合は、 設定を変更します。

### EDIDとは?

EDIDとは、VR-1HDをソース機器に接続したときに、VR-1HDから ソース機器に送信されるデータです。EDIDには、VR-1HDに入力 できるフォーマット(解像度、カラー・スペース、色深度)や音声 情報などのデータが記録されています。 ソース機器は、受信した EDID 情報を元に VR-1HD に最適な映像 を出力します。

 [MENU] ボタン ⇒ [VIDEO INPUT] ⇒ [INPUT 1] ~ [INPUT 3] ⇒ [EDID] を選びます。

| VIDEO INPUT 1 | (1/2)    |
|---------------|----------|
| STATUS        | 1024x768 |
| INPUT SOURCE  | HDMI     |
| EDID          | DEFAULT  |
| ZUUM          | 100.0%   |
| SCALING TYPE  | FULL     |
| MANUAL SIZE H | 0        |
| MANUAL SIZE V | 0        |
| POSITION H    | 0        |
| POSITION V    | 0        |

2. [VALUE] つまみを回して入力フォーマット (EDID) を選び、 押して決定します。

入力フォーマット(EDID)が切り替わります。

3. [MENU] ボタンを何回か押して、メニューを閉じます。

## 出力映像を調整する

VR-1HD の出力を受ける機器に合わせて、出力映像を調整します。

 [MENU] ボタン ⇒ [VIDEO OUTPUT] ⇒ [MAIN OUTPUT]、[MONITOR (MENU) OUTPUT]、または [USB STREAM] を選びます。

| VIDEO OUTPUT  | (1/1)            |
|---------------|------------------|
| OUTPUT FORMAT | 1080p            |
| USB FORMAT    | 1920x1080/29.97p |
|               |                  |
| MAIN OUTPUT   | [ENTER]          |
| MONITOR(MENU) | OUTPUT [ENTER]   |
| USB STREAM    | [ENTER]          |

詳細メニューが表示されます。

### 2. [VALUE] つまみで、メニュー項目を選びます。

### ●MAIN OUTPUT、MONITOR (MENU) OUTPUT

| メニュー項目          | 説明                                  |
|-----------------|-------------------------------------|
| COLOR SPACE     | カラー・スペース(映像の色を表現するための<br>方式)を設定します。 |
| DVI-D/HDMI      | 出力信号の種類を設定します。                      |
| ZOOM (*1)       | 拡大/縮小率を設定します。                       |
| POSITION H (*1) | 水平方向の位置を調節します。                      |
| POSITION V (*1) | 垂直方向の位置を調節します。                      |
| BRIGHTNESS      | 明るさを調節します。                          |
| CONTRAST        | コントラストを調節します。                       |
| SATURATION      | 彩度を調節します。                           |
| RED             | 赤レベルを調節します。                         |
| GREEN           | 緑レベルを調節します。                         |
| BLUE            | 青レベルを調節します。                         |

(\*1) MAIN OUTPUT のみ

### **OUSB STREAM**

| メニュー項目           | 説明                                            |  |
|------------------|-----------------------------------------------|--|
| ZOOM             | 拡大/縮小率を設定します。                                 |  |
| SCALING TYPE     | スケーリング・タイプを設定します。                             |  |
| MANUAL SIZE H    | 水平方向のサイズを調節します。                               |  |
| MANUAL SIZE V    | 垂直方向のサイズを調節します。                               |  |
| POSITION H       | 水平方向の位置を調節します。                                |  |
| POSITION V       | 垂直方向の位置を調節します。                                |  |
| CONNECTION RESET | 映像が乱れるなど動作が安定しないときに、パ<br>ソコンと VR-1HD を再接続します。 |  |

- [VALUE] つまみを回して設定値を変更し、押して決定します。
- [MENU] ボタンを何回か押して、メニューを閉じます。

### XE

ディスプレイの画質調整に便利なテスト・パターンを出力することができます。[MENU] ボタン ⇒ [SYSTEM] ⇒ [TEST PATTERN] で、テスト・パターンの種類を選びます。

8

## 入力映像を調整する

INPUT [1] ~ [3] ボタンに割り当てられている映像の画質やスケー リングを調整します。

 [MENU] ボタン ⇒ [VIDEO INPUT] ⇒ [INPUT 1] ~ [INPUT 3] を選びます。

| VIDEO INPUT | (1/1) |
|-------------|-------|
| INPUT 1     |       |
| INPUT 2     |       |
| INPUT 3     |       |
| с           |       |

詳細メニューが表示されます。

2. [VALUE] つまみで、メニュー項目を選びます。

| メニュー項目         | 説明                                                                       |  |
|----------------|--------------------------------------------------------------------------|--|
| ZOOM           | 拡大/縮小率を調節します。                                                            |  |
| SCALING TYPE   | スケーリング・タイプを設定します。                                                        |  |
| MANUAL SIZE H  | 水平方向のサイズを調節します。                                                          |  |
| MANUAL SIZE V  | 垂直方向のサイズを調節します。                                                          |  |
| POSITION H     | 水平方向の位置を調節します。                                                           |  |
| POSITION V     | 垂直方向の位置を調節します。                                                           |  |
| BRIGHTNESS     | 明るさを調節します。                                                               |  |
| CONTRAST       | コントラストを調節します。                                                            |  |
| SATURATION     | 彩度を調節します。                                                                |  |
| RED            | 赤レベルを調節します。                                                              |  |
| GREEN          | 緑レベルを調節します。                                                              |  |
| BLUE           | 青レベルを調節します。                                                              |  |
| COLOR SPACE    | カラー・スペース(映像の色を表現するための方<br>式)を設定します。「AUTO」にすると、自動的<br>に適切なカラー・スペースを適用します。 |  |
| FLICKER FILTER | 「ON」にすると、ちらつきを軽減します。                                                     |  |
| KEY SW         | 映像切り替え時に、キー合成(P.15)を自動的<br>にオン/オフするかどうかを設定します。                           |  |

- [VALUE] つまみを回して設定値を変更し、押して決定します。
- 4. [MENU] ボタンを何回か押して、メニューを閉じます。

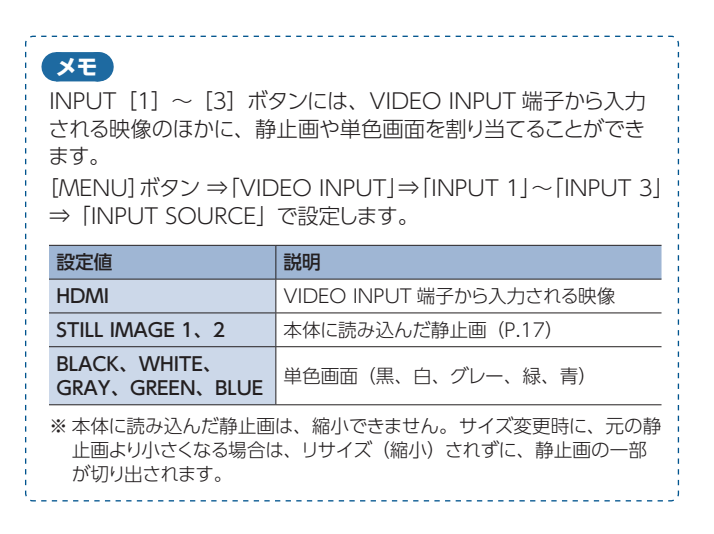

## 著作権保護(HDCP)された映像を 入力する

BD プレーヤーなどから著作権保護(HDCP)された映像を入力する には、HDCP の入力を有効にする必要があります。

※ 著作権保護(HDCP) された映像を出力するときは、HDCP に対応 したディスプレイを接続してください。

#### HDCPとは?

ビデオ再生機器からディスプレイなどの表示機器にデジタル信号 を送る際、その経路を暗号化し、コンテンツが不正にコピーされ るのを防止するための著作権保護技術です。

### **1.** [MENU] ボタン $\Rightarrow$ [SYSTEM] $\Rightarrow$ [HDCP] を選びます。

| SYSTEM             | (1/2)   |
|--------------------|---------|
| HDCP               | OFF     |
| FRAME RATE         | 59.94Hz |
| TEST PATTERN       | 0FF     |
| TEST TONE          | 0FF     |
| PANEL LOCK         | [ENTER] |
| LED_DIMMER         | 7       |
| AUTO INPUT DETECT  | 0FF     |
| DELETE STILL IMAGE | 1       |
| AUTO POWER OFF     | OFF     |

2. [VALUE] つまみを回して [ON] を選び、押して決定します。

| 設定値 | 説明                                                   |
|-----|------------------------------------------------------|
| ON  | 著作権保護(HDCP)された映像を入力できます。また、出力<br>される映像に HDCP を付加します。 |
| OFF | 著作権保護 (HDCP) された映像は入力できません。                          |

[MENU] ボタンを何回か押して、メニューを閉じます。

### 注意

[HDCP] を「ON」にすると、USB STREAM 端子から映像/音 声は出力されません。

## ボタン操作で映像を切り替える

INPUT 1~3の映像を手動で切り替えます。

### 1. INPUT [1] ~ [3] ボタンを押して、映像を選びます。

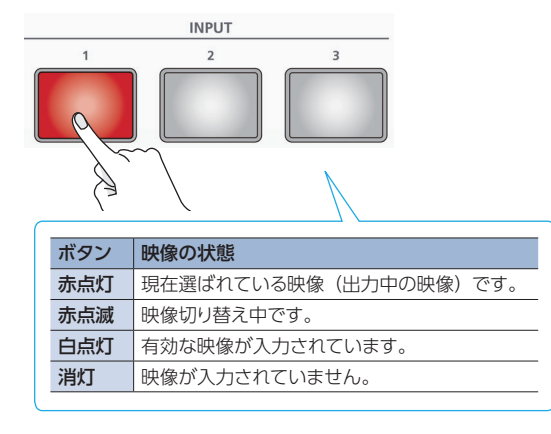

選んだボタンが赤点滅し、徐々に映像が切り替わります。 映像が完全に切り替わると、赤点滅から赤点灯に変わります。 ※ シーンを選ぶと(P.12)、入力映像の選択は解除されます。

#### XE

#### • 映像切り替え時間

映像切り替え時間は、[MENU] ボタン ⇒ [TRANSITION] ⇒ [TIME] で設定します。シーン (P.12) の切り替え時間と共通です。

#### 切り替え効果

映像が切り替わるときに、ミックス効果がかかります。2つの映像が混ざり合いながら切り替わります。

### A ▶ **B** ▶ B

以下の場合は、カット(瞬時)切り替えになります。

- 映像切り替え時間を「0.0sec」にしたとき
- 映像の切り替わり中に INPUT / SCENE ボタンを押したとき
- 映像ソース

INPUT [1] ~ [3] ボタンには、VIDEO INPUT 端子から入力 される映像のほかに、静止画や単色画面を割り当てることがで きます。

[MENU] ボタン ⇒ [VIDEO INPUT] ⇒ [INPUT 1] ~ [INPUT 3] ⇒ [INPUT SOURCE] で設定します。

| 設定値                             | 説明                      |  |
|---------------------------------|-------------------------|--|
| HDMI                            | VIDEO INPUT 端子から入力される映像 |  |
| STILL IMAGE 1、2                 | 本体に読み込んだ静止画 (P.17)      |  |
| BLACK、WHITE、<br>GRAY、GREEN、BLUE | 単色画面(黒、白、グレー、緑、青)       |  |

## 自動的に映像を切り替える (オート・スイッチング)

INPUT 1~3の映像やシーン (P.12) を自動的に切り替えます (オート・スイッチング機能)。映像を自動的に切り替えることで、オペレーションを省力化することができます。

## オート・スイッチングの動作モード

オート・スイッチングには、状況に合わせて選べる「オート・スキャン」 「ビート・シンク」「ビデオ・フォロー・オーディオ」の3つの動作モー ドが用意されています。

#### ●指定した間隔で切り替える(オート・スキャン)

あらかじめ指定した時間が経過すると、自動的に映像を切り替えます。 映像ごとに表示時間を変えたり、映像をランダムに切り替えたりするこ ともできます。

複数のカメラ映像を切り替えて、弾き語りをライブ配信するときなどに 便利です。

※ INPUT 1~3は、映像入力がないとスキップされます。

#### ●楽曲のビート(拍)に合わせて切り替える(ビート・シンク)

楽曲からビートを検出し、ビートのタイミングで映像を自動的に切り替えます。

DJパフォーマンスや音楽演奏のライブ配信などで、楽曲に同期した映 像切り替えをすることができます。

※ 楽曲によっては、ビートを正しく検出できない場合があります。
 ※ INPUT 1 ~ 3 は、映像入力がないとスキップされます。

#### ●マイクの音量に応じて切り替える(ビデオ・フォロー・オーディオ)

マイクから入力される音声を検出し、音量に応じて任意の映像に自動 的に切り替えます。

トーク番組や対談で、演者が話しているときは演者のクローズアップ映像、トークの合間には演者二人のワイドショット映像に切り替えるといった演出をすることができます。

## 動作モードを設定する

## ● オート・スキャン

 [MENU] ボタン ⇒ [AUTO SWITCHING] ⇒ [TYPE] を選びます。

| AUTO SWITCHING | (1/2)     |
|----------------|-----------|
| SW             | OFF       |
| ТҮРЕ           | AUTO SCAN |
| SEQUENCE       | RANDOM    |
|                |           |

- [VALUE] つまみを回して「AUTO SCAN」を選び、押して決定します。
- 3. [VALUE] つまみで、メニュー項目を選びます。

| メニュー項目                  | 説明                                              |  |
|-------------------------|-------------------------------------------------|--|
| SEQUENCE                | 映像を表示する順番を設定します。                                |  |
|                         | NORMAL: INPUT 1 ~ 3 ⇒ シーン A ~ E の順に<br>切り替わります。 |  |
|                         | RANDOM: ランダムに切り替わります。                           |  |
| INPUT 1 ~ 3<br>DURATION | 映像の表示時間を設定します。「OFF」にすると、映<br>像切り替えの対象になりません。    |  |
| SCENE A ~ E<br>DURATION |                                                 |  |

- [VALUE] つまみを回して設定値を変更し、押して決定します。
- 5. [MENU] ボタンを何回か押して、メニューを閉じます。

## ●ビート・シンク

[MENU] ボタン ⇒ 「AUTO SWITCHING」 ⇒ 「TYPE」
 を選びます。

| AUTO SWITCHING | (1/2)            |
|----------------|------------------|
| SW             | OFF              |
| TYPE           | BEAT SYNC        |
| SYNC SOURCE    | PLAYBACK(BGM/SE) |
| CYCLE          | 4                |
| SEQUENCE       | NORMAL           |

- [VALUE] つまみを回して「BEAT SYNC」を選び、押して決定します。
- 3. [VALUE] つまみで、メニュー項目を選びます。

| メニュー項目              | 説明                                              |  |  |
|---------------------|-------------------------------------------------|--|--|
| SYNC SOURCE         | 映像を同期させる入力音声を設定します。                             |  |  |
| CYCLE               | 何拍で次の映像に切り替えるかを設定します。                           |  |  |
|                     | 映像を表示する順番を設定します。                                |  |  |
| SEQUENCE            | NORMAL: INPUT 1 ~ 3 ⇒ シーン A ~ E の順に<br>切り替わります。 |  |  |
|                     | RANDOM: ランダムに切り替わります。                           |  |  |
| INPUT 1 $\sim$ 3 SW | 映像切り替えの対象(ON)/非対象(OFF)を設定                       |  |  |
| SCENE A $\sim$ E SW | します。                                            |  |  |

- **4.** [VALUE] つまみを回して設定値を変更し、押して決定します。
- 5. [MENU] ボタンを何回か押して、メニューを閉じます。

- ビデオ・フォロー・オーディオ
- [MENU] ボタン ⇒ 「AUTO SWITCHING」 ⇒ 「TYPE」
   を選びます。

| AUTO | SWITCHIN | IG    | (       | (1/2)  |    |
|------|----------|-------|---------|--------|----|
| SW   |          |       |         | 0F     | E, |
| TYPE |          | VIDEO | FOLLOWS | AUDI   | 0  |
| TIME |          |       |         | 7se    | С  |
| MIC  | 1 SENSE  |       |         | 5      | 0  |
| MIC  | 2 SENSE  |       |         | 5      | 0  |
| MIC  | 1 SELECT | 「     | I       | VPUT 1 | 1  |
| MIC  | 2 SELECT |       | I       | VPUT ( | 2  |
| MIC1 | +MIC2 SE | LECT  | I       | VPUT : | 3  |
| SILE | NT SELEC | T     | I       | VPUT ( | 3  |

- [VALUE] つまみを回して「VIDEO FOLLOWS AUDIO」 を選び、押して決定します。
- 3. [VALUE] つまみで、メニュー項目を選びます。

| メニュー項目                  | 説明                                                    |  |
|-------------------------|-------------------------------------------------------|--|
| TIME                    | マイク音声を検出し、映像/シーンが切り替わったあと、<br>再び音声の検出を始めるまでの時間を設定します。 |  |
| MIC 1 SENSE             | MIC 1、2 端子から入力される音声の検出レベルを設定                          |  |
| MIC 2 SENSE             | します。レベルが高いほど、音声を検出しやすくなります。                           |  |
| MIC 1 SELECT            | MIC 1 で音声を検出したときに出力する映像/シーンを<br>設定します。                |  |
| MIC 2 SELECT            | MIC 2 で音声を検出したときに出力する映像/シーンを<br>設定します。                |  |
| MIC 1 + MIC 2<br>SELECT | MIC1とMIC2の両方で音声を検出したときに出力する映像/シーンを設定します。              |  |
| SILENT SELECT           | MIC1とMIC2の両方で音声入力がないときに出力する映像/シーンを設定します。              |  |

- [VALUE] つまみを回して設定値を変更し、押して決定します。
- 5. [MENU] ボタンを何回か押して、メニューを閉じます。

## オート・スイッチング機能をオン/オフする

1. [AUTO SW] ボタンを押して、オート・スイッチング機能 をオン(点灯)にします。

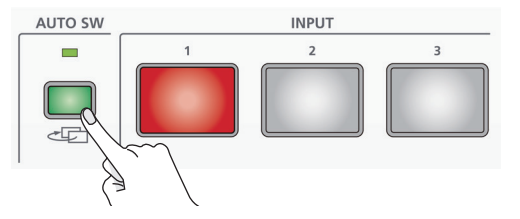

- ※ ビート・シンクのときは、楽曲を入力または再生してください。
- 2. オート・スイッチング機能をオフにするときは、もう一度 [AUTO SW] ボタンを押します。

## 2 つの映像を組み合わせて表示する(シーン)

. . . . . . . . . . . .

画面構成を「シーン」に登録することで、2つの映像を組み合わせて表示することができます。あらかじめお好みの画面構成をシーンに登録しておけば、SCENE ボタンを押すだけで、素早く画面構成を切り替えられます。VR-1HD には、5 つのシーンが用意されています。

## 画面構成のタイプ

シーンに登録できる画面構成には、以下の3種類があります。

### ●ピクチャーインピクチャー (PinP)

背景映像の上に子画面(小さい別の画面)の映像を重ねます。子画面のサイズや位置を自由に変更することができます。

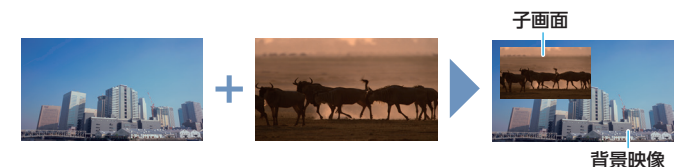

#### ●スプリット

画面を左右/上下2分割にして2つの映像を表示します。

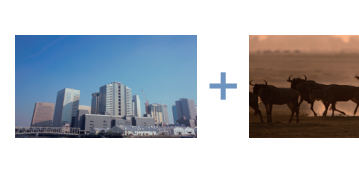

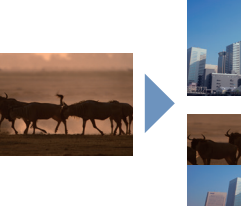

上下に分割

左右に分割

1024

#### ●ピクチャーバイピクチャー (PbyP)

2 つの画面を並べて表示します。それぞれの画面のサイズや位置を自 由に変更することができます。

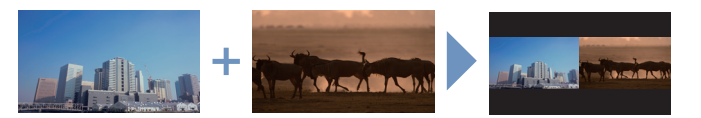

## 呼び出す

工場出荷時、SCENE [A] ~ [E] ボタンには、操作パネルに記載されている画面構成が登録されています。

. . . . . . . .

#### 1. 呼び出したい画面構成の SCENE ボタンを押します。

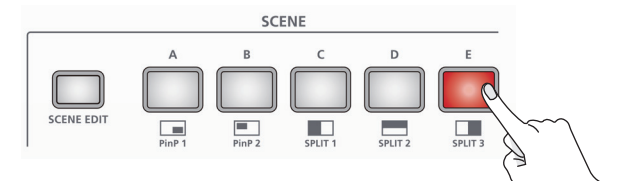

シーンが呼び出され、画面構成が切り替わります。選ばれたボタンは、赤点灯します。

※ INPUT 1~3を選ぶと、シーンの選択は解除されます。

#### XE

- シーンの切り替え時間は、映像切り替え時間と共通です。
   [MENU] ボタン ⇒ [TRANSITION] ⇒ [TIME] の設定が適用されます。
- シーンの呼び出しに合わせて、キー合成(P.15)を自動的に オン/オフすることができます。
   [SCENE EDIT] ボタン ⇒ [SCENE A] ~ [SCENE E] ⇒ [KEY]

SW] で設定します。

| <b></b> 設定1但 | 就明                       |
|--------------|--------------------------|
| UNCHANGED    | キー合成のオン/オフを自動的に変更しません。   |
| OFF          | シーンを呼び出した瞬間に、キー合成を自動的にオフ |
| (BEFORE TR)  | にします。                    |
| OFF          | シーンの呼び出しが完了したときに、キー合成を自動 |
| (AFTER TR)   | 的にオフにします。                |
| ON           | シーンを呼び出した瞬間に、キー合成を自動的にオン |
| (BEFORE TR)  | にします。                    |
| ON           | シーンの呼び出しが完了したときに、キー合成を自動 |
| (AFTER TR)   | 的にオンにします。                |

シーンの切り替え効果を変更することができます。
 [MENU]ボタン⇒ [TRANSITION] ⇒ [SCENE TRANSITION]
 で設定します。

| 設定値        | 説明                                         |
|------------|--------------------------------------------|
| BLACK FADE | 黒画面をはさむフェード効果を付けます。 すべての画<br>面が同時に切り替わります。 |
| MIX FADE   | フェード効果を付けます。画面ごとに切り替わります。                  |
| MOTION     | 各画面が動きながら、切り替わります。                         |
|            |                                            |

## 登録する

## ● ピクチャーインピクチャー(PinP)

 [SCENE EDIT] ボタン ⇒ [SCENE A] ~ [SCENE E] ⇒ [TYPE] を選びます。

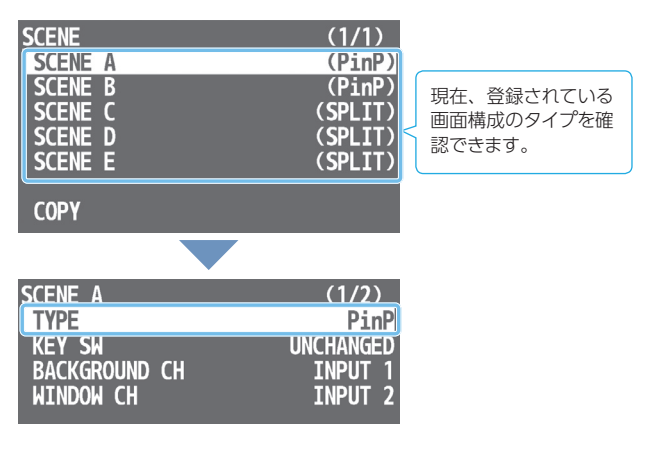

2. [VALUE]つまみを回して「PinP」を選び、押して決定します。

### 3. [VALUE] つまみで、メニュー項目を選びます。

| メニュー項目            | 説明                                                |
|-------------------|---------------------------------------------------|
| KEY SW            | シーン呼び出し時に、キー合成 (P.15) を自<br>動的にオン/オフするかどうかを設定します。 |
| BACKGROUND CH     | 背景映像を設定します。                                       |
| WINDOW CH         | 子画面の映像を設定します。                                     |
| WINDOW POSITION H | 子画面の水平方向の位置を調節します。                                |
| WINDOW POSITION V | 子画面の垂直方向の位置を調節します。                                |
| WINDOW ASPECT     | 子画面のアスペクト比を設定します。                                 |
| WINDOW SIZE       | 子画面のサイズを調節します。                                    |
| WINDOW CROPPING H | 子画面の水平方向のサイズを調節します。                               |
| WINDOW CROPPING V | 子画面の垂直方向のサイズを調節します。                               |
| VIEW POSITION H   | 子画面に表示される映像の水平方向の位置を<br>調節します。                    |
| VIEW POSITION V   | 子画面に表示される映像の垂直方向の位置を<br>調節します。                    |
| VIEW ZOOM         | 子画面に表示される映像の拡大率を調節し<br>ます。                        |

- **4.** [VALUE] つまみを回して設定値を変更し、押して決定します。
- 5. [SCENE EDIT] ボタンを何回か押して、メニューを閉じます。

(XE)

本体に読み込んだ静止画(P.17)は、縮小できません。子画面 に静止画を表示した場合、子画面サイズに合わせてリサイズ(縮小) されずに、静止画の一部が切り出されます。

## ● スプリット

 [SCENE EDIT] ボタン ⇒ [SCENE A] ~ [SCENE E] ⇒ [TYPE] を選びます。

| SCENE                                                                                               | (1/1)                                                                          |                       |
|----------------------------------------------------------------------------------------------------|--------------------------------------------------------------------------------|-----------------------|
| SCENE A                                                                                             | (PinP)                                                                         |                       |
| SCENE B                                                                                             | (PINP)<br>(SPLTT)                                                              | 現在、登録されている            |
| SCENE D                                                                                             | (SPLIT)                                                                        | ↓ 回面構成のタイプを催<br>認できます |
| SCENE E                                                                                             | (SPLIT)                                                                        | BUCC69.               |
| CODV                                                                                                |                                                                                |                       |
| CUPY                                                                                                |                                                                                |                       |
|                                                                                                    |                                                                                |                       |
| •                                                                                                   |                                                                                |                       |
| SCENE C                                                                                             | (1/1)                                                                          |                       |
| SCENE C                                                                                             | (1/1)<br>SPLIT                                                                 |                       |
| SCENE C<br>TYPE<br>KEY SW                                                                           | (1/1)<br>SPLIT<br>UNCHANGED                                                    |                       |
| SCENE C<br>TYPE<br>KEY SW<br>PATTERN                                                                | (1/1)<br>SPLIT<br>UNCHANGED<br>V.CENTER                                        |                       |
| SCENE C<br>TYPE<br>KEY SW<br>PATTERN<br>CENTER                                                      | (1/1)<br>SPLIT<br>UNCHANGED<br>V.CENTER<br>50.0%                               |                       |
| SCENE C<br>TYPE<br>KEY SW<br>PATTERN<br>CENTER<br>A CH(LEFT/UPPER)                                  | (1/1)<br>SPLIT<br>UNCHANGED<br>V.CENTER<br>50.0%<br>INPUT 1                    |                       |
| SCENE C<br>TYPE<br>KEY SW<br>PATTERN<br>CENTER<br>A CH(LEFT/UPPER)<br>B CH(RIGHT/LOWER)             | (1/1)<br>SPLIT<br>UNCHANGED<br>V.CENTER<br>50.0%<br>INPUT 1<br>INPUT 2         |                       |
| SCENE C<br>TYPE<br>KEY SW<br>PATTERN<br>CENTER<br>A CH(LEFT/UPPER)<br>B CH(RIGHT/LOWER)<br>A-CENTER | (1/1)<br>SPLIT<br>UNCHANGED<br>V.CENTER<br>50.0%<br>INPUT 1<br>INPUT 2<br>0.0% |                       |

- **2.** [VALUE] つまみを回して「SPLIT」を選び、押して決定します。
- 3. [VALUE] つまみで、メニュー項目を選びます。

| メニュー項目             | 説明                                              |                     |  |
|--------------------|-------------------------------------------------|---------------------|--|
| KEY SW             | シーン呼び出し時に、キー合成(P.**)を自動的<br>にオン/オフするかどうかを設定します。 |                     |  |
|                    | スプリットの分割パターン                                    | スプリットの分割パターンを設定します。 |  |
|                    | V.CENTER :                                      | H.CENTER :          |  |
| PATTERN            | A B                                             | A<br>B              |  |
|                    | V.STRETCH :                                     | H.STRETCH :         |  |
|                    | A B                                             | A<br>B              |  |
| CENTER             | <br>画面を分割する位置を調                                 | <br>節します。           |  |
| A CH (LEFT/UPPER)  | -<br>左または上側に表示され                                | る映像を設定します。          |  |
| B CH (RIGHT/LOWER) | 右または下側に表示され                                     | る映像を設定します。          |  |
| A-CENTER (*1)      | 左側/上側に表示される<br>の位置を調節します。                       | 。<br>映像の水平/垂直方向     |  |
| B-CENTER (*1)      | 右/下側に表示される映<br>位置を調節します。                        | 像の水平/垂直方向の          |  |

(\*1) [PATTERN] が [V.CENTER] または [H.CENTER] のとき、有効です。

- [VALUE] つまみを回して設定値を変更し、押して決定します。
- [SCENE EDIT] ボタンを何回か押して、メニューを閉じます。

### メモ

本体に読み込んだ静止画 (P.17) は、縮小できません。[V.STRECH] や [H.STRETCH] で静止画を表示した場合、静止画の解像度や 画面の表示範囲によっては、ストレッチ効果が正しくかからないこ とがあります。

## ●ピクチャーバイピクチャー (PbyP)

 [SCENE EDIT] ボタン ⇒ [SCENE A] ~ [SCENE E] ⇒ [TYPE] を選びます。

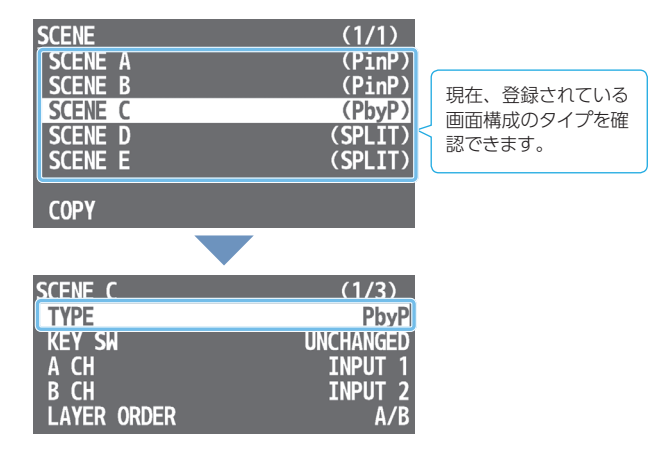

- **2.** [VALUE] つまみを回して「PbyP」を選び、押して決定します。
- **3.** [VALUE] つまみで、メニュー項目を選びます。

| メニュー項目                   | 説明                                              |  |
|--------------------------|-------------------------------------------------|--|
| KEY SW                   | シーン呼び出し時に、キー合成(P.15)を自動<br>的にオン/オフするかどうかを設定します。 |  |
| A CH                     | 各ウィンドウ(A画面、B画面)の映像を設定し                          |  |
| B CH                     | ます。                                             |  |
| LAYER ORDER              | A 画面と B 画面の重なり順(前面/背面)を設定します。                   |  |
| A POSITION H             | A 画面の水平方向の位置を調節します。                             |  |
| A POSITION V             | A 画面の垂直方向の位置を調節します。                             |  |
| A ASPECT                 | A 画面のアスペクト比を設定します。                              |  |
| A SIZE                   | A 画面のサイズを調節します。                                 |  |
| A CROPPING V             | A 画面の水平方向のサイズを調節します。                            |  |
| A CROPPING V             | A 画面の垂直方向のサイズを調節します。                            |  |
| A VIEW POSITION H        | A 画面に表示される映像の水平方向の位置を調<br>節します。                 |  |
| A VIEW POSITION V        | A 画面に表示される映像の垂直方向の位置を調<br>節します。                 |  |
| A VIEW ZOOM              | A 画面に表示される映像の拡大率を調節します。                         |  |
| <b>B POSITION H</b>      |                                                 |  |
| B POSITION V             |                                                 |  |
| B ASPECT                 |                                                 |  |
| B SIZE                   |                                                 |  |
| B CROPPING V             | A 画面と同様に B 画面を調整します。                            |  |
| B CROPPING V             |                                                 |  |
| <b>B VIEW POSITION H</b> |                                                 |  |
| B VIEW POSITION V        |                                                 |  |
| A VIEW ZOOM              |                                                 |  |
|                          |                                                 |  |

- 【VALUE】 つまみを回して設定値を変更し、押して決定します。
- 5. [SCENE EDIT] ボタンを何回か押して、メニューを閉じます。

メモ 本体に読み込んだ静止画 (P.17) は、縮小できません。静止画 を表示した場合、A 画面または B 画面のサイズに合わせてリサイズ (縮小) されずに、静止画の一部が切り出されます。

## シーンをコピーする

シーンに登録されている設定を、別のシーンにコピーします。

**1.** [SCENE EDIT] ボタン ⇒ [COPY] を選びます。

| SCENE<br>SCENE A<br>SCENE B<br>SCENE C<br>SCENE D<br>SCENE E | (1/1)<br>(SPLIT)<br>(PinP)<br>(SPLIT)<br>(SPLIT)<br>(SPLIT) |
|--------------------------------------------------------------|-------------------------------------------------------------|
|                                                              |                                                             |
|                                                              |                                                             |
| SCENE COPY                                                   | (1/1)                                                       |
| SOURCE                                                       | SCENE A                                                     |
| DESTINATION<br>COPY                                          | SCENE B                                                     |

SCENE COPY メニューが表示されます。

**2.** [VALUE] つまみで、メニュー項目を選びます。

| メニュー項目      | 説明              |
|-------------|-----------------|
| SOURCE      | コピー元のシーンを設定します。 |
| DESTINATION | コピー先のシーンを設定します。 |

- [VALUE] つまみを回して「SCENE A」~「SCENE E」 のいずれかを選び、押して決定します。
- **4.** [VALUE] つまみで、「COPY」を選びます。

確認メッセージが表示されます。 操作を中止したいときは、[MENU] ボタンを押します。

- [VALUE] つまみを回して [YES] を選び、押して決定します。
   シーンのコピーが実行されます。完了すると [COMPLETED] と 表示されます。
- 6. [VALUE] つまみを押して、メッセージを閉じます。
- 7. [SCENE EDIT] ボタンを何回か押して、メニューを閉じます。

## キーで映像を合成する

映像の一部を透明にして、背景映像と合成します。黒または白背景のルミナンス・キー、青または緑背景のクロマ・キーを使うことができます。

## ロゴや画像を合成する(ルミナンス・キー)

明るさを基準に、黒または白部分を透明にしてロゴや画像を切り抜き、背景映像に重ねて合成します。シーン(P.12)を背景映像にすることもできます。

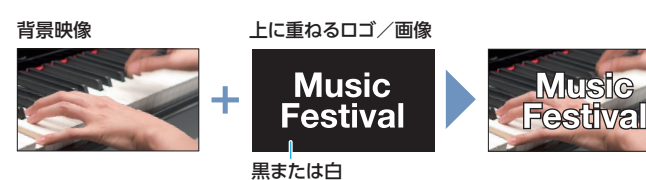

5. [VALUE] つまみを回して設定値を変更し、押して決定します。

合成結果を確認しながら、各メニュー項目を設定します。

6. [MENU] ボタンを何回か押して、メニューを閉じます。

## 合成具合を調整する

- 1. 背景映像にしたい映像を出力します。
- [MENU] ボタン ⇒ [KEY] ⇒ [SW] を選びます。

| КЕҮ           | (1/2)  |
|---------------|--------|
| SW            | OFF    |
| KEY SOURCE CH | HDMI 1 |
| KEY COLOR     | BLACK  |
| KEY LEVEL     | 32     |
| KEY GAIN      | 4      |

- [VALUE] つまみを回して [ON] を選び、押して決定します。
   合成結果が出力されます。
- [VALUE] つまみで、「KEY SOURCE CH」、「KEY COLOR」、 「KEY LEVEL」、または「KEY GAIN」を選びます。

| KEY        |    | (1/2)  |
|------------|----|--------|
| SW         |    | ON     |
| KEY SOURCE | CH | HDMI 1 |
| KEY COLOR  |    | BLACK  |
| KEY LEVEL  |    | 32     |
| KEY GAIN   |    | 4      |

#### **•**KEY SOURCE CH

上に重ねるロゴや画像のソースを選びます。

| 設定値             | 説明                         |
|-----------------|----------------------------|
| HDMI 1 ~ 3      | VIDEO INPUT 1~3端子から入力される映像 |
| STILL IMAGE 1、2 | 本体に読み込んだ静止画 (P.17)         |

#### **•KEY COLOR**

「BLACK」または「WHITE」に設定します。

| 設定値         | 説明                                        |
|-------------|-------------------------------------------|
| BLACK       | ルミナンス・キーで合成します。<br>明るさを基準にして、黒い部分を透明にします。 |
| WHITE       | ルミナンス・キーで合成します。<br>明るさを基準にして、白い部分を透明にします。 |
| GREEN 1 ~ 3 | クロマ・キーで合成します。<br>色味を基準にして、緑色を透明にします。      |
| BLUE 1 ~ 3  | クロマ・キーで合成します。<br>色味を基準にして、青色を透明にします。      |

#### **•KEY LEVEL**

キーの抜け具合を調節します。

#### **•KEY GAIN**

キーのエッジのぼかし具合を調節します。

- キー合成する
- 1. [KEY] ボタンを押して、キー合成をオン(点灯)にします。

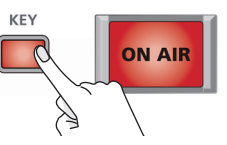

合成結果がカットで表示されます。

 キー合成をオフにするときは、もう一度 [KEY] ボタンを 押します。

カットで背景映像に戻ります。

#### XE

シーンの呼び出しや映像切り替えに合わせて、キー合成を自動的 にオン/オフすることができます。

### シーン呼び出し時

[SCENE EDIT] ボタン ⇒ [SCENE A] ~ [SCENE E] ⇒ [KEY SW] で設定します。 設定値について詳しくは、[SCENE メニュー] (P.34) をご覧くだ さい。

#### 映像切り替え時

[MENU] ボタン ⇒ [VIDEO INPUT 1] ~ [VIDEO INPUT 3] ⇒ [KEY SW] で設定します。 設定値について詳しくは、[VIDEO INPUT メニュー] (P.32) を ご覧ください。

## ロゴや画像のサイズを変更する

キー合成時、上に重ねたロゴや画像のサイズや位置を変更することが できます。以下の KEY メニューで設定します。

| 設定値               |                  | 説明                |  |  |  |
|-------------------|------------------|-------------------|--|--|--|
| SOURCE ZOOM       |                  | 拡大/縮小率を設定します。     |  |  |  |
| SOURCE SCALING    |                  | スケーリング・タイプを設定します。 |  |  |  |
|                   | MANUAL SIZE H    | 水平方向のサイズを調節します。   |  |  |  |
|                   | MANUAL SIZE V    | 垂直方向のサイズを調節します。   |  |  |  |
| S                 | OURCE POSITION H | 水平方向の位置を調節します。    |  |  |  |
| SOURCE POSITION V |                  | 垂直方向の位置を調節します。    |  |  |  |

## 写体と背景を合成する(クロマ・キー)

青または緑部分を透明にして映像を切り抜き、背景映像に重ねて合成します。ブルー・バックやグリーン・バックで撮影した被写体を合成することが できます。シーン(P.12)を背景映像にすることもできます。

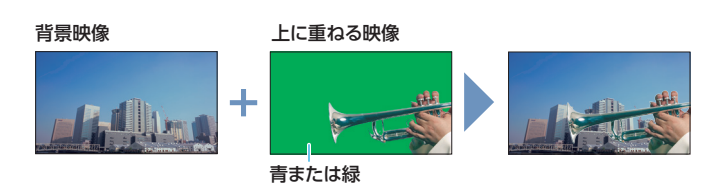

## 合成具合を調整する

- 1. 背景映像にしたい映像を出力します。
- **2.** [MENU] ボタン  $\Rightarrow$  [KEY]  $\Rightarrow$  [SW] を選びます。

| КЕҮ           | (1/2)  |
|---------------|--------|
| SW            | OFF    |
| KEY SOURCE CH | HDMI 1 |
| KEY COLOR     | BLACK  |
| KEY LEVEL     | 32     |
| KEY GAIN      | 4      |

- [VALUE] つまみを回して [ON] を選び、押して決定します。
   合成結果が出力されます。
- [VALUE] つまみで、「KEY SOURCE CH」、「KEY COLOR」、 「KEY LEVEL」、または「KEY GAIN」を選びます。

| KEY |        |    | (1/2)  |
|-----|--------|----|--------|
| SW  |        |    | ON     |
| KEY | SOURCE | СН | HDMI 1 |
| KEY | COLOR  |    | BLACK  |
| KEY | LEVEL  |    | 32     |
| KEY | GAIN   |    | 4      |

#### **•KEY SOURCE CH**

上に重ねる映像を選びます。

| 設定値             | 説明                         |  |  |
|-----------------|----------------------------|--|--|
| HDMI 1 ~ 3      | VIDEO INPUT 1~3端子から入力される映像 |  |  |
| STILL IMAGE 1、2 | 本体に読み込んだ静止画 (P.17)         |  |  |

#### **•KEY COLOR**

「GREEN 1~3」または「BLUE 1~3」に設定します。1~3の 中から最も適切に合成できるプリセットを選びます。

| 設定値         | 説明                                        |  |  |  |
|-------------|-------------------------------------------|--|--|--|
| BLACK       | ルミナンス・キーで合成します。<br>明るさを基準にして、黒い部分を透明にします。 |  |  |  |
| WHITE       | ルミナンス・キーで合成します。<br>明るさを基準にして、白い部分を透明にします。 |  |  |  |
| GREEN 1 ~ 3 | クロマ・キーで合成します。<br>色味を基準にして、緑色を透明にします。      |  |  |  |
| BLUE 1 ~ 3  | クロマ・キーで合成します。<br>色味を基準にして、青色を透明にします。      |  |  |  |

### •KEY LEVEL

キーの抜け具合を調節します。

#### •KEY GAIN

キーのエッジのぼかし具合を調節します。

[VALUE] つまみを回して設定値を変更し、押して決定します。

合成結果を確認しながら、各メニュー項目を設定します。

[MENU] ボタンを何回か押して、メニューを閉じます。

## キー合成する

1. [KEY] ボタンを押して、キー合成をオン(点灯)にします。

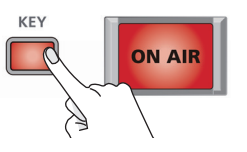

合成結果がカットで表示されます。

 キー合成をオフにするときは、もう一度 [KEY] ボタンを 押します。

カットで背景映像に戻ります。

#### XE

シーンの呼び出しや映像切り替えに合わせて、キー合成を自動的にオン/オフすることができます。

#### シーン呼び出し時

[SCENE EDIT] ボタン ⇒ [SCENE A] ~ [SCENE E] ⇒ [KEY SW] で設定します。 設定値について詳しくは、「SCENE メニュー」(P.34) をご覧くだ さい。

#### 映像切り替え時

[MENU] ボタン ⇒ [VIDEO INPUT 1] ~ [VIDEO INPUT 3] ⇒ [KEY SW] で設定します。 設定値について詳しくは、[VIDEO INPUT メニュー] (P.32) を ご覧ください。

### 上に重ねた映像のサイズを変更する

キー合成時、上に重ねた映像のサイズや位置を変更することができます。以下の KEY メニューで設定します。

| 設定値                           | 説明                |  |  |
|-------------------------------|-------------------|--|--|
| SOURCE ZOOM                   | 拡大/縮小率を設定します。     |  |  |
| SOURCE SCALING                | スケーリング・タイプを設定します。 |  |  |
| MANUAL SIZE H                 | 水平方向のサイズを調節します。   |  |  |
| MANUAL SIZE V 垂直方向のサイズを調節します。 |                   |  |  |
| SOURCE POSITION H             | 水平方向の位置を調節します。    |  |  |
| SOURCE POSITION V             | 垂直方向の位置を調節します。    |  |  |

## 読み込んだ静止画を出力する

USBメモリーから読み込んだ静止画を、映像と同じように出力することができます。また、キー合成(P.15)のソースとして使うこともできます。

#### 注意

- 静止画は、本体メモリーに2枚まで、一時的に保存されます。
   電源を切ると、静止画は削除されます。
- USB メモリーを初めて使うときは、必ず VR-1HD でフォーマットしてください (P.30)。
- USBメモリーによっては、認識されるまでに時間がかかる場合 があります。
- 「PROCESSING...」と表示されている間は、絶対に電源を切ったり、USBメモリーを抜いたりしないでください。

## 読み込み対応フォーマット

| フォーマット | Windows Bitmap File (.bmp)、24 ビットカラー、非圧縮 |  |  |  |  |
|--------|------------------------------------------|--|--|--|--|
| 解像度    | 最大 1920 × 1200 ピクセル                      |  |  |  |  |
| ファイル名  | 半角英数 8 文字以内<br>※ 必ず拡張子「.bmp」を付けてください。    |  |  |  |  |

### 静止画を読み込む

USB メモリーに保存した静止画を本体に読み込みます。

- **1.** USB メモリーのルート・ディレクトリーに、静止画を保存します。
- USB MEMORY 端子に、静止画を保存した USB メモリー を接続します。
- [MENU] ボタン ⇒ [USB MEMORY] ⇒ [LOAD STILL IMAGE] を選びます。

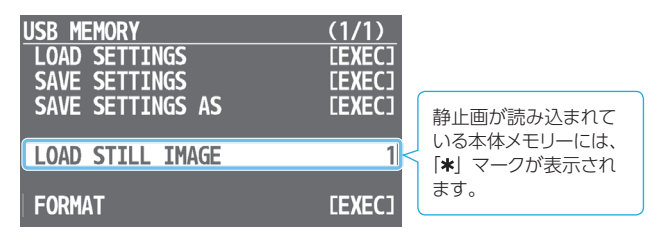

**4.** [VALUE] つまみを回して、静止画の読み込み先(本体メ モリー1または2)を選び、押して決定します。

USB メモリー内の静止画が一覧表示されます。

 [VALUE] つまみを回して、読み込みたい静止画を選び、 押して決定します。

確認メッセージが表示されます。 操作を中止したいときは、[MENU] ボタンを押します。

- [VALUE] つまみを回して [YES] を選び、押して決定します。
   静止画が本体に読み込まれます。完了すると「COMPLETED」と 表示されます。
- 7. [VALUE] つまみを押して、メッセージを閉じます。
- 8. [MENU] ボタンを何回か押して、メニューを閉じます。

## INPUT ボタンに静止画を割り当てる

INPUT ボタンに、本体に読み込んだ静止画を割り当てます。

 [MENU] ボタン ⇒ [VIDEO INPUT] ⇒ [INPUT 1] ~ [INPUT 3] ⇒ [INPUT SOURCE] を選びます。

| VIDEO INPUT 1 | (1/2)         |
|---------------|---------------|
| STATUS        | 1024x768      |
| INPUT SOURCE  | STILL IMAGE 1 |
| EDID          | DEFAULT       |
| ZOOM          | 100.0%        |
| SCALING TYPE  | FULL          |
| MANUAL SIZE H | 0             |
| MANUAL SIZE V | 0             |
| POSITION H    | 0             |
| POSITION V    | 0             |

- **2.** [VALUE] つまみを回して、「STILL IMAGE 1」または 「STILL IMAGE 2」を選び、押して決定します。
- [MENU] ボタンを何回か押して、メニューを閉じます。

### 静止画を削除する

本体メモリーに一時的に保存されている静止画を削除します。

 [MENU] ボタン ⇒ [SYSTEM] ⇒ [DELETE STILL IMAGE] を選びます。

| SYSTEM             | (1/2)   |             |
|--------------------|---------|-------------|
| HDCP               | OFF     |             |
| FRAME RATE         | 59.94Hz |             |
| TEST PATTERN       | OFF     |             |
| TEST TONE          | OFF     |             |
| PANEL LOCK         | [ENTER] |             |
| LED DIMMER         | 7       | 静止画が読み込まれて  |
| AUTO INPUT DETECT  | OFF     | いる本体メモリーには、 |
| DELETE STILL IMAGE | *1      | ★」 マークが表示され |
| AUTO POWER OFF     | OFF     | ま9。         |

 [VALUE] つまみを回して、削除したい本体メモリーを選び、 押して決定します。

確認メッセージが表示されます。 操作を中止したいときは、[MENU] ボタンを押します。

- 3. [VALUE] つまみを回して [YES] を選び、押して決定します。 静止画が削除されます。完了すると「COMPLETED」と表示され ます。
- 4. [VALUE] つまみを押して、メッセージを閉じます。
- 5. [MENU] ボタンを何回か押して、メニューを閉じます。

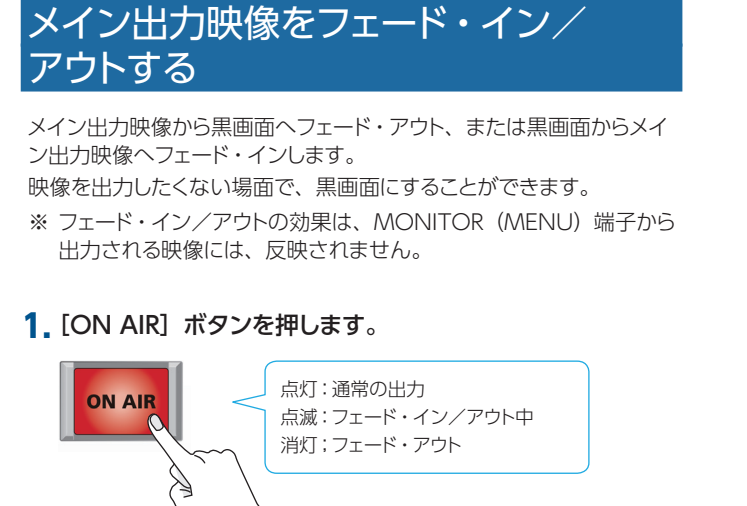

メイン出力映像から黒画面へフェード・アウトします。 完全にフェード・アウトすると、[ON AIR] ボタンが消灯します。

### 2. フェード・インさせるときは、もう一度 [ON AIR] ボタン を押します。

[ON AIR] ボタンが点滅し、映像の出力が始まります。 完全にフェード・インすると、 [ON AIR] ボタンが点灯します。

#### XE

- 白画面でフェード・イン/アウトすることもできます。
   [MENU] ボタン ⇒ [ON AIR] ⇒ [OFF COLOR] を [WHITE]
   に設定します。
- フェード・イン/アウトにかかる時間は、[MENU] ボタン ⇒ 「TRANSITION」⇒「TIME」の設定が適用されます。

 工場出荷時の設定では、映像と音声が同時にフェード・イン/ アウトします。映像のみフェード・イン/アウトさせたい場合は、 [MENU] ボタン ⇒ [ON AIR] ⇒ [AUDIO FADE] を [OFF] に設定します。

## マイクの入力ゲイン(感度)を調節する

マイク音声が適正なレベルになるように、入力ゲインを調整します。

 入力ゲインを調節したい [MIC 1] または [MIC 2] フェー ダーを「太線」(0dB) 付近に合わせます。

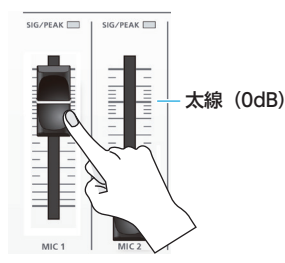

指標 (0dB)

 [MAIN] つまみを指標(0dB)付近 に合わせます。

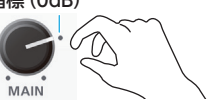

[LEVEL SETUP] ボタン ⇒ LEVEL SETUP (GAIN) (2/5)
 で、「MIC 1」または「MIC 2」を選びます。

| LEVEL SETUP (GAIN) | (2/5)▲ |
|--------------------|--------|
| MIC 1              | 36dB   |
| MIC 2              | 36dB   |
|                    |        |
|                    |        |

- [VALUE] つまみを反時計方向いっぱいに回して、入力ゲインを最小(OdB)に絞ります。
- 実際に入力する音声を出しながら [VALUE] つまみを時計 方向にゆっくり回して、入力ゲインを調節します。

最も大きな声量のときに、MIC 1 または MIC 2 の SIG/PEAK イ ンジケーターが赤点灯しない範囲で、入力ゲインをできるだけ上げ ます。

- 6. [VALUE] つまみを押して、設定を決定します。
- 7. [LEVEL SETUP] ボタンを押して、メニューを閉じます。

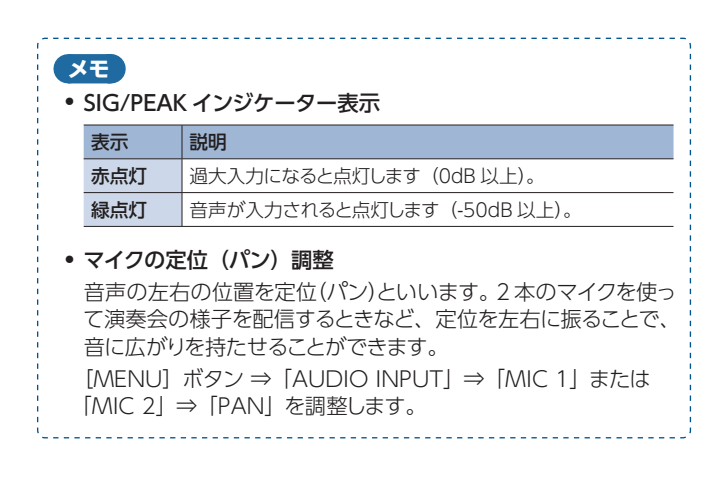

## 音量バランスを調整する

各入力の音量バランスと全体の音量を調整します。

**1.** [MAIN] つまみを指標(0dB)付近 に合わせます。

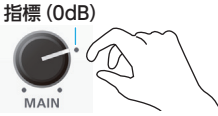

スピーカーやヘッドホンで音声を聴きながら、各入力の音量バランスを調整します。

たとえば、司会者用のマイクなど、強調したい音声の音量は上げて、 他の音声の音量は下げます。音声の入力がないときや使わない音 声は、音量を最小(-INFdB)に絞ります。

#### MIC 1, MIC 2, LINE IN

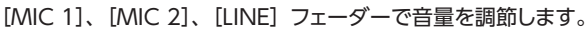

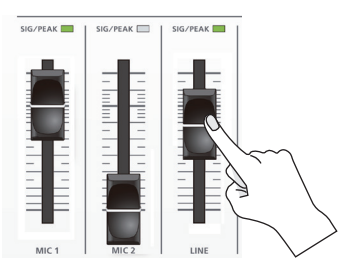

#### ●VIDEO INPUT 1 ~ 3、USB、音楽ファイル(P.26)

 [LEVEL SETUP] ボタン ⇒ LEVEL SETUP (LEVEL) (1/5) で、 入力音声を選びます。

| LEVEL SETUP (LEVEL) | (1/5)  |
|---------------------|--------|
| HDMI 1              | 0.0dB  |
| HDMI 2              | 0.0dB  |
| HDMI 3              | 0.0dB  |
| USB FROM PC         | 0.OdB  |
| PLAYBACK(BGM/SE)    | 0.0dB  |
| AUX BUS             | -INFdB |

- ② [VALUE] つまみで音量を調節し、押して決定します。
- [LEVEL SETUP] ボタンを押して、メニューを閉じます。
- [MAIN] つまみで、メイン出力の音量を調節します。

レベル・メーターが黄点灯する程度が適正です。

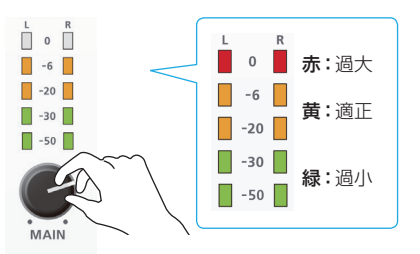

### XE

#### • USB 出力の音量調節

- USB 出力の音量(配信向けの音量)は、個別に調節することが できます。[USB STREAM] つまみで、メイン出力の音量を微 調節します。USB STREAM 端子に AUX バスが割り当てられて いるときは(P.27)、AUX バスの音量が調節されます。
- ・ 音量の調節に便利なテスト・トーンを出力することができます。
   [MENU] ボタン ⇒ [SYSTEM] ⇒ [TEST TONE] で、出力 するテスト・トーンの種類を選びます。

## 入力音声にエフェクトをかける

入力音声にエフェクトをかけて、音質を調整します。使えるエフェクトは下表のとおりです。

| 1 十立士         | エフェクト |     |         |       |        |             |            |
|---------------|-------|-----|---------|-------|--------|-------------|------------|
| 入力自严          | リバーブ  | ゲート | コンプレッサー | リミッター | イコライザー | ハイ・パス・フィルター | ボイス・チェンジャー |
| MIC 1、2       | 0     | 0   | 0       | 0     | 0      | 0           | 0          |
| LINE          | 0     | _   | —       | _     | 0      | —           | —          |
| VIDEO INPUT   | 0     | _   | —       | —     | 0      | —           | —          |
| USB           | 0     | _   | —       | —     | 0      | —           | —          |
| 音楽ファイル (P.26) | 0     | _   | _       | _     | 0      | —           | —          |

### XE

- MIC 1 と MIC 2 では、エフェクト・プリセットを使うことができます。詳しくは、「エフェクト・プリセットを使う」(P.21)をご覧ください。
- ボイス・チェンジャーの設定については、「声のキャラクターを 変える(ボイス・チェンジャー)」(P.23)をご覧ください。
- [MENU] ボタン ⇒ [AUDIO INPUT] ⇒ [MIC 1] ~ [PLAYBACK (BGM/SE)] ⇒ エフェクトのメニュー項目 を選びます。

| INPUT MIC 1<br>HEAD AMP GAIN<br>DIGITAL GAIN<br>LEVEL<br>MUTE<br>SOLO         | (1/2)<br>36dB<br>0.0dB<br>-22.7dB<br>0FF<br>0FF          |
|-------------------------------------------------------------------------------|----------------------------------------------------------|
| AUX SEND<br>DELAY<br>PAN<br>INPUT MIC 1                                       | 0.0dB<br>0.0db<br>0.0ms(0.0frame)<br>CENTER<br>(2/2)▲    |
| HOWLING CANCELLE<br>DYNAMICS<br>EQ<br>HPF 75Hz<br>LOAD PRESEI<br>PHANTOM +48V | FR OFF<br>(OFF)<br>(OFF)<br>OFF<br>DFF<br>LENIERJ<br>OFF |

- ※ エフェクトの詳細については、次項をご覧ください。
- [VALUE] つまみを回して設定値を変更し、押して決定します。
- 3. [MENU] ボタンを何回か押して、メニューを閉じます。

## ゲート(GATE)

設定した基準レベル以下の音声を除去します。残したい音声と取り除きたいノイズが分かれているときに有効で、無音時の「シャー」という音などを取り除くことができます。

| メニュー項目                           |              | 説明                                         |  |
|----------------------------------|--------------|--------------------------------------------|--|
| DYNAMICS                         |              | [VALUE] つまみを押して、DYNAMICS メニューを表示させます。      |  |
| GATE ノイ:<br>GATE 音声<br>THRESHOLD |              | ノイズ・ゲートのオン/オフを設定します。                       |  |
|                                  |              | 音声を除去するときの、基準レベルを設定します。                    |  |
|                                  | GATE RELEASE | 音声がスレッショルドを下回ったあとに音声が減衰しきる<br>までの時間を調節します。 |  |

# コンプレッサー/リミッター(COMP/LMT)

#### ●コンプレッサー

設定した基準レベルを超える音声を圧縮します。最大音量と最小音量 の差が小さくなるため、音声が聞き取りやすくなります。

#### ●リミッター

設定した基準レベルを超える音声を圧縮します。予期せず大きな音声 が入力されたときに、音割れを防止します。

※ リミッターの許容範囲を超える音声が入力された場合は、音割れが 発生します。

| メニュー項目                | 説明                                               |  |  |
|-----------------------|--------------------------------------------------|--|--|
| DYNAMICS              | [VALUE] つまみを押して、DYNAMICS メニューを表示させます。            |  |  |
| COMP/LMT              | コンプレッサーまたはリミッターのオン/オフを設定します。                     |  |  |
|                       | コンプレッサーまたはリミッターを選びます。                            |  |  |
|                       | COMP1:「音楽向け」のコンプレッサーです。                          |  |  |
| TYPE                  | COMP2: 「音声向け」のコンプレッサーです。「COMP1」<br>より早く効果がかかります。 |  |  |
|                       | LIMITER: リミッターです。                                |  |  |
| COMP/LMT<br>THRESHOLD | コンプレッサー/リミッターがかかる基準レベルを設定します。                    |  |  |

## イコライザー (EQ)

帯域ごとに音質を調整します。

....

| メニュー項目   |          | 説明                                |  |
|----------|----------|-----------------------------------|--|
| EQ       |          | [VALUE] つまみを押して、EQ メニューを表示させます。   |  |
| SW イコライザ |          | イコライザーのオン/オフを設定します。               |  |
|          | HI       | 高域を増幅/減衰します。                      |  |
|          | HI FREQ  | 高域の音質を変化させるときの中心となる周波数を調整します。     |  |
|          | MID      | 中域を増幅/減衰します。                      |  |
|          | MID FREQ | 中域の音質を変化させるときの中心となる周波数を調整します。     |  |
|          | MID Q    | 中域を増幅/減衰させるときの帯域幅を調整します。          |  |
|          | LO       | 低域を増幅/減衰します。                      |  |
|          | LO FREQ  | 低域の音質を変化させるときの中心となる周波数を調節し<br>ます。 |  |

## ハイ・パス・フィルター (HPF 75Hz)

不要な低域をカットします。カットオフ周波数は、75Hz です。

| メニュー項目   | 説明                      |
|----------|-------------------------|
| HPF 75Hz | ハイパス・フィルターのオン/オフを設定します。 |

## リバーブ (REVERB)

音声に残響を加えます。

- [MENU] ボタン ⇒ 「AUDIO INPUT」 ⇒ 「MIC 1」 ~ [PLAYBACK (BGM/SE)] ⇒ 「REVERB SEND」を選び ます。
- [VALUE] つまみを回してリバーブへの音声の送り量を調 節し、押して決定します。

入力音声ごとにリバーブの深さを調節します。

 AUDIO EFFECTS [4] ボタンを押して、リバーブをオン (点灯) にします。

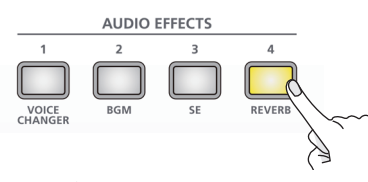

リバーブがかかります。

4. リバーブをオフにするときは、もう一度 AUDIO EFFECTS [4] ボタンを押します。

### リバーブのかかり具合を調整する

 [MENU] ボタン ⇒ [AUDIO EFFECTS] ⇒ [EFFECTS 4] (ASSIGN = REVERB) ⇒ [LEVEL]、[TIME]、または [TYPE] を選びます。

| AUDIO EFFECTS 4 | (1/1)   |
|-----------------|---------|
| ASSIGN          | REVERB  |
| SW              | ON      |
| SW MODE         | LATCH   |
| LEVEL           | -20.0dB |
| TIME            | 0.5sec  |
| TYPE            | ROOM    |
| LED COLOR       | YELLOW  |

| メニュー項目 | 説明                                                     |  |
|--------|--------------------------------------------------------|--|
| LEVEL  | リバーブからの音声の戻り量(リターン・レベル)を設定し<br>ます。全体にかかるリバーブの深さを調節します。 |  |
| TIME   | 残響音が消えるまでの長さを設定します。                                    |  |
|        | リバーブ・タイプを設定します。                                        |  |
| TYPE   | ROOM: 部屋の自然な残響が得られます。                                  |  |
|        | HALL: コンサート・ホールなどで演奏しているような響きが得られます。                   |  |

- [VALUE] つまみを回して設定値を変更し、押して決定します。
- [MENU] ボタンを何回か押して、メニューを閉じます。

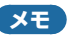

工場出荷時、AUDIO EFFECTS [4] ボタンには、リバーブのオ ン/オフ機能が割り当てられています。 [MENU] ボタン ⇒ [AUDIO EFFECTS] ⇒ [EFFECTS 1] ~ [EFFECTS 4] ⇒ [ASSIGN] で、機能の割り当てを変更するこ とができます。

## エフェクト・プリセットを使う

VR-1HD には、マイク用のエフェクト・プリセットが用意されています。プリセットを選ぶだけで、目的に応じたエフェクトを簡単に適用することができます。

プリセットは、2種類のエフェクト(イコライザー、ハイ・パス・フィ ルター)を組み合わせて作られています。

※ プリセットを変更すると、各エフェクトの設定が上書きされます。

**1.** [MENU] ボタン ⇒ [AUDIO INPUT] ⇒ [MIC 1] または [MIC 2] ⇒ [LOAD PRESET] を選びます。

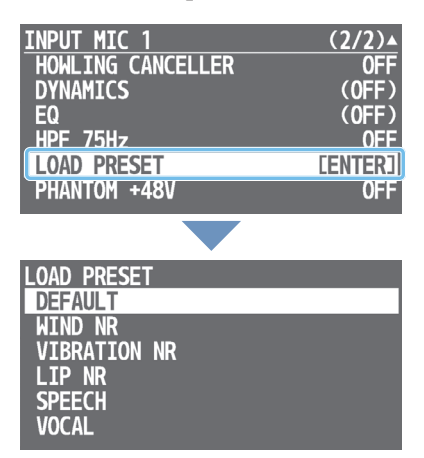

プリセット・リストが表示されます。

 [VALUE] つまみを回してエフェクト・プリセットを選び、 押して決定します。

| 設定値                                                | 説明                  |  |
|----------------------------------------------------|---------------------|--|
| DEFAULT                                            | 何も効果をかけないフラットな設定です。 |  |
| WIND NR                                            | 風によるノイズを低減します。      |  |
| VIBRATION NR 振動などの低音のノイズを低減します。                    |                     |  |
| LIP NR しゃべったり、歌ったりするときに、唇など<br>ノイズを低減します。声の収録向けです。 |                     |  |
| SPEECH                                             | 話し声を聞き取りやすくします。     |  |
| VOCAL                                              | 歌声を際立たせるようにします。     |  |

確認メッセージが表示されます。

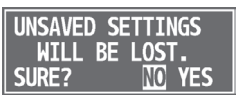

操作を中止したいときは、[MENU] ボタンを押します。

[VALUE] つまみを回して「YES」を選び、押して決定します。

プリセットが読み込まれます。完了すると「COMPLETED」と 表示されます。

- 4. [VALUE] つまみを押して、メッセージを閉じます。
- 5. [MENU] ボタンを何回か押して、メニューを閉じます。

## 出力音声にエフェクトをかける

出力音声にエフェクトをかけて、音質を調整します。

 [MENU] ボタン ⇒ 「AUDIO OUTPUT」 ⇒ 「MAIN BUS」 または「AUX BUS」 ⇒ エフェクトのメニュー項目を 選びます。

| MAIN BUS          | (1/1)          |
|-------------------|----------------|
| LEVEL             | 0.0dB          |
| MUTE              | OFF            |
| LIMITER           | OFF            |
| LIMITER THRESHOLD | -6.0dB         |
| EQ                | ( <b>0</b> FF) |
|                   |                |

- ※ エフェクトの詳細については、次項をご覧ください。
- [VALUE] つまみを回して設定値を変更し、押して決定します。
- 3. [MENU] ボタンを何回か押して、メニューを閉じます。

## リミッター (LIMITER)

ミックスされる音声が設定した基準レベルを超えないように音声を圧縮 します。

※ リミッターの許容範囲を超える音声が入力された場合は、音割れが 発生します。

| メニュー項目               | 説明                    |
|----------------------|-----------------------|
| LIMITER              | リミッターのオン/オフを設定します。    |
| LIMITER<br>THRESHOLD | リミッターがかかる基準レベルを設定します。 |

. . . . . . . . . . . . . . .

## イコライザー(EQ)

帯域ごとに音質を調整します。

| Х                | ニュー項目    | 説明                              |
|------------------|----------|---------------------------------|
| E                | <b>ર</b> | [VALUE] つまみを押して、EQ メニューを表示させます。 |
|                  | SW       | イコライザーのオン/オフを設定します。             |
|                  | HI       | 高域を増幅/減衰します。                    |
|                  | HI FREQ  | 高域の音質を変化させるときの中心となる周波数を調整します。   |
| MID 中域を増幅/減衰します。 |          | 中域を増幅/減衰します。                    |
|                  | MID FREQ | 中域の音質を変化させるときの中心となる周波数を調整します。   |
|                  | MID Q    | 中域を増幅/減衰させるときの帯域幅を調整します。        |
|                  | LO       | 低域を増幅/減衰します。                    |
|                  | LO FREQ  | 低域の音質を変化させるときの中心となる周波数を調節します。   |

## ハウリングを軽減する <u>(ハウリング・キ</u>ャンセラー)

マイクをスピーカーに近づけたときなどに生じるハウリングを軽減します (ハウリング・キャンセラー機能)。

1. [MENU] ボタン ⇒ 「AUDIO INPUT」 ⇒ 「MIC 1」また は「MIC 2」 ⇒ 「HOWLING CANCELLER」を選びます。

| INPUT MIC 1       | (2/2)▲         |
|-------------------|----------------|
| HOWLING CANCELLER | OFF            |
| DYNAMICS          | (OFF)          |
| EQ                | ( <b>0</b> FF) |
| HPF 75Hz          | 0FF            |
| LOAD PRESET       | [ENTER]        |
| PHANTOM +48V      | 0FF            |

- 2. [VALUE] つまみを回して [ON] を選び、押して決定します。 ハウリング・キャンセラー機能がオンになります。
- 3. [MENU] ボタンを何回か押して、メニューを閉じます。

## 声のキャラクターを変える (ボイス・チェンジャー)

マイクから入力される声の高さや声質を変えます。「女性から男性の声」 や「男性から女性の声」、「ロボット声」などに変換することができます。

AUDIO EFFECTS [1] ボタンを押して、ボイス・チェンジャーをオン(点灯)にします。

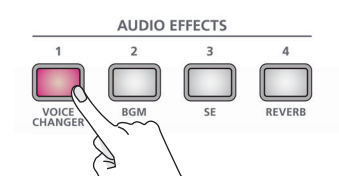

マイクに向かって話すと、加工された音声が出力されます。 ※ 工場出荷時は、MIC 1 の音声にエフェクトがかかります。

2. ボイス・チェンジャーをオフにするときは、もう一度 AUDIO EFFECTS [1] ボタンを押します。

## ボイス・チェンジャーの設定を変える

 [MENU] ボタン ⇒ [AUDIO EFFECTS] ⇒ [EFFECTS 1] ⇒ メニュー項目を選びます。

| AUDIO EFFECTS | 1     | (1/1)   |
|---------------|-------|---------|
| ASSIGN        | VOICE | CHANGER |
| SW            |       | 0FF     |
| SW MODE       |       | I ATCH  |
| TARGET        |       | MIC 1   |
| PITCH         |       | +12     |
| FORMANT       |       | +4      |
| ROBOT         |       | OFF     |
| MIX           |       | 100     |
| LED COLOR     |       | MAGENTA |

| メニュー項目  | 説明                                      |
|---------|-----------------------------------------|
| TARGET  | エフェクトをかけるマイク音声を設定します。                   |
| PITCH   | 声の高さ(ピッチ)を半音単位で調節します。「0」が元の<br>声の高さです。  |
| FORMANT | 声の性質(フォルマント)を調節します。                     |
| ROBOT   | 「ON」にすると、声の高さを一定にして、無機質なロボットのような声にします。  |
| MIX     | 普通の声(0)とエフェクトをかけた声(100)のバランス<br>を調節します。 |

- [VALUE] つまみを回して設定値を変更し、押して決定します。
- [MENU] ボタンを何回か押して、メニューを閉じます。

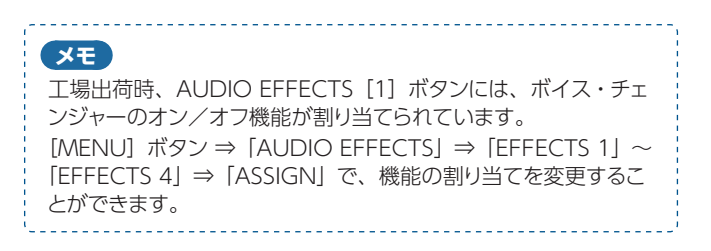

## 映像と音声のズレを補正する (ディレイ)

映像と音声にズレが発生したときに、音声を遅らせて出力することで、 映像と音声の出力タイミングを調節します。

1. [MENU] ボタン ⇒ 「AUDIO INPUT」 ⇒ 「MIC 1」 ~ 「USB FROM PC」 ⇒ 「DELAY」を選びます。

| INPUT MIC 1   | (1/2)           |
|---------------|-----------------|
| HEAD AMP GAIN | 36dB            |
| DIGITAL GAIN  | 0.0dB           |
| LEVEL         | 0.0dB           |
| MUTE          | OFF             |
| SOLO          | 0FF             |
| REVERB SEND   | 0.0dB           |
| AUX SEND      | 0.0dB           |
| DELAY         | 0.Oms(0.Oframe) |
| PAN           | CENTER          |

- [VALUE] つまみを回して入力音声の遅延時間を調節し、 押して決定します。
- 3. [MENU] ボタンを何回か押して、メニューを閉じます。

#### ×ŧ

USB STREAM 端子と AUX バス (P.27) では、出力する音声 の遅延時間を調節することができます。 [MENU] ボタン ⇒ [AUDIO OUTPUT] ⇒ [USB STREAM] または [AUX BUS] ⇒ [DELAY] を調節します。

## 特定の音声だけ消音する(ミュート)

一時的に特定の入力音声や出力音声を消音します (ミュート機能)。

## 入力音声をミュートする

1. [MENU] ボタン ⇒ 「AUDIO INPUT」 ⇒ 「MIC 1」 ~ 「PLAYBACK (BGM/SE)」 ⇒ 「MUTE」を選びます。

. . . . . . . . . .

| INPUT MIC 1   | (1/2)           |
|---------------|-----------------|
| HEAD AMP GAIN | 36dB            |
| DIGITAL GAIN  | 0.OdB           |
| LEVEL         | 0.0dB           |
| MUTE          | OFF             |
| SOLO          | 0FF             |
| REVERB SEND   | 0.OdB           |
| AUX SEND      | 0.0dB           |
| DELAY         | 0.0ms(0.0frame) |
| PAN           | CENTER          |

- [VALUE] つまみを回して [ON] を選び、押して決定します。
- [MENU] ボタンを何回か押して、メニューを閉じます。

## 出力音声をミュートする

メイン出力(メイン・バス)や AUX バス(P.27)、USB 出力の音 声をミュートします。

 [MENU] ボタン ⇒ [AUDIO OUTPUT] ⇒ [MAIN BUS]、[AUX BUS]、または「USB STREAM] ⇒ [MUTE] を選びます。

| MAIN BUS          | (1/1)          |
|-------------------|----------------|
| LEVEL             | 0.0dB          |
| MUTE              | OFF            |
| LIMITER           | OFF            |
| LIMITER THRESHOLD | -6.0dB         |
| EQ                | ( <b>0</b> FF) |
|                   |                |

- 2. [VALUE] つまみを回して [ON] を選び、押して決定します。
- 3. [MENU] ボタンを何回か押して、メニューを閉じます。

| メモ<br>AUDIO EFFECTS ボタンに、ミュート機能を割り当てて、オン/<br>オフを切り替えることができます。<br>[MENU] ボタン ⇒ 「AUDIO EFFECTS」 ⇒ [EFFECTS 1] ~<br>[EFFECTS 4] ⇒ 以下のメニュー項目で機能の割り当てを変更<br>します。 |                |
|----------------------------------------------------------------------------------------------------|----------------|
| メニュー項目                                                                                                    | 説明             |
| ASSIGN                                                                                                    | 「MUTE」に設定します。  |
| СН                                                                                                    | 操作対象の音声を指定します。 |
|                                                                                                    | ·              |

## 特定の音声を確認する(ソロ)

ー時的に特定の入力音声だけをヘッドホンでモニターします(ソロ機能)。

- ※ ソロ機能は、ヘッドホン出力に対して有効です。ヘッドホン以外の出 力には影響しません。
- **1.** [MENU] ボタン ⇒  $[AUDIO INPUT] \Rightarrow [MIC 1] ~ [PLAYBACK (BGM/SE)] ⇒ <math>[SOLO]$  を選びます。

| INPUT MIC 1   | (1/2)           |
|---------------|-----------------|
| HEAD AMP GAIN | 36dB            |
| DIGITAL GAIN  | 0.0dB           |
| LEVEL         | 0.0dB           |
| MUTE          | OFF             |
| SOLO          | OFF             |
| REVERB SEND   | 0.OdB           |
| AUX SEND      | 0.0dB           |
| DELAY         | 0.0ms(0.0frame) |
| PAN           | CENTER          |

- 2. [VALUE] つまみを回して [ON] を選び、押して決定します。
- 3. [MENU] ボタンを何回か押して、メニューを閉じます。

| メモ<br>AUDIO EFFECTS ボタンに、ソロ機能を割り当てて、オン/オフ<br>を切り替えることができます。<br>[MENU] ボタン ⇒ [AUDIO EFFECTS] ⇒ [EFFECTS 1] ~<br>[EFFECTS 4] ⇒ 以下のメニュー項目で機能の割り当てを変更<br>します。 |        |                |
|----------------------------------------------------------------------------------------------------|--------|----------------|
|                                                                                                    | メニュー項目 | 説明             |
|                                                                                                    | ASSIGN | 「SOLO」に設定します。  |
|                                                                                                    | СН     | 操作対象の音声を指定します。 |

## 映像の切り替えに音声の出力を連動する (オーディオ・フォロー)

映像の切り替えに連動させて、音声の出力を自動的に切り替えます (オーディオ・フォロー機能)。

 [MENU] ボタン ⇒ [AUDIO FOLLOWS VIDEO] ⇒ [HDMI 1 SW] ~ [HDMI 3 SW] を選びます。

| AUDIO FOLLOWS VIDEO | (1/1)      |
|---------------------|------------|
| HDMI 1 SW           | ON         |
| HDMI 2 SW           | ON         |
| HDMI 3 SW           | ON         |
| MIC 1 SW            | OFF        |
| MIC 2 SW            | 0FF        |
| LINE SW             | <b>OFF</b> |
| USB FROM PC SW      | 0FF        |
| PLAYBACK(BGM/SE) SW | OFF        |

2. [VALUE] つまみを回して [ON] を選び、押して決定します。

| 設定値 | 説明                          |  |
|-----|-----------------------------|--|
| ON  | HDMI 入力される映像と音声が一緒に切り替わります。 |  |
| OFF | 入力映像の選択に関係なく、常に音声を出力します。    |  |

3. [MENU] ボタンを何回か押して、メニューを閉じます。

## オーディオ・フォローの対象を追加する

VIDEO INPUT 1~3以外の入力音声をオーディオ・フォローの対象 にすることができます。

 [MENU] ボタン ⇒ [AUDIO FOLLOWS VIDEO] ⇒ オーディオ・フォローの対象とする入力音声を選びます。

| AUDIO FOLLOWS VIDEO | (1/1) |
|---------------------|-------|
| HDMI 1 SW           | ON    |
| HDMI 2 SW           | ON    |
| HDMI 3 SW           | ON    |
| MIC 1 SW            | OFF   |
| MIC 2 SW            | 0FF   |
| LINE SW             | 0FF   |
| USB FROM PC SW      | 0FF   |
| PLAYBACK(BGM/SE) SW | 0FF   |
| p-                  |       |

| メニュー項目               | 説明            |
|----------------------|---------------|
| MIC 1 SW             | MIC 1 入力      |
| MIC 2 SW             | MIC 2 入力      |
| LINE SW              | LINE 入力       |
| USB FROM PC SW       | USB 入力        |
| PLAYBACK (BGM/SE) SW | 音楽ファイル (P.26) |

 [VALUE] つまみを回して「INPUT 1」~「INPUT 3」の いずれかを選び、押して決定します。

| 設定値       | 説明                                                                               |
|-----------|----------------------------------------------------------------------------------|
| INPUT 1~3 | 各音声に対して、オーディオ・フォローを使う入力映像<br>(INPUT 1 ~ 3)を指定します。指定した入力映像が<br>選ばれたときのみ、音声を出力します。 |
| OFF       | 入力映像の選択に関係なく、常に音声を出力します。                                                         |

3. [MENU] ボタンを何回か押して、メニューを閉じます。

## 音量を自動的に制御する (オート・ミキシング)

通常はオペレーターが操作する音量調整を、自動的に制御します(オート・ミキシング機能)。音量調整の操作を VR-1HD に任せることができるため、専任のオペレーターがいない場面などで活用できます。

1. [MENU] ボタン ⇒ [AUTO MIXING] ⇒ [SW]を選びます。

| AUTO MIXING    | (1/1) |
|----------------|-------|
| SW             | OFF   |
| MIC I SW       | ON    |
| MIC 2 SW       | ON    |
| LINE SW        | 0FF   |
| HDMI 1 SW      | 0FF   |
| HDMI 2 SW      | OFF   |
| HDMI 3 SW      | OFF   |
| USB FROM PC SW | OFF   |

2. [VALUE] つまみを回して 「ON」を選び、押して決定します。

オート・ミキシング機能がオンになります。

[VALUE] つまみで、設定の対象とする音声を選びます。

| メニュー項目         | 説明               |
|----------------|------------------|
| MIC 1 SW       | MIC 1 入力         |
| MIC 2 SW       | MIC 2 入力         |
| LINE SW        | LINE 入力          |
| HDMI 1 SW      | VIDEO INPUT 1 入力 |
| HDMI 2 SW      | VIDEO INPUT 2 入力 |
| HDMI 3 SW      | VIDEO INPUT 3 入力 |
| USB FROM PC SW | USB 入力           |

**4.** [VALUE] つまみを回して、オート・ミキシングの対象 (ON) / 非対象 (OFF) を設定し、押して決定します。

BGM などオート・ミキシングが不要な音声では、「OFF」にします。

5. [MENU] ボタンを何回か押して、メニューを閉じます。

## 音楽ファイルを再生する

内蔵の音楽ファイルや USB メモリーに保存された音楽ファイル(.wav)を再生します。ジングル/拍手などの効果音や BGM を再生して、配信や番 組を楽しく演出することができます。

### 注意

- USB メモリーを初めて使うときは、必ず VR-1HD でフォーマッ トしてください (P.30)。
- USB メモリーによっては、認識されるまでに時間がかかる場合 があります。

## 再生できる音楽ファイル

| 形式(拡張子)  | WAV (.wav)                            |
|----------|---------------------------------------|
| サンプル・レート | 44.1、48kHz                            |
| ビット数     | 16 ビット                                |
| チャンネル数   | ステレオ、モノ                               |
| ファイル・サイズ | 2GB 以内                                |
| ファイル名    | 半角英数 8 文字以内<br>※ 必ず拡張子「.wav」を付けてください。 |

## 再生する

### **1.** AUDIO EFFECTS [2] または [3] ボタンを押します。

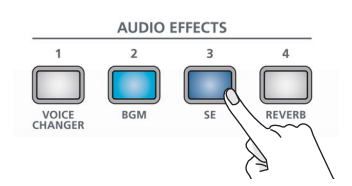

ボタンが点灯し、音楽ファイルが再生されます。

※ 工場出荷時は、内蔵の音楽ファイルが再生されます。

| [2] ボタン | BriskAfternoon:BGMのサンプル素材 |  |
|---------|---------------------------|--|
| [3] ボタン | Applause:効果音(拍手)のサンプル素材   |  |

2. 音楽ファイルを停止するときは、もう一度 AUDIO EFFECTS [2] または [3] ボタンを押します。

ループ再生をオフにしている場合、音楽ファイルの最後まで再生す ると、自動的に停止します。

### メモ

- 10ms (ミリ秒) 以内の音楽ファイルは、正しく鳴らせないこと があります。
- VR-1HD は、接続した USB メモリー内の音楽ファイルを直接 再生します。USBメモリー内の音楽ファイルを選んでいても、 USB メモリーが接続されていないと再生できません。
- 工場出荷時、AUDIO EFFECTS [2] [3] ボタンには、音楽ファ イルの再生/停止機能 [PLAYBACK (BGM/SE)」が割り当て られています。 [MENU] ボタン ⇒ [AUDIO EFFECTS] ⇒ [EFFECTS 1] ~ [EFFECTS 4] ⇒ [ASSIGN] で、機能の割り当てを変更す ることができます。

## USB メモリーの音楽ファイルを選ぶ

USB メモリーに保存した音楽ファイルを再生することができます。

- 1. USB メモリーのルート・ディレクトリーに、音楽ファイルを 保存します。
- USB MEMORY 端子に、音楽ファイルを保存した USB メ モリーを接続します。
- 3. [MENU] ボタン ⇒ [AUDIO EFFECTS] ⇒ [EFFECTS 2] または [EFFECTS 3] ⇒ [AUDIO ASSIGN] を選びます。

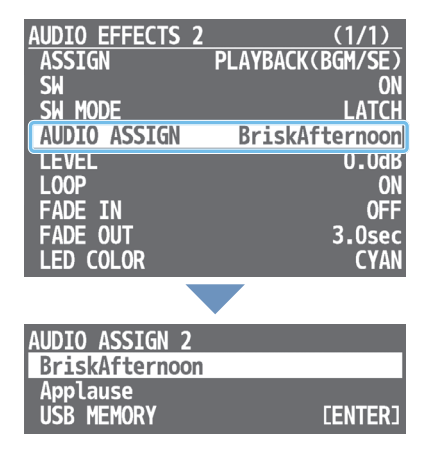

素材リストが表示されます。「BriskAfternoon」と「Applause」は、 内蔵の音楽ファイルです。

【VALUE】 つまみで「USB MEMORY」を選びます。

USB メモリー内の音楽ファイルが一覧表示されます。

 [VALUE] つまみを回して再生したい音楽ファイルを選び、 押して決定します。

確認メッセージが表示されます。 操作を中止したいときは、[MENU] ボタンを押します。

- [VALUE] つまみを回して [YES] を選び、押して決定します。 「COMPLETED」と表示されます。
- 7. [VALUE] つまみを押して、メッセージを閉じます。
- [MENU] ボタンを何回か押して、メニューを閉じます。

## 再生方法を設定する

音楽ファイルをループ再生したり、フェード・イン/アウトしたりするこ とができます。

[MENU] ボタン ⇒ [AUDIO EFFECTS] ⇒ [EFFECTS 1] ~ 「EFFECTS 4」を選び、以下のメニュー項目を設定します。

### ●ASSGIN = PLAYBACK (BGM/SE) のとき

| メニュー項目   | 説明                       |
|----------|--------------------------|
| LEVEL    | 音楽ファイルの再生音量を調節します。       |
| LOOP     | ループ再生のオン/オフを設定します。       |
| FADE IN  | 音楽ファイルのフェード・イン時間を設定します。  |
| FADE OUT | 音楽ファイルのフェード・アウト時間を設定します。 |

## Web 会議システムのエコーを除去する (エコー・キャンセラー)

Web 会議システムのスピーカーとマイクを利用した通話では、スピーカーから聞こえる相手の声をマイクが拾ってしまうことで、再び相手の声が送り戻されて、エコーが発生します。

エコー・キャンセラー機能を使うと、VR-1HD に接続したマイクが拾った 音声からエコー成分を除去して、自分の声だけを相手に送ることがで きます。

1. [MENU] ボタン ⇒ [ECHO CANCELLER] ⇒ [MIC 1 SW] または「MIC 2 SW」を選びます。

| ECH0 | С | ANCELLER | (1/1) |
|------|---|----------|-------|
| MIC  | 1 | SW       | OFF   |
| MIC  | 2 | SM       | OFF   |
| MIC  | 1 | DEPTH    | 5     |
| MIC  | 2 | DEPTH    | 5     |
|      |   |          |       |

2. [VALUE] つまみを回して [ON] を選び、押して決定します。

エコー・キャンセラー機能がオンになります。

- [VALUE] つまみで、「MIC 1 DEPTH」または「MIC 2 DEPTH」を選びます。
- [VALUE] つまみを回してエコー・キャンセラーの効き具合 (1~10)を調節し、押して決定します。

最もエコーが軽減される値に設定します。

5. [MENU] ボタンを何回か押して、メニューを閉じます。

### XE

- エコー・キャンセラー機能は、約 20mの部屋に対応しています。
- 自分の声が回り込んで聞こえてくるときは、相手側でエコー・キャ
- ンセラーの設定をしてもらう必要があります。

## AUX バスについて

入力音声をミックスして送り出す先を「バス」と呼びます。VR-1HD には、「メイン・バス」と「AUX バス」の2種類のバスがあります。 MAIN 端子を除き、出力端子ごとに任意のバスを割り当てることが できます。

### ●メイン・バス

すべての入力音声をミックスして出力します。メイン出力と同一の 音声です。

### ●AUX バス

AUX バスに送られた入力音声だけをミックスして出力します。メイン出力とは異なる音声を出力することができます。

たとえば、ライブ会場では、すべての入力音声をミックスした音(メイン・バス)を出力し、録音やストリーミング配信には、ある特定の入力音声だけ(AUX バス)を出力するといった使いかたができます。

## AUX バスを割り当てる

 [MENU] ボタン ⇒ [AUDIO OUTPUT] ⇒ [BUS SELECT] ⇒ 出力端子を選びます。

| BUS SELECT    | (1/1) |
|---------------|-------|
| MONITOR(MENU) | MAIN  |
| USB STREAM    | MAIN  |
| LINE OUT      | MAIN  |
| PHONES        | MAIN  |

- [VALUE] つまみを回して「AUX」を選び、押して決定します。
- [MENU] ボタンを何回か押して、メニューを閉じます。

## AUX バスへ音声を送る

[MENU] ボタン ⇒ [AUDIO INPUT] ⇒ [MIC 1] ~ [PLAYBACK (BGM/SE)] ⇒ [AUX SEND] で AUX バスへの送り量を調節し ます。

## AUX バスの音声を調整する

[MENU] ボタン ⇒ [AUDIO OUTPUT] ⇒ [AUX BUS] ⇒ 以 下のメニュー項目で AUX バスの音声を調整します。

| メニュー項目            | 説明                |  |
|-------------------|-------------------|--|
| LEVEL             | 音量の調節             |  |
| MUTE              | ミュートのオン/オフ (P.24) |  |
| LIMITER           | リミッター (P.22)      |  |
| LIMITER THRESHOLD |                   |  |
| DELAY             | ディレイ (P.23)       |  |
| EQ                | イコライザー (P.22)     |  |

## ストリーミング用の映像/音声をパソコンに出力する

パソコンと接続して、VR-1HD でミックスした映像/音声を出力します。また、パソコンで再生した音声を入力することもできます。 インターネットに接続されたパソコンと配信用のソフトウェアをお使いいただくことで、インターネット・ライブ配信が可能になります。

※ VR-1HD からの映像/音声をパソコンで正しく視聴するには、USB ビデオ・クラスと USB オーディオ・クラスに対応したソフトウェアをパソコンに インストールする必要があります。

※ 最新の動作条件については、ローランド・ホームページ (https://proav.roland.com/jp/) をご覧ください。

## パソコンに映像/音声を出力する

- VR-1HD の USB STREAM 端子とパソコンの USB 3.0 端 子を USB 3.0 ケーブルで接続します。
- 2. VR-1HD の電源を入れます。

### 3. パソコンを起動します。

パソコンとの通信が確立すると、VR-1HDは、パソコンから USB ビデオ・デバイス/ USB オーディオ・デバイスとして認識されます。 ※ VR-1HD を初めてパソコンに接続したとき、自動的に OS 標準のド

- ライバーがインストールされます。
- VR-1HD を操作し、パソコンに出力する映像/音声を準備 します。

### 5. パソコンで VR-1HD からの入力を確認します。

USB ビデオ・クラス/オーディオ・クラスに対応したソフトウェアを 起動し、VR-1HD からの映像/音声入力を確認します。

### XE

#### 映像が乱れるなど動作が安定しないときは

[MENU] ボタン ⇒ [VIDEO OUTPUT] ⇒ [USB STREAM] ⇒ [CONNECTION RESET] を実行して、パソコンと VR-1HD を 再接続してみてください。

## ループバック機能を使う

パソコンからの音声を USB 経由で VR-1HD に入力し、他の音声とミッ クスして、再びパソコンに戻すことができます (ループバック機能)。 パソコンで再生した音楽にナレーションを付けてライブ配信したり、パ ソコンのソフトウェアで録音したりすることができます。

## パソコンで録画する

専用ソフトウェア「Video Capture for VR」を使って、VR-1HD から USB 出力された映像/音声をパソコンで録画することができます。 詳しい操作方法については、「Video Capture for VR」に添付の取 扱説明書をご覧ください。

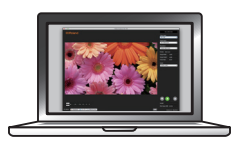

「Video Capture for VR」は、ローランド・ホームページからダウン ロードできます。

https://proav.roland.com/jp/

## USB メモリーに本体の設定を保存する

USB MEMORY 端子に接続した USB メモリーに、本体の設定を 1 つのファイル(.VR1)として保存することができます。保存した設定ファイルは、 必要なときに USB メモリーから本体に呼び出して使うことができます。

### 注意

- USB メモリーを初めて使うときは、必ず VR-1HD でフォーマットしてください (P.30)。
- •「PROCESSING…」と表示されている間は、絶対に電源を切ったり、USBメモリーを抜いたりしないでください。
- USB メモリーによっては、認識されるまでに時間がかかる場合 があります。

## 新規保存する

 [MENU] ボタン ⇒ [USB MEMORY] ⇒ [SAVE SETTINGS AS] を選びます。

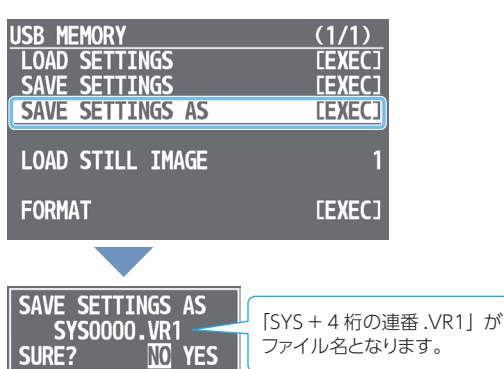

確認メッセージが表示されます。

操作を中止したいときは、[MENU] ボタンを押します。

2. [VALUE] つまみを回して [YES] を選び、押して決定します。

現在の設定が、ファイルとして USB メモリーに保存されます。完了 すると「COMPLETED」と表示されます。

COMPLETED

- 3. [VALUE] つまみを押して、メッセージを閉じます。
- 4. [MENU] ボタンを何回か押して、メニューを閉じます。

### XE

#### ファイルに保存されない内容

- SYSTEM メニューの [TEST PATTERN]、[TEST TONE] 設定。
   常に「OFF」で起動します。
- •本体に読み込んだ静止画。静止画のファイル名のみ保存されます。
- [ON AIR] ボタンの状態。常に点灯した状態で起動します。
- 「PLAYBACK (BGM/SE)」を割り当てた AUDIO EFFECTS ボ タンの状態。常にオフの状態で起動します。
- 音量つまみとフェーダーの位置。

## 上書き保存する

 [MENU] ボタン ⇒ [USB MEMORY] ⇒ [SAVE SETTINGS] を選びます。

USB メモリー内の設定ファイルが一覧表示されます。

| SAVE SETTINGS |
|---------------|
| SYS0000.VR1   |
| SYS0001.VR1   |
| SYS0002.VR1   |
| SYS0003.VR1   |
| SYS0004.VR1   |
| SYS0005.VR1   |

[VALUE] つまみを回して上書きしたい設定ファイルを選び、押して決定します。

確認メッセージが表示されます。 操作を中止したいときは、[MENU] ボタンを押します。

- [VALUE] つまみを回して [YES] を選び、押して決定します。
   設定ファイルが上書き保存されます。完了すると [COMPLETED] と表示されます。
- 4. [VALUE] つまみを押して、メッセージを閉じます。
- 5. [MENU] ボタンを何回か押して、メニューを閉じます。

### 呼び出す

USB メモリーに保存されている本体の設定を呼び出します。設定を呼 び出すと、現在の設定は上書きされます。

 [MENU] ボタン ⇒ [USB MEMORY] ⇒ [LOAD SETTINGS] を選びます。

USB メモリー内の設定ファイルが一覧表示されます。

| LOAD SETTINGS |
|---------------|
| SYS0000.VR1   |
| SYS0001.VR1   |
| SYS0002.VR1   |
| SYS0003.VR1   |
| SYS0004.VR1   |
| SYS0005.VR1   |

 [VALUE] つまみを回して、呼び出したい設定ファイルを 選び、押して決定します。

確認メッセージが表示されます。 操作を中止したいときは、[MENU] ボタンを押します。

- [VALUE] つまみを回して [YES] を選び、押して決定します。
   設定が呼び出されます。完了すると [COMPLETED] と表示されます。
- 4. [VALUE] つまみを押して、メッセージを閉じます。
- 5. [MENU] ボタンを何回か押して、メニューを閉じます。

## USB メモリーをフォーマットする

USB メモリーを初めて使うときは、VR-1HD であらかじめフォーマットしておく必要があります。

### 注意

- VR-1HD でフォーマットしていない USB メモリーは、認識されません。
- 「PROCESSING…」と表示されている間は、絶対に電源を切ったり、USBメモリーを抜いたりしないでください。
- フォーマットすると、USBメモリーに保存されているデータは すべて消去されます。必要なデータがある場合は、あらかじめ パソコンなどにバックアップしてから、フォーマットしてください。
- 1. USB MEMORY 端子に USB メモリーを接続します。

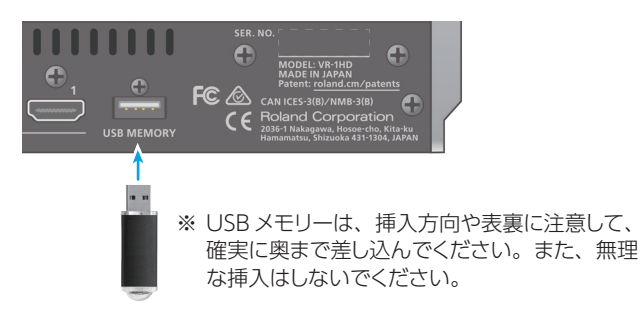

 [MENU] ボタン ⇒ [USB MEMORY] ⇒ [FORMAT] を選びます。

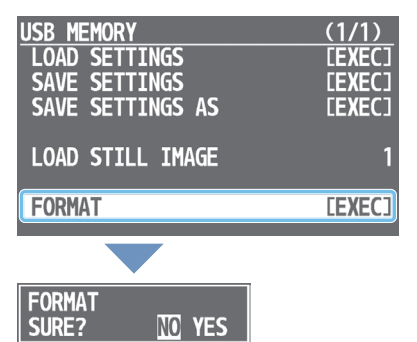

確認メッセージが表示されます。 操作を中止したいときは、「MENU」 ボタンを押します。

- 3. [VALUE] つまみを回して [YES] を選び、押して決定します。
  - フォーマットが実行されます。完了すると「COMPLETED」と表示 されます。

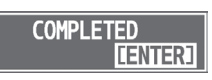

- 4. [VALUE] つまみを押して、メッセージを閉じます。
- 5. [MENU] ボタンを何回か押して、メニューを閉じます。

## パネル操作を禁止する(パネル・ロック)

操作パネルのボタンやつまみの操作を禁止して、誤操作を防ぐことが できます (パネル・ロック機能)。

## パネル・ロックの対象を選ぶ

1. [MENU] ボタン ⇒ [SYSTEM] ⇒ [PANEL LOCK] を 選びます。

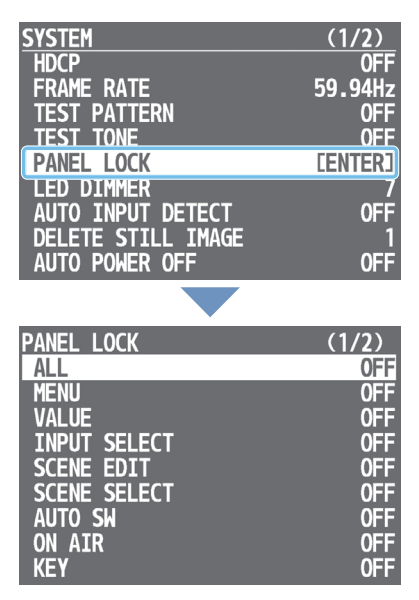

PANEL LOCK メニューが表示されます。

[VALUE] つまみで、設定の対象(ボタンやつまみ)を選びます。

「ALL」を選ぶと、すべてのボタンとつまみを一括で設定できます。

- [VALUE] つまみを回してパネル・ロックの対象(ON) / 非対象(OFF)を設定し、押して決定します。
- 4. [MENU] ボタンを何回か押して、メニューを閉じます。

## 操作パネルをロック/ロック解除する

 [MENU] ボタンと [SCENE EDIT] ボタンを同時に3秒 以上長押しします。

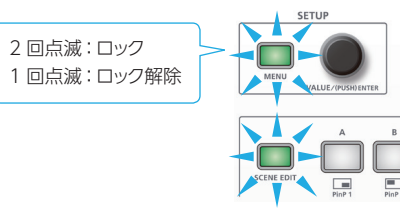

[MENU] ボタンと [SCENE EDIT] ボタンが2回点滅し、操作パネルがロックされます。

2. ロックを解除するときは、もう一度 [MENU] ボタンと [SCENE EDIT] ボタンを同時に3秒以上長押しします。

[MENU] ボタンと [SCENE EDIT] ボタンが 1回点滅し、操作パネルのロックが解除されます。

## 設定を工場出荷時の状態に戻す (ファクトリー・リセット)

VR-1HD で設定した内容を工場出荷時の状態に戻します。手順どおり に操作をしても、取扱説明書に記載されている内容と違う動作をする ときは、ファクトリー・リセットを実行してみてください。

注意 ファクトリー・リセットを実行すると、それまでに設定した内容や 本体に読み込んだ静止画 (P.17) は、すべて失われます。

 [MENU] ボタン ⇒ [SYSTEM] ⇒ [FACTORY RESET] を選びます。

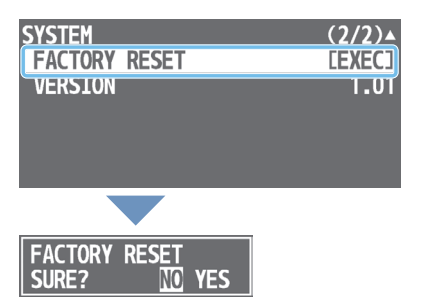

確認メッセージが表示されます。 操作を中止したいときは、[MENU] ボタンを押します。

[VALUE] つまみを回して [YES] を選び、押して決定します。
 ファクトリー・リセットが実行されます。完了すると [COMPLETED]

と表示されます。 COMPLETED [ENITER]

- 3. [VALUE] つまみを押して、メッセージを閉じます。
- 4. [MENU] ボタンを何回か押して、メニューを閉じます。

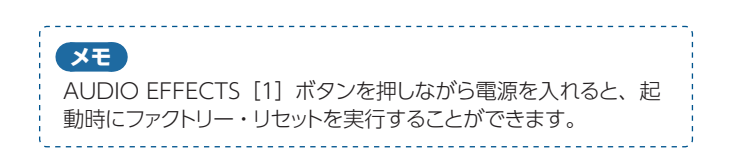

[MENU] ボタンを押すと、MONITOR (MENU) 端子に接続されたディスプレイにメニューが表示されます。

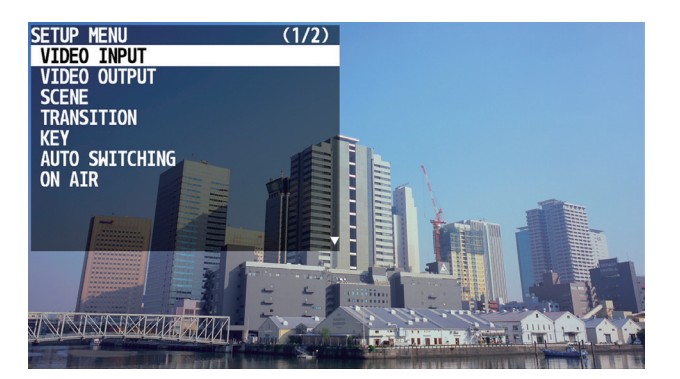

#### XE

- [VALUE] つまみを押しながら回すと、設定値を大きく変えるこ とができます。
- [VALUE] つまみを長押しすると、設定中のメニュー項目が初期 値に戻ります。
- [LEVEL SETUP] ボタンを押すと、音量/入力ゲイン/ソロ/ ミュートに関するメニューが表示されます(P.47)。
- ボタンやつまみの機能に関するメニューを素早く選べるショート カットが用意されています。

詳しくは「ショートカット一覧」(P.53)をご覧ください。

## VIDEO INPUT メニュー

| メニュー項目         | 設定値<br>(太字は初期値)                                                                                                    | 説明                                                                                                    |
|----------------|----------------------------------------------------------------------------------------------------|----------------------------------------------------------------------------------------------------|
| INPUT 1 ~ 3    | INPUT [1] ~ [3] ボタンに割り当てた                                                                                                    | 映像を調整します。                                                                                                    |
| STATUS         | _                                                                                                    | 映像ソースのフォーマットを表示します。映像が入力されていない場合は、「NO SIGNAL」と表示します。また、本体に読み込んだ静止画がない場合は、「NO IMAGE」と表示します。                                                                                                    |
|                | INPUT [1] ~ [3] ボタンに割り当てる                                                                                                    | 映像ソースを設定します。                                                                                                    |
|                | HDMI                                                                                                    | VIDEO INPUT 端子から入力される映像                                                                                                    |
| INPUT SOURCE   | STILL IMAGE 1、2                                                                                                    | 本体に読み込んだ静止画                                                                                                    |
|                | BLACK、WHITE、GRAY、GREEN、<br>BLUE                                                                                               | 単色画面(黒、白、グレー、緑、青)                                                                                                    |
| EDID           | DEFAULT、720p、1080i、1080p<br>1024x768<br>1280x800<br>1366x768<br>1280x1024<br>1400x1050<br>1600x1200<br>1920x1080<br>1920x1200 | <ul> <li>入力フォーマット(EDID)を設定します。</li> <li>[DEFAULT]にすると、VR-1HDに入力できるすべてのフォーマットのEDID情報を送信します。</li> <li>※設定値の変更は、[VALUE] つまみを押して決定するまで反映されません。</li> <li>EDIDとは?</li> <li>EDIDとは、VR-1HDをソース機器に接続したときに、VR-1HDからソース機器に送信されるデータです。EDIDには、VR-1HDに入力できるフォーマット(解像度、カラー・スペース、色深度)や音声情報などのデータが記録されています。</li> <li>ソース機器は、受信したEDID情報を元にVR-1HDに最適な映像を出力します。</li> </ul> |
| ZOOM           | 10.0~ <b>100.0</b> ~1000.0% (*1) (*2)                                                                                         | 拡大/縮小率を設定します。                                                                                                    |
| SCALING TYPE   | スケーリング・タイプを設定します。(*2<br>FULL<br>LETTERBOX<br>CROP                                                                             | <ul> <li>入力映像のアスペクト比に関係なく、常に全画面に拡大して表示します。</li> <li>アスペクト比を保持したまま、全画面が表示されるように、入力映像を拡大/縮小します。</li> <li>アスペクト比を保持したまま、出力映像に余白がないように、入力映像を拡大/縮小します。はみ出した映像は、カットされます。</li> </ul>                                                                                                    |
|                | DOT BY DOT                                                                                                    | スケーリングをしません。                                                                                                    |
| MANUAL SIZE H  | -2000 ~ <b>0</b> ~ 2000 (*1) (*2)                                                                                             | 水平方向のサイズを調節します。                                                                                                    |
| MANUAL SIZE V  | -2000 ~ <b>0</b> ~ 2000 (*1) (*2)                                                                                             | 垂直方向のサイズを調節します。                                                                                                    |
| POSITION H     | -1920 ~ <b>0</b> ~ 1920                                                                                                    | 水平方向の位置を調節します。                                                                                                    |
| POSITION V     | -1200 ~ <b>0</b> ~ 1200                                                                                                    | 垂直方向の位置を調節します。                                                                                                    |
| BRIGHTNESS     | -64 ~ <b>0</b> ~ 64                                                                                                    | 明るさを調節します。                                                                                                    |
| CONTRAST       | -64 ~ <b>0</b> ~ 64                                                                                                    | コントラストを調節します。                                                                                                    |
| SATURATION     | -64 ~ <b>0</b> ~ 64                                                                                                    | 彩度を調節します。                                                                                                    |
| RED            | -64 ~ <b>0</b> ~ 64                                                                                                    | 赤レベルを調節します。                                                                                                    |
| GREEN          | -64 ~ <b>0</b> ~ 64                                                                                                    | 緑レベルを調節します。                                                                                                    |
| BLUE           | -64 ~ <b>0</b> ~ 64                                                                                                    | 青レベルを調節します。                                                                                                    |
| COLOR SPACE    | RGB 0-255、RGB 16-235、<br>YCC SD、YCC HD、 <b>AUTO</b>                                                                           | カラー・スペース(映像の色を表現するための方式)を設定します。「AUTO」にすると、自動的に<br>適切なカラー・スペースを適用します。                                                                                                    |
| FLICKER FILTER | OFF, ON                                                                                                    | 「ON」にすると、ちらつきを軽減します。                                                                                                    |
| KEY SW         | 映像を切り替えたときに、キー合成を自動                                                                                                    | 的にオン/オフするかどうかを設定します。                                                                                                    |
|                | UNCHANGED                                                                                                    | キー合成のオン/オフを自動的に変更しません。                                                                                                    |
|                | OFF (BEFORE TR)                                                                                                    | 映像を切り替えた瞬間に、キー合成を自動的にオフにします。                                                                                                    |
|                | OFF (AFTER TR)                                                                                                    | 映像切り替えが完了したときに、キー合成を自動的にオフにします。                                                                                                    |
|                | ON (BEFORE TR)                                                                                                    | 映像を切り替えた瞬間に、キー合成を自動的にオンにします。                                                                                                    |
|                | ON (AFTER TR)                                                                                                    | 映像切り替えが完了したときに、キー合成を自動的にオンにします。                                                                                                    |

(\*1)入出力フォーマットなどの条件によって、設定値の有効な範囲が変わります。設定値を変更しても映像に変化がない場合があります。

(\*2)本体に読み込んだ静止画は、縮小できません。サイズ変更時に元の静止画より小さくなる場合は、リサイズ(縮小)されずに、静止画の一部が切り出されます。

| VIDEO OUTPU      | Tメニュー                                                                                                    |                                                                                                    |
|------------------|----------------------------------------------------------------------------------------------------|----------------------------------------------------------------------------------------------------|
| メニュー項目           | 設定値<br>(太字は初期値)                                                                                                    | 説明                                                                                                    |
| OUTPUT FORMAT    | 720p<br>1080i<br><b>1080p</b><br>1024x768<br>1280x800<br>1366x768<br>1280x1024<br>1400x1050<br>1600x1200<br>1920x1080<br>1920x1200 | MAIN / MONITOR (MENU) 端子の出力フォーマットを設定します。<br>※ 設定値の変更は、[VALUE] つまみを押して決定するまで反映されません。                                                                                                    |
| USB FORMAT       | <b>1920x1080/29.97p (25p)</b><br>1280x720/59.94p (50p)<br>1280x720/29.97p (25p)<br>854x480/59.94p (50p)<br>854x480/29.97p (25p)    | USB STREAM 端子の出力フォーマットを設定します。「OUTPUT FORMAT」でフォーマット変換した映像を、さらにストリーミング可能なフォーマットに変換します。<br>※ カッコ内の数値は、SYSTEM メニューの「FRAME RATE」を「50Hz」にしたときのフレーム・<br>レートです。<br>※ 設定値の変更は、[VALUE] つまみを押して決定するまで反映されません。                                                                                                    |
| MAIN OUTPUT      | MAIN 端子から出力される映像(メ                                                                                                    | イン出力映像)を調整します。                                                                                                    |
| STATUS           | _                                                                                                    | MAIN 端子の接続状況を表示します。                                                                                                    |
|                  | <b>RGB 0-255</b> 、 RGB 16-235、 YCC                                                                                                 | カラー・スペース(映像の色を表現するための方式)を設定します。                                                                                                    |
| DVI-D/HDMI       | HDMI, DVI-D                                                                                                    | 出力信号の種類を設定します。                                                                                                    |
| ZOOM             | 10.0 ~ <b>100.0</b> ~ 1000.0%                                                                                                    | 拡大/縮小率を設定します。                                                                                                    |
|                  | -1920 ~ <b>0</b> ~ 1920                                                                                                    | 水平方向の位置を調節します。                                                                                                    |
|                  | $-1200 \sim 0 \sim 1200$                                                                                                    | 亜目 方 回 の 位 直 を 調 即 し ま 9 。     ロ     ロ |
| CONTRACT         | $-64 \sim 0 \sim 64$                                                                                                    | 明るこを調知します。                                                                                                    |
|                  | $-64 \sim 0 \sim 64$                                                                                                    | コントラストを調即します。<br>一彩度も調節します。                                                                                                    |
|                  | -64 ~ 0 ~ 64                                                                                                    |                                                                                                    |
|                  | -04 × 0 × 64                                                                                                    |                                                                                                    |
| BILIE            | $-64 \sim 0 \sim 64$                                                                                                    |                                                                                                    |
|                  | -04 · V · 04<br>MONITOR (MENILI) 端子から出す                                                                                            |                                                                                                    |
| STATUS           |                                                                                                    | MONITOR (MENU) 端子の接続状況を表示します。                                                                                                    |
| COLOR SPACE      | <b>RGB 0-255</b> , RGB 16-235, YCC                                                                                                 | カラー・スペース(映像の色を表現するための方式)を設定します。                                                                                                    |
| DVI-D/HDMI       | HDMI, DVI-D                                                                                                    | 出力信号の種類を設定します。                                                                                                    |
| BRIGHTNESS       | -64 ~ <b>0</b> ~ 64                                                                                                    |                                                                                                    |
| CONTRAST         | -64 ~ <b>0</b> ~ 64                                                                                                    |                                                                                                    |
| SATURATION       | -64 ~ <b>0</b> ~ 64                                                                                                    |                                                                                                    |
| RED              | -64~ <b>0</b> ~64                                                                                                    | 赤レベルを調節します。                                                                                                    |
| GREEN            | -64~ <b>0</b> ~64                                                                                                    | 緑レベルを調節します。                                                                                                    |
| BLUE             | -64 ~ <b>0</b> ~ 64                                                                                                    | 青レベルを調節します。                                                                                                    |
| USB STREAM       | USB STREAM 端子から出力される                                                                                                    | ー<br>快像を調整します。                                                                                                    |
| STATUS           | (HIGH SPEED、SUPER SPEED)                                                                                                    | USB 2.0 (HIGH SPEED) と USB 3.0 (SUPER SPEED) のどちらで接続しているかを表示します。<br>パソコンと未接続のときは、「NOT CONNECTED」と表示します。                                                                                                    |
| ZOOM             | 10.0~ <b>100.0</b> ~1000.0%                                                                                                    |                                                                                                    |
|                  | スケーリング・タイプを設定します。                                                                                                    |                                                                                                    |
|                  | FULL                                                                                                    | 入力映像のアスペクト比に関係なく、常に全画面に拡大して表示します。                                                                                                    |
| SCALING TYPE     | LETTERBOX                                                                                                    | アスペクト比を保持したまま、全画面が表示されるように、入力映像を拡大/縮小します。                                                                                                    |
|                  | CROP                                                                                                    | アスペクト比を保持したまま、出力映像に余白がないように、入力映像を拡大/縮小します。は<br>み出した映像は、カットされます。                                                                                                    |
|                  | DOT BY DOT                                                                                                    | スケーリングをしません。                                                                                                    |
| MANUAL SIZE H    | -2000 ~ <b>0</b> ~ 2000 (*3)                                                                                                    | 水平方向のサイズを調節します。                                                                                                    |
| MANUAL SIZE V    | -2000 ~ <b>0</b> ~ 2000 (*3)                                                                                                    | 垂直万向のサイズを調節します。                                                                                                    |
| POSITION H       | -1920 ~ <b>0</b> ~ 1920                                                                                                    | 水平方向の位置を調節します。                                                                                                    |
| POSITION V       | $-1200 \sim 0 \sim 1200$                                                                                                    |                                                                                                    |
| CONNECTION RESET | [EXEC]                                                                                                    | 映像か乱れるなと動作が安定しないときに、バソコンと VR-1HD を冉接続します。                                                                                                    |

(\*3)入出力フォーマットなどの条件によって、設定値の有効な範囲が変わります。設定値を変更しても映像に変化がない場合があります。

PATTERN

| SCENE メニュ             | ı—               |                                                                  |  |  |
|-----------------------|------------------|------------------------------------------------------------------|--|--|
| メニュー項目                | 設定値<br>(太字は初期値)  | 説明                                                               |  |  |
| SCENE A $\sim$ E (*4) | シーン A ~ E に登録する画 | シーンA~Eに登録する画面構成を調整します。                                           |  |  |
|                       | 画面構成のタイプを設定し     | ます。                                                              |  |  |
| ТҮРЕ                  | PinP             | 背景映像の上に子画面(小さい別の画面)の映像を重ねます(ピクチャーインピクチャー)。                       |  |  |
|                       | SPLIT            | 画面を左右/上下2分割にして2つの映像を表示します。                                       |  |  |
|                       | PbyP             | 2 つの画面を並べて表示します。それぞれの画面のサイズや位置を自由に変更することができます(ピク<br>チャーバイピクチャー)。 |  |  |
|                       | シーンを呼び出したときに、    | キー合成を自動的にオン/オフするかどうかを設定します。                                      |  |  |
|                       | UNCHANGED        | キー合成のオン/オフを自動的に変更しません。                                           |  |  |
| KEY SW                | OFF (BEFORE TR)  | シーンを呼び出した瞬間に、キー合成を自動的にオフにします。                                    |  |  |
|                       | OFF (AFTER TR)   | シーンの呼び出しが完了したときに、キー合成を自動的にオフにします。                                |  |  |

分割パターンを設定します。

映像の中央部を垂直方向に切り出

B

V.CENTER

します。

Α

|                   | ON (BEFORE TR)   | シーンを呼び出した瞬間に、キー合成を自動的にオンにします。                                                                     |
|-------------------|------------------|---------------------------------------------------------------------------------------------------|
|                   | ON (AFTER TR)    | シーンの呼び出しが完了したときに、キー合成を自動的にオンにします。                                                                 |
| TYPE = PinP のとき   |                  |                                                                                                   |
| BACKGROUND CH     | INPUT 1~3 (*5)   | 背景映像を設定します。                                                                                       |
| WINDOW CH         | INPUT 1 ~ 3 (*5) | 子画面の映像を設定します。<br>※本体に読み込んだ静止画は、縮小できません。子画面に静止画を表示した場合、子画面サイズに合わ<br>せてリサイズ(縮小)されずに、静止画の一部が切り出されます。 |
| WINDOW POSITION H | -100.0 ~ 100.0%  | 子画面の水平方向の位置を調節します。                                                                                |
| WINDOW POSITION V | -100.0 ~ 100.0%  | 子画面の垂直方向の位置を調節します。                                                                                |
| WINDOW ASPECT     | 1:1、4:3、3:2、16:9 | 子画面のアスペクト比を設定します。                                                                                 |
| WINDOW SIZE       | 10.0 ~ 100.0%    | 子画面のサイズを調節します。                                                                                    |
| WINDOW CROPPING H | 0.0~100.0%       | 子画面の水平方向のサイズを調節します。                                                                               |
| WINDOW CROPPING V | 0.0 ~ 100.0%     | 子画面の垂直方向のサイズを調節します。                                                                               |
| VIEW POSITION H   | -100.0 ~ 100.0%  | 子画面に表示される映像の水平方向の位置を調節します。                                                                        |
| VIEW POSITION V   | -100.0 ~ 100.0%  | 子画面に表示される映像の垂直方向の位置を調節します。                                                                        |
| VIEW ZOOM         | 100.0 ~ 1000.0%  | 子画面に表示される映像の拡大率を調節します。                                                                            |
| 「YPE = SPLIT のとき  |                  |                                                                                                   |

V.STRETCH

Α

映像を水平方向に縮めます。

В

H.STRETCH

Α

映像を垂直方向に縮めます。

A B

H.CENTER

します。

A

|                    | AB                              | B B B                                                                                                  |
|--------------------|---------------------------------|----------------------------------------------------------------------------------------------------|
|                    | ※本体に読み込んだ静止画は、<br>表示範囲によっては、ストレ | 、縮小できません。「V.STRECH」や「H.STRETCH」で静止画を表示した場合、静止画の解像度や画面の<br>ッチ効果が正しくかからないことがあります。                        |
| CENTER             | 0.0 ~ 100.0%                    | 画面を分割する位置を調節します。                                                                                       |
| A CH (LEFT/UPPER)  | INPUT 1~3 (*5)                  | 左または上側に表示される映像を設定します。                                                                                  |
| B CH (RIGHT/LOWER) | INPUT 1~3 (*5)                  | 右または下側に表示される映像を設定します。                                                                                  |
| A-CENTER           | -25.0 ~ 25.0%                   | 「PATTERN」が「V.CENTER」または「H.CENTER」のとき、有効です。<br>V.CENTERのとき<br>左側に表示される映像の水平方向の位置を調節します。<br>H.CENTER のとき |
|                    |                                 | 上側に表示される映像の垂直方向の位置を調節します。                                                                              |
| B-CENTER           | -25.0 ~ 25.0%                   | [PATTERN] が「V.CENTER」または「H.CENTER」のとき、有効です。<br>V.CENTER のとき<br>右側に表示される映像の水平方向の位置を調節します。               |
|                    |                                 | H.CENTER のとき<br>下側に表示される映像の垂直方向の位置を調節します。                                                              |

映像の中央部を水平方向に切り出

メニュー一覧

| A CH         INPUT 1~3 (*5)         各ウィンドウ (A 画面、B 画面)の映像を設定します。           B CH         INPUT 1~2~3 (*5)         **本体に読み込んだ静止画は、縮小できません。静止画を表示した場合、A 画面または B 画面のサイ<br>に合わせてリサイズ (縮小) されずに、静止画の一部が切り出されます。           LAYER ORDER         A/B、B/A         A 画面と B 画面の重なり順 (前面/背面)を設定します。           A POSITION H         -100.0~-25~100.0%         A 画面の水平方向の位置を調節します。           A POSITION V         -100.0~0.0~100.0%         A 画面の更重方向の位置を調節します。           A ASPECT         1:1、4:3、3:2、16:9         A 画面のアスペクト比を設定します。           A SIZE         10.0~50.0~100.0%         A 画面の水平方向のサイズを調節します。           A CROPPING V         0.0~100.0%         A 画面の垂直方向のサイズを調節します。           A VIEW POSITION H         -100.0~0.0~100.0%         A 画面に表示される映像の水平方向の位置を調節します。           A VIEW POSITION V         -100.0~0.0~100.0%         A 画面に表示される映像の水平方向の位置を調節します。 |
|----------------------------------------------------------------------------------------------------|
| B CH         INPUT 1 ~ 2 ~ 3 (*5)         ※ 本体に読み込んだ静止画は、縮小できません。静止画を表示した場合、A 画面または B 画面のサイ<br>に合わせてリサイズ(縮小)されずに、静止画の一部が切り出されます。           LAYER ORDER         A/B、B/A         A 画面と B 画面の重なり順(前面/背面)を設定します。           A POSITION H         -100.0 ~ -25 ~ 100.0%         A 画面の水平方向の位置を調節します。           A POSITION V         -100.0 ~ 0.0 ~ 100.0%         A 画面の死マペクト比を設定します。           A ASPECT         1:1、4:3、3:2、16:9         A 画面のアスペクト比を設定します。           A SIZE         10.0 ~ 50.0 ~ 100.0%         A 画面の水平方向のサイズを調節します。           A CROPPING V         0.0 ~ 100.0%         A 画面の水平方向のサイズを調節します。           A VIEW POSITION H         -100.0 ~ 0.0 ~ 100.0%         A 画面に表示される映像の水平方向の位置を調節します。           A VIEW POSITION V         -100.0 ~ 0.0 ~ 100.0%         A 画面に表示される映像の水平方向の位置を調節します。                                                      |
| LAYER ORDER         A/B、B/A         A 画面と B 画面の重なり順(前面/背面)を設定します。           A POSITION H         -100.0~-25~100.0%         A 画面の水平方向の位置を調節します。           A POSITION V         -100.0~0.0~100.0%         A 画面の垂直方向の位置を調節します。           A ASPECT         1:1、4:3、3:2、16:9         A 画面のアスペクト比を設定します。           A SIZE         10.0~50.0~100.0%         A 画面のサイズを調節します。           A CROPPING V         0.0~100.0%         A 画面の水平方向のサイズを調節します。           A CROPPING V         0.0~100.0%         A 画面の垂直方向のサイズを調節します。           A VIEW POSITION H         -100.0~0.0~100.0%         A 画面に表示される映像の水平方向の位置を調節します。           A VIEW POSITION V         -100.0~0.0~100.0%         A 画面に表示される映像の垂直方向の位置を調節します。                                                                                                    |
| A POSITION H         -100.0~-25~100.0%         A 画面の水平方向の位置を調節します。           A POSITION V         -100.0~0.0~100.0%         A 画面の垂直方向の位置を調節します。           A ASPECT         1:1、4:3、3:2、16:9         A 画面のアスペクト比を設定します。           A SIZE         10.0~50.0~100.0%         A 画面のサイズを調節します。           A CROPPING V         0.0~100.0%         A 画面の水平方向のサイズを調節します。           A CROPPING V         0.0~100.0%         A 画面の水平方向のサイズを調節します。           A VIEW POSITION H         -100.0~0.0~100.0%         A 画面に表示される映像の水平方向の位置を調節します。           A VIEW POSITION V         -100.0~0.0~100.0%         A 画面に表示される映像の垂直方向の位置を調節します。                                                                                                    |
| A POSITION V         -100.0~0.0~100.0%         A 画面の垂直方向の位置を調節します。           A ASPECT         1:1、4:3、3:2、16:9         A 画面のアスペクト比を設定します。           A SIZE         10.0~50.0~100.0%         A 画面のサイズを調節します。           A CROPPING V         0.0~100.0%         A 画面の水平方向のサイズを調節します。           A CROPPING V         0.0~100.0%         A 画面の地イズを調節します。           A VIEW POSITION H         -100.0~0.0~100.0%         A 画面に表示される映像の水平方向の位置を調節します。           A VIEW POSITION V         -100.0~0.0~100.0%         A 画面に表示される映像の垂直方向の位置を調節します。                                                                                                    |
| A ASPECT         1:1、4:3、3:2、16:9         A 画面のアスペクト比を設定します。           A SIZE         10.0~50.0~100.0%         A 画面のサイズを調節します。           A CROPPING V         0.0~100.0%         A 画面の水平方向のサイズを調節します。           A CROPPING V         0.0~100.0%         A 画面の垂直方向のサイズを調節します。           A VIEW POSITION H         -100.0~0.0~100.0%         A 画面に表示される映像の水平方向の位置を調節します。           A VIEW POSITION V         -100.0~0.0~100.0%         A 画面に表示される映像の垂直方向の位置を調節します。                                                                                                    |
| A SIZE         10.0~50.0~100.0%         A 画面のサイズを調節します。           A CROPPING V         0.0~100.0%         A 画面の水平方向のサイズを調節します。           A CROPPING V         0.0~100.0%         A 画面の垂直方向のサイズを調節します。           A VIEW POSITION H         -100.0~0.0~100.0%         A 画面に表示される映像の水平方向の位置を調節します。           A VIEW POSITION V         -100.0~0.0~100.0%         A 画面に表示される映像の垂直方向の位置を調節します。                                                                                                    |
| A CROPPING V         0.0~100.0%         A 画面の水平方向のサイズを調節します。           A CROPPING V         0.0~100.0%         A 画面の垂直方向のサイズを調節します。           A VIEW POSITION H         -100.0~0.0~100.0%         A 画面に表示される映像の水平方向の位置を調節します。           A VIEW POSITION V         -100.0~0.0~100.0%         A 画面に表示される映像の垂直方向の位置を調節します。                                                                                                    |
| A CROPPING V         0.0~100.0%         A 画面の垂直方向のサイズを調節します。           A VIEW POSITION H         -100.0~0.0~100.0%         A 画面に表示される映像の水平方向の位置を調節します。           A VIEW POSITION V         -100.0~0.0~100.0%         A 画面に表示される映像の垂直方向の位置を調節します。                                                                                                    |
| A VIEW POSITION H         -100.0 ~ 0.0 ~ 100.0%         A 画面に表示される映像の水平方向の位置を調節します。           A VIEW POSITION V         -100.0 ~ 0.0 ~ 100.0%         A 画面に表示される映像の垂直方向の位置を調節します。                                                                                                    |
| A VIEW POSITION V -100.0 ~ 0.0 ~ 100.0% A 画面に表示される映像の垂直方向の位置を調節します。                                                                                                    |
|                                                                                                    |
| A VIEW ZOOM         100.0~1000.0%         A 画面に表示される映像の拡大率を調節します。                                                                                                    |
| B POSITION H         -100.0~25.0~100.0%         B 画面の水平方向の位置を調節します。                                                                                                    |
| B POSITION V         -100.0~0.0~100.0%         B 画面の垂直方向の位置を調節します。                                                                                                    |
| B ASPECT         1:1、4:3、3:2、16:9         B 画面のアスペクト比を設定します。                                                                                                    |
| <b>B SIZE</b> 10.0~50.0~100.0% B 画面のサイズを調節します。                                                                                                    |
| B CROPPING V         0.0~100.0%         B 画面の水平方向のサイズを調節します。                                                                                                    |
| B CROPPING V         0.0~100.0%         B 画面の垂直方向のサイズを調節します。                                                                                                    |
| <b>B VIEW POSITION H</b> -100.0 ~ 0.0 ~ 100.0% B 画面に表示される映像の水平方向の位置を調節します。                                                                                                    |
| <b>B VIEW POSITION V</b> -100.0 ~ 0.0 ~ 100.0% B 画面に表示される映像の垂直方向の位置を調節します。                                                                                                    |
| B VIEW ZOOM         100.0~1000.0%         B 画面に表示される映像の拡大率を調節します。                                                                                                    |
| COPY シーンのコピーに関する設定をします。                                                                                                    |
| SOURCE         SCENE A ~ E         コピー元のシーンを設定します。                                                                                                    |
| DESTINATION         SCENE A~B~E         コピー先のシーンを設定します。                                                                                                    |
| COPY         [EXEC]         シーンのコピーを実行します。                                                                                                    |

(\*4) SCENE A ~ E の工場出荷時の設定は、以下のとおりです。

| メニュー項目            | SCENE A   | SCENE B   |
|-------------------|-----------|-----------|
| TYPE              | PinP      | PinP      |
| KEY SW            | UNCHANGED | UNCHANGED |
| BACKGROUND CH     | INPUT 1   | INPUT 1   |
| WINDOW CH         | INPUT 2   | INPUT 3   |
| WINDOW POSITION H | 28.5%     | -28.5%    |
| WINDOW POSITION V | 28.5%     | -28.5%    |
| WINDOW ASPECT     | 16:9      | 16:9      |
| WINDOW SIZE       | 30.0%     | 30.0%     |
| WINDOW CROPPING H | 0.0%      | 0.0%      |
| WINDOW CROPPING V | 0.0%      | 0.0%      |
| VIEW POSITION H   | 0.0%      | 0.0%      |
| VIEW POSITION V   | 0.0%      | 0.0%      |
| VIEW ZOOM         | 100.0%    | 100.0%    |
|                   |           |           |

| メニュー項目             | SCENE C   | SCENE D   | SCENE E   |
|--------------------|-----------|-----------|-----------|
| TYPE               | SPLIT     | SPLIT     | SPLIT     |
| KEY SW             | UNCHANGED | UNCHANGED | UNCHANGED |
| PATTERN            | V.CENTER  | H.CENTER  | V.CENTER  |
| CENTER             | 50.0%     | 50.0%     | 31.6%     |
| A CH (LEFT/UPPER)  | INPUT 1   | INPUT 1   | INPUT 3   |
| B CH (RIGHT/LOWER) | INPUT 2   | INPUT 2   | INPUT 2   |
| A-CENTER           | 0.0%      | 0.0%      | 0.0%      |
| B-CENTER           | 0.0%      | 0.0%      | 0.0%      |

(\*5) INPUT 1 ~ 3 に割り当てる映像ソースは、VIDEO INPUT メニューの「INPUT 1」 ~ [INPUT 3] ⇒ [INPUT SOURCE] で設定します。

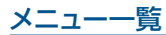

| TRANSITION メニュー  |                                                                         |                                       |  |
|------------------|-------------------------------------------------------------------------|---------------------------------------|--|
| メニュー項目           | 設定値<br>(太字は初期値)                                                         | 説明                                    |  |
|                  | シーンが切り替わるときの動作を設定します。<br>※ INPUT 1 ~ 3 は、「MOTION 以外」の設定では、ミックスで切り替わります。 |                                       |  |
| SCENE TRANSITION | BLACK FADE                                                              | 黒画面をはさむフェード効果を付けます。すべての画面が同時に切り替わります。 |  |
|                  | MIX FADE                                                                | フェード効果を付けます。画面ごとに切り替わります。             |  |
|                  | MOTION                                                                  | 各画面が動きながら、切り替わります。                    |  |
| TIME             | 0.0 ~ <b>1.0</b> ~ 5.0sec                                               | シーンや映像の切り替え時間を設定します。                  |  |

| KEY メニュー          |                                       |                                                                  |
|-------------------|---------------------------------------|------------------------------------------------------------------|
| メニュー項目            | 設定値 (太字は初期値)                          | <br>説明                                                           |
| SW                | OFF. ON                               | キー合成をオン/オフします。<br>[KEY] ボタンでオン/オフすることもできます。                      |
|                   | キー合成時、上に重ねるロゴや映像のソース                  | を設定します。                                                          |
| KEY SOURCE CH     | <b>HDMI 1</b> ~ 3                     | VIDEO INPUT 1~3 端子から入力される映像                                      |
|                   | STILL IMAGE 1、2                       | 本体に読み込んだ静止画                                                      |
|                   | キー合成時のキー・タイプ(抜き色)を設定                  | します。                                                             |
|                   | BLACK                                 | ルミナンス・キーで合成します。明るさを基準にして、黒色を透明にします。                              |
|                   | WHITE                                 | ルミナンス・キーで合成します。明るさを基準にして、白色を透明にします。                              |
| KEY COLOR         | GREEN 1 ~ 3                           | クロマ・キーで合成します。色味を基準にして、緑色を透明にします。1~3の中から最も<br>適切に合成できるプリセットを選びます。 |
|                   | BLUE 1 ~ 3                            | クロマ・キーで合成します。色味を基準にして、青色を透明にします。1~3の中から最も<br>適切に合成できるプリセットを選びます。 |
| KEY LEVEL         | 0~ <b>32</b> ~127                     | キーの抜け具合(透過度)を調節します。                                              |
| KEY GAIN          | 0~ <b>4</b> ~16                       | キーのエッジのぼかし具合(半透過領域)を調節します。                                       |
| SOURCE ZOOM       | 10.0~ <b>100.0</b> ~1000.0% (*6) (*7) | 上に重ねたロゴや映像の拡大/縮小率を設定します。                                         |
|                   | 上に重ねたロゴや映像のスケーリング・タイプを設定します。(*7)      |                                                                  |
|                   | FULL                                  | ロゴや映像のアスペクト比に関係なく、常に全画面に拡大して表示します。                               |
| SOURCE SCALING    | LETTERBOX                             | アスペクト比を保持したまま、全画面が表示されるように、ロゴや映像を拡大/縮小します。                       |
|                   | CROP                                  | アスペクト比を保持したまま、出力映像に余白がないように、ロゴや映像を拡大/縮小します。<br>はみ出した映像は、カットされます。 |
|                   | DOT BY DOT                            | スケーリングをしません。                                                     |
| MANUAL SIZE H     | -2000 ~ <b>0</b> ~ 2000 (*6) (*7)     | 上に重ねたロゴや映像の水平方向のサイズを調節します。                                       |
| MANUAL SIZE V     | -2000 ~ <b>0</b> ~ 2000 (*6) (*7)     | 上に重ねたロゴや映像の垂直方向のサイズを調節します。                                       |
| SOURCE POSITION H | -1920 ~ <b>0</b> ~ 1920               | 上に重ねたロゴや映像の水平方向の位置を調節します。                                        |
| SOURCE POSITION V | -1200~ <b>0</b> ~1200                 | 上に重ねたロゴや映像の垂直方向の位置を調節します。                                        |

(\*6)入出力フォーマットなどの条件によって、設定値の有効な範囲が変わります。設定値を変更しても映像に変化がない場合があります。

(\*7)本体に読み込んだ静止画は、縮小できません。サイズ変更時に元の静止画より小さくなる場合は、リサイズ(縮小)されずに、静止画の一部が切り出されます。

| AUTO SWITCHING メニュー            |                                                                       |                                                                           |
|--------------------------------|-----------------------------------------------------------------------|---------------------------------------------------------------------------|
| メニュー項目                         | 設定値(太字は初期値)                                                           |                                                                           |
| SW                             | OFF. ON                                                               | オート・スイッチング機能のオン/オフを設定します。「ON」にすると、INPUT 1 ~ 3 の映像とシーン A ~ E が自動的に切り替わります。 |
|                                | オート・フィッチングの動作モードを設定しま                                                 | [AUTO SW] ボダンでオン/オンダることもできます。                                             |
|                                |                                                                       | 9。<br>                                                                    |
| TYPE                           | REAT SYNC                                                             | 当たいた同時でいるかりりはりりなり。<br>楽曲(ふカ辛吉)からビートを検出し、ビートのタイミングで映像が切り替わります              |
|                                |                                                                       | マイクから入力される音声を検出し、音量に広じて任章の映像に切り替わります。                                     |
| TYPE = AUTO SCAN のとき           | *                                                                     |                                                                           |
|                                | -<br>映像を表示する順番を設定します。                                                 |                                                                           |
| SEQUENCE                       | NORMAL                                                                | INPUT 1 ~ 3 ⇒ シーン A ~ E の順に切り替わります。<br>※ INPUT 1 ~ 3 は、映像入力がないとスキップされます。  |
|                                | RANDOM                                                                | ランダムに切り替わります。                                                             |
| INPUT 1 $\sim$ 3 DURATION      | OFF、1~ <b>7</b> ~120sec                                               | 俺の圭元時間を設定!ます 「OEE」にすると俺把!!!妹うの対色になりません                                    |
| SCENE A $\sim$ E DURATION      | <b>OFF</b> 、1~120sec                                                  | 広家の衣小時間で設定しより。  O  ]  にりるこ、   広家切り目入の対象になりよせれ。                            |
| TYPE = BEAT SYNC のとき           |                                                                       |                                                                           |
| SYNC SOURCE                    | HDMI 1 ~ 3, MIC 1 ~ 2, LINE,<br>USB FROM PC, <b>PLAYBACK (BGM/SE)</b> | 映像を同期させる入力音声を設定します。                                                       |
| CYCLE                          | 1~ <b>4</b> ~10                                                       | 何拍で次の映像に切り替えるかを設定します。                                                     |
|                                | 映像を表示する順番を設定します。                                                      |                                                                           |
| SEQUENCE                       | NORMAL                                                                | INPUT 1 ~ 3 ⇒ シーン A ~ E の順に切り替わります。<br>※ INPUT 1 ~ 3 は、映像入力がないとスキップされます。  |
|                                | RANDOM                                                                | ランダムに切り替わります。                                                             |
| INPUT 1 $\sim$ 3 SW            | OFF、 <b>ON</b>                                                        | 映像切り基えの対象(○N)/非対象(○FE)を設定Liます                                             |
| SCENE A ~ E SW                 | <b>OFF</b> , ON                                                       |                                                                           |
| TYPE = VIDEO FOLLOWS AUDIO のとき |                                                                       |                                                                           |
| TIME                           | 1 ~ <b>2</b> ~ 120sec                                                 | マイク音声を検出し、映像/シーンが切り替わったあと、再び音声の検出を始めるまでの時<br>間を設定します。                     |
| MIC 1 SENSE                    | 0~ <b>50</b> ~100                                                     | MIC 1、2 端子から入力される音声の検出レベルを設定します。レベルが高いほど、音声を                              |
| MIC 2 SENSE                    | 0~ <b>50</b> ~100                                                     | 検出しやすくなります。                                                               |
| MIC 1 SELECT                   | OFF, INPUT 1 $\sim$ 3, SCENE A $\sim$ E                               | MIC 1 で音声を検出したときに出力する映像/シーンを設定します。                                        |
| MIC 2 SELECT                   | 初期値は、以下のとおりです。                                                        | MIC 2 で音声を検出したときに出力する映像/シーンを設定します。                                        |
| MIC 1 + MIC 2 SELECT           | MIC 2 SELECT : INPUT 2                                                | MIC1とMIC2の両方で音声を検出したときに出力する映像/シーンを設定します。                                  |
| SILENT SELECT                  | MIC 1 + MIC 2 SELECT : INPUT 3<br>SILENT SELECT : OFF                 | MIC 1 と MIC 2 の両方で音声入力がないときに出力する映像/シーンを設定します。                             |

| ON AIR メニュー |                              |                                         |  |
|-------------|------------------------------|-----------------------------------------|--|
| メニュー項目      | 設定値 (太字は初期値)                 | 説明                                      |  |
| OFF COLOR   | BLACK、WHITE                  | メイン出力映像をフェード・イン/アウトするときの背景色(黒、白)を設定します。 |  |
|             | [ON AIR] ボタンを押したときの動作を設定します。 |                                         |  |
| AUDIO FADE  | OFF                          | 映像のみをフェード・イン/アウトします。                    |  |
|             | ON                           | 映像と音声を同時にフェード・イン/アウトします。                |  |

| AUDIO INPUTメニュー |                             |                                                                                          |  |
|-----------------|-----------------------------|------------------------------------------------------------------------------------------|--|
| メニュー項目          | 設定値<br>(太字は初期値)             |                                                                                          |  |
| MIC 1、2         | MIC 1、2 端子から入力される音声を調整します。  |                                                                                          |  |
| HEAD AMP GAIN   | 0~ <b>36</b> ~64dB          | アナログ領域での入力ゲイン(感度)を調節します。                                                                 |  |
| DIGITAL GAIN    | -42.0 ~ <b>0.0</b> ~ 42.0dB | デジタル領域(アナログからデジタルに変換後)での入力ゲイン(感度)を調節します。                                                 |  |
| LEVEL           | -INF ~ <b>0.0</b> ~ 10.0dB  | 入力音量を調節します。                                                                              |  |
| MUTE            | OFF, ON                     | ミュート機能のオン/オフを設定します。「ON」にすると、一時的に音声を消音します。                                                |  |
| SOLO            | OFF, ON                     | ソロ機能のオン/オフを設定します。「ON」にした音声だけをヘッドホンで聴くことができ<br>※ ソロ機能は、ヘッドホン出力に対して有効です。ヘッドホン以外の出力には影響しませ、 |  |

| SOLO                                                                                                    | OFF, ON                                                                                                    | ソロ機能のオン/オフを設定します。「ON」にした音声だけをヘッドホンで聴くことができます。<br>※ ソロ機能は、ヘッドホン出力に対して有効です。ヘッドホン以外の出力には影響しません。                                                                                                    |  |  |  |
|----------------------------------------------------------------------------------------------------|----------------------------------------------------------------------------------------------------|----------------------------------------------------------------------------------------------------|--|--|--|
| REVERB SEND                                                                                                    | -INF ~ <b>0.0</b> ~ 10.0dB                                                                                                    | リバーブへの音声の送り量を調節します。                                                                                                    |  |  |  |
| AUX SEND                                                                                                    | -INF ~ <b>0.0</b> ~ 10.0dB                                                                                                    | AUX バスへの音声の送り量を調節します。                                                                                                    |  |  |  |
| DELAY                                                                                                    | <b>0.0</b> ~ 500.0ms (*8)<br>( <b>0.0</b> ~ 29.9/25.0frame)                                                                                                    | 音声の遅延時間を調節します。<br>効果 設定した時間だけ音声を遅らせて出力します。                                                                                                    |  |  |  |
| PAN                                                                                                    | LEFT $\sim$ <b>CENTER</b> $\sim$ RIGHT                                                                                                    | 定位(パン)を調節します。                                                                                                    |  |  |  |
| HOWLING CANCELLER                                                                                                    | OFF, ON                                                                                                    | ハウリング・キャンセラー機能のオン/オフを設定します。「ON」にすると、ハウリングを抑制し                                                                                                    |  |  |  |
| DYNAMICS                                                                                                    | (OFF、ON)                                                                                                    | [VALUE] つまみを押すと、DYNAMICS メニューを表示します。                                                                                                    |  |  |  |
| GATE                                                                                                    | OFF. ON                                                                                                    | <ul> <li>ノイズ・ゲートのオン/オフを設定します。</li> <li>効果 設定した基準レベル以下の音声を除去します。残したい音声と取り除きたいノイズが分かれているときに有効で、無音時の「シャー」という音などを取り除くことができます。</li> </ul>                                                                                                    |  |  |  |
| GATE THRESHOLD                                                                                                    | -80.0~-50.0~0.0dB                                                                                                    | 音声を除去するときの、基準レベルを設定します。                                                                                                    |  |  |  |
| GATE RELEASE                                                                                                    | 30 ~ <b>860</b> ~ 5000ms                                                                                                    | 音声がスレッショルドを下回ったあとに音声が減衰しきるまでの時間を設定します。                                                                                                    |  |  |  |
| COMP/LMT                                                                                                    | OFF, ON                                                                                                    | コンプレッサーまたはリミッターのオン/オフを設定します。                                                                                                    |  |  |  |
|                                                                                                    | コンプレッサーまたはリミッターを                                                                                                    |                                                                                                    |  |  |  |
|                                                                                                    |                                                                                                    | 「音楽向け」のコンプレッサーです。                                                                                                    |  |  |  |
|                                                                                                    | COMP1                                                                                                    | 効果 設定した基準レベルを超える音声を圧縮します。最大音量と最小音量の差が小さくなるため、<br>音声が聞き取りやすくなります。                                                                                                    |  |  |  |
| COMP/LMT TYPE                                                                                                    | COMP2                                                                                                    | 「音声向け」のコンプレッサーです。「COMP1」より早く効果がかかります。                                                                                                    |  |  |  |
|                                                                                                    |                                                                                                    | リミッターです。                                                                                                    |  |  |  |
|                                                                                                    | LIMITER                                                                                                    | 効果 設定した基準レベルを超える音声を圧縮します。予期せず大きな音声が入力されたときに、<br>音割れを防止します。                                                                                                    |  |  |  |
|                                                                                                    |                                                                                                    | ※ リミッターの許容範囲を超える音声が入力された場合は、 音割れが発生します。                                                                                                    |  |  |  |
|                                                                                                    |                                                                                                    |                                                                                                    |  |  |  |
| COMP/LMT THRESHOLD                                                                                                    | -80.0~- <b>50.0</b> ~0.0dB                                                                                                    | コンプレッサー/リミッターがかかる基準レベルを設定します。                                                                                                    |  |  |  |
| COMP/LMT THRESHOLD                                                                                                    | -80.0 ~ <b>-50.0</b> ~ 0.0dB<br>(OFF、ON)                                                                                                    | コンプレッサー/リミッターがかかる基準レベルを設定します。<br>[VALUE] つまみを押すと、EQ(イコライザー)メニューを表示します。                                                                                                    |  |  |  |
| COMP/LMT THRESHOLD<br>EQ<br>SW                                                                                          | -80.0 ~ -50.0 ~ 0.0dB<br>(OFF、ON)<br>OFF、ON                                                                                                    | コンプレッサー/リミッターがかかる基準レベルを設定します。<br>[VALUE] つまみを押すと、EQ (イコライザー) メニューを表示します。<br>イコライザーのオン/オフを設定します。<br>効果 帯域ごとに音質を調整します。                                                                                                    |  |  |  |
| COMP/LMT THRESHOLD<br>EQ<br>SW<br>HI                                                                                    | -80.0 ~ -50.0 ~ 0.0dB<br>(OFF, ON)<br>OFF, ON<br>-15.0 ~ 0.0 ~ 15.0dB                                                                                                    | <ul> <li>コンプレッサー/リミッターがかかる基準レベルを設定します。</li> <li>[VALUE] つまみを押すと、EQ (イコライザー) メニューを表示します。</li> <li>イコライザーのオン/オフを設定します。</li> <li>効果 帯域ごとに音質を調整します。</li> <li>高域を増幅/減衰します。</li> </ul>                                                                                                    |  |  |  |
| COMP/LMT THRESHOLD<br>EQ<br>SW<br>HI<br>HI FREQ                                                                         | -80.0 ~ -50.0 ~ 0.0dB<br>(OFF, ON)<br>OFF, ON<br>-15.0 ~ 0.0 ~ 15.0dB<br>1.00 ~ 10.0 ~ 20.0kHz                                                                                                    | コンプレッサー/リミッターがかかる基準レベルを設定します。<br>[VALUE] つまみを押すと、EQ(イコライザー)メニューを表示します。<br>イコライザーのオン/オフを設定します。<br>効果 帯域ごとに音質を調整します。<br>高域を増幅/減衰します。<br>高域の音質を変化させるときの中心となる周波数を調節します。                                                                                                    |  |  |  |
| COMP/LMT THRESHOLD<br>EQ<br>SW<br>HI<br>HI FREQ<br>MID                                                                  | -80.0 ~ -50.0 ~ 0.0dB<br>(OFF, ON)<br>OFF, ON<br>-15.0 ~ 0.0 ~ 15.0dB<br>1.00 ~ 10.0 ~ 20.0kHz<br>-15.0 ~ 0.0 ~ 15.0dB                                                                                                    | コンプレッサー/リミッターがかかる基準レベルを設定します。<br>[VALUE] つまみを押すと、EQ (イコライザー) メニューを表示します。<br>イコライザーのオン/オフを設定します。<br>効果 帯域ごとに音質を調整します。<br>高域を増幅/減衰します。<br>高域の音質を変化させるときの中心となる周波数を調節します。<br>中域を増幅/減衰します。                                                                                                    |  |  |  |
| COMP/LMT THRESHOLD<br>EQ<br>SW<br>HI<br>HI FREQ<br>MID<br>MID FREQ                                                      | -80.0 ~ -50.0 ~ 0.0dB<br>(OFF, ON)<br>OFF, ON<br>-15.0 ~ 0.0 ~ 15.0dB<br>1.00 ~ 10.0 ~ 20.0kHz<br>-15.0 ~ 0.0 ~ 15.0dB<br>20.0Hz ~ 500Hz ~ 20.0kHz                                                                                                    | コンプレッサー / リミッターがかかる基準レベルを設定します。<br>[VALUE] つまみを押すと、EQ (イコライザー)メニューを表示します。<br>イコライザーのオン/オフを設定します。<br>効果 帯域ごとに音質を調整します。<br>高域を増幅 / 減衰します。<br>高域の音質を変化させるときの中心となる周波数を調節します。<br>中域を増幅 / 減衰します。<br>中域の音質を変化させるときの中心となる周波数を調節します。                                                                                                    |  |  |  |
| COMP/LMT THRESHOLD<br>EQ<br>SW<br>HI<br>HI FREQ<br>MID<br>MID FREQ<br>MID Q                                             | -80.0 ~ -50.0 ~ 0.0dB<br>(OFF, ON)<br>OFF, ON<br>-15.0 ~ 0.0 ~ 15.0dB<br>1.00 ~ 10.0 ~ 20.0kHz<br>-15.0 ~ 0.0 ~ 15.0dB<br>20.0Hz ~ 500Hz ~ 20.0kHz<br>0.5 ~ 1.0 ~ 16.0                                                                                                    | コンプレッサー/リミッターがかかる基準レベルを設定します。<br>[VALUE] つまみを押すと、EQ(イコライザー)メニューを表示します。<br>イコライザーのオン/オフを設定します。<br>効果 帯域ごとに音質を調整します。<br>高域を増幅/減衰します。<br>高域の音質を変化させるときの中心となる周波数を調節します。<br>中域を増幅/減衰します。<br>中域の音質を変化させるときの中心となる周波数を調節します。                                                                                                    |  |  |  |
| COMP/LMT THRESHOLD<br>EQ<br>SW<br>HI<br>HI FREQ<br>MID<br>MID FREQ<br>MID Q<br>LO                                       | -80.0 ~ -50.0 ~ 0.0dB<br>(OFF, ON)<br>OFF, ON<br>-15.0 ~ 0.0 ~ 15.0dB<br>1.00 ~ 10.0 ~ 20.0kHz<br>-15.0 ~ 0.0 ~ 15.0dB<br>20.0Hz ~ 500Hz ~ 20.0kHz<br>0.5 ~ 1.0 ~ 16.0<br>-15.0 ~ 0.0 ~ 15.0dB                                                                                                    | コンプレッサー/リミッターがかかる基準レベルを設定します。<br>[VALUE] つまみを押すと、EQ(イコライザー)メニューを表示します。<br>イコライザーのオン/オフを設定します。<br>効果 帯域ごとに音質を調整します。<br>高域を増幅/減衰します。<br>高域の音質を変化させるときの中心となる周波数を調節します。<br>中域の音質を変化させるときの中心となる周波数を調節します。<br>中域の音質を変化させるときの中心となる周波数を調節します。<br>中域の音質を変化させるときの中心となる周波数を調節します。                                                                                                    |  |  |  |
| COMP/LMT THRESHOLD<br>EQ<br>SW<br>HI<br>HI FREQ<br>MID<br>MID FREQ<br>MID Q<br>LO<br>LO FREQ                            | -80.0 ~ -50.0 ~ 0.0dB<br>(OFF, ON)<br>OFF, ON<br>-15.0 ~ 0.0 ~ 15.0dB<br>1.00 ~ 10.0 ~ 20.0kHz<br>-15.0 ~ 0.0 ~ 15.0dB<br>20.0Hz ~ 500Hz ~ 20.0kHz<br>0.5 ~ 1.0 ~ 16.0<br>-15.0 ~ 0.0 ~ 15.0dB<br>20.0 ~ 100 ~ 500Hz                                                                                                    | コンプレッサー / リミッターがかかる基準レベルを設定します。<br>[VALUE] つまみを押すと、EQ (イコライザー) メニューを表示します。<br>イコライザーのオン/オフを設定します。<br>効果 帯域ごとに音質を調整します。<br>高域を増幅/減衰します。<br>高域の音質を変化させるときの中心となる周波数を調節します。<br>中域を増幅/減衰します。<br>中域の音質を変化させるときの中心となる周波数を調節します。<br>中域を増幅/減衰させるときの中心となる周波数を調節します。<br>低域の音質を変化させるときの中心となる周波数を調節します。<br>低域の音質を変化させるときの中心となる周波数を調節します。                                                                                                    |  |  |  |
| COMP/LMT THRESHOLD<br>EQ<br>SW<br>HI<br>HI FREQ<br>MID<br>MID FREQ<br>MID Q<br>LO<br>LO FREQ                            | -80.0 ~ -50.0 ~ 0.0dB<br>(OFF, ON)<br>OFF, ON<br>-15.0 ~ 0.0 ~ 15.0dB<br>1.00 ~ 10.0 ~ 20.0kHz<br>-15.0 ~ 0.0 ~ 15.0dB<br>20.0Hz ~ 500Hz ~ 20.0kHz<br>0.5 ~ 1.0 ~ 16.0<br>-15.0 ~ 0.0 ~ 15.0dB<br>20.0 ~ 100 ~ 500Hz                                                                                                    | コンプレッサー / リミッターがかかる基準レベルを設定します。<br>[VALUE] つまみを押すと、EQ (イコライザー) メニューを表示します。<br>イコライザーのオン/オフを設定します。<br>効果 帯域ごとに音質を調整します。<br>高域を増幅/減衰します。<br>高域の音質を変化させるときの中心となる周波数を調節します。<br>中域を増幅/減衰します。<br>中域を増幅/減衰します。<br>中域を増幅/減衰します。<br>(転域を増幅/減衰します。)<br>中域を増幅/減衰します。<br>中域を増幅/減衰します。<br>中域を増幅/減衰します。                                                                                                    |  |  |  |
| COMP/LMT THRESHOLD<br>EQ<br>SW<br>HI<br>HI FREQ<br>MID<br>MID FREQ<br>MID Q<br>LO<br>LO FREQ<br>HPF 75Hz                | -80.0 ~ -50.0 ~ 0.0dB<br>(OFF, ON)<br>OFF, ON<br>-15.0 ~ 0.0 ~ 15.0dB<br>1.00 ~ 10.0 ~ 20.0kHz<br>-15.0 ~ 0.0 ~ 15.0dB<br>20.0Hz ~ 500Hz ~ 20.0kHz<br>0.5 ~ 1.0 ~ 16.0<br>-15.0 ~ 0.0 ~ 15.0dB<br>20.0 ~ 100 ~ 500Hz<br>OFF, ON                                                                                                 | コンプレッサー/リミッターがかかる基準レベルを設定します。<br>[VALUE] つまみを押すと、EQ(イコライザー)メニューを表示します。<br>イコライザーのオン/オフを設定します。<br>効果 帯域ごとに音質を調整します。<br>高域を増幅/減衰します。<br>高域の音質を変化させるときの中心となる周波数を調節します。<br>中域の音質を変化させるときの中心となる周波数を調節します。<br>中域の音質を変化させるときの中心となる周波数を調節します。<br>中域を増幅/減衰します。<br>(低域を増幅/減衰します。<br>低域の音質を変化させるときの中心となる周波数を調節します。<br>低域の音質を変化させるときの中心となる周波数を調節します。<br>ハイパス・フィルターのオン/オフを設定します。<br>効果 不要な低域をカットします。カットオフ周波数は、75Hz です。                                                                                                    |  |  |  |
| COMP/LMT THRESHOLD<br>EQ<br>SW<br>HI<br>HI FREQ<br>MID<br>MID FREQ<br>MID Q<br>LO<br>LO FREQ<br>HPF 75Hz                | -80.0 ~ -50.0 ~ 0.0dB<br>(OFF、ON)<br>OFF、ON<br>-15.0 ~ 0.0 ~ 15.0dB<br>1.00 ~ 10.0 ~ 20.0kHz<br>-15.0 ~ 0.0 ~ 15.0dB<br>20.0Hz ~ 500Hz ~ 20.0kHz<br>0.5 ~ 1.0 ~ 16.0<br>-15.0 ~ 0.0 ~ 15.0dB<br>20.0 ~ 100 ~ 500Hz<br>OFF、ON<br>[VALUE] つまみを押すと、エフ<br>各エフェクトの設定が上書きされ                                                           | コンプレッサー / リミッターがかかる基準レベルを設定します。<br>[VALUE] つまみを押すと、EQ(イコライザー)メニューを表示します。<br>イコライザーのオン / オフを設定します。<br>効果 帯域ごとに音質を調整します。<br>高域を増幅 / 減衰します。<br>高域の音質を変化させるときの中心となる周波数を調節します。<br>中域を増幅 / 減衰します。<br>中域を増幅 / 減衰します。<br>中域を増幅 / 減衰させるときの中心となる周波数を調節します。<br>中域を増幅 / 減衰させるときの中心となる周波数を調節します。<br>(低域の音質を変化させるときの中心となる周波数を調節します。<br>低域の音質を変化させるときの中心となる周波数を調節します。<br>の + 1                                                                                                    |  |  |  |
| COMP/LMT THRESHOLD<br>EQ<br>SW<br>HI<br>HI FREQ<br>MID<br>MID FREQ<br>MID Q<br>LO<br>LO FREQ<br>HPF 75Hz                | -80.0 ~ -50.0 ~ 0.0dB<br>(OFF、ON)<br>OFF、ON<br>-15.0 ~ 0.0 ~ 15.0dB<br>1.00 ~ 10.0 ~ 20.0kHz<br>-15.0 ~ 0.0 ~ 15.0dB<br>20.0Hz ~ 500Hz ~ 20.0kHz<br>0.5 ~ 1.0 ~ 16.0<br>-15.0 ~ 0.0 ~ 15.0dB<br>20.0 ~ 100 ~ 500Hz<br>OFF、ON<br>[VALUE] つまみを押すと、エフ<br>各エフェクトの設定が上書きされ<br>DEFAULT                                                | コンプレッサー / リミッターがかかる基準レベルを設定します。<br>[VALUE] つまみを押すと、EQ(イコライザー)メニューを表示します。<br>イコライザーのオン/オフを設定します。<br>効果 帯域ごとに音質を調整します。<br>高域を増幅 / 減衰します。<br>高域の音質を変化させるときの中心となる周波数を調節します。<br>中域を増幅 / 減衰します。<br>中域を増幅 / 減衰します。<br>中域を増幅 / 減衰します。<br>ロログログログログログログログログログログログログログログログログログログロ                                                                                                    |  |  |  |
| COMP/LMT THRESHOLD<br>EQ<br>SW<br>HI<br>HI FREQ<br>MID<br>MID FREQ<br>MID Q<br>LO<br>LO FREQ<br>HPF 75Hz                | -80.0 ~ -50.0 ~ 0.0dB<br>(OFF、ON)<br>OFF、ON<br>-15.0 ~ 0.0 ~ 15.0dB<br>1.00 ~ 10.0 ~ 20.0kHz<br>-15.0 ~ 0.0 ~ 15.0dB<br>20.0Hz ~ 500Hz ~ 20.0kHz<br>0.5 ~ 1.0 ~ 16.0<br>-15.0 ~ 0.0 ~ 15.0dB<br>20.0 ~ 100 ~ 500Hz<br>OFF、ON<br>[VALUE] つまみを押すと、エフ<br>各エフェクトの設定が上書きされ<br>DEFAULT<br>WIND NR                                     | コンプレッサー / リミッターがかかる基準レベルを設定します。<br>[VALUE] つまみを押すと、EQ (イコライザー) メニューを表示します。<br>イコライザーのオン/オフを設定します。<br>効果 帯域ごとに音質を調整します。<br>高域を増幅/減衰します。<br>高域の音質を変化させるときの中心となる周波数を調節します。<br>中域の音質を変化させるときの中心となる周波数を調節します。<br>中域の音質を変化させるときの中心となる周波数を調節します。<br>中域を増幅/減衰します。<br>低域の音質を変化させるときの中心となる周波数を調節します。<br>(低域の音質を変化させるときの中心となる周波数を調節します。<br>の中域を増幅/減衰します。<br>低域の音質を変化させるときの中心となる周波数を調節します。<br>1 イパス・フィルターのオン/オフを設定します。<br>効果 不要な低域をカットします。カットオフ周波数は、75Hz です。<br>コンプト (ハイパス・フィルター、イコライザー) のプリセット・リストを表示します。プリセットを選ぶと、<br>ます。<br>何も効果をかけないフラットな設定です。<br>風によるノイズを低減します。 |  |  |  |
| COMP/LMT THRESHOLD<br>EQ<br>SW<br>HI<br>HI FREQ<br>MID<br>MID FREQ<br>MID Q<br>LO<br>LO FREQ<br>HPF 75Hz<br>LOAD PRESET | -80.0 ~ -50.0 ~ 0.0dB<br>(OFF、ON)<br>OFF、ON<br>-15.0 ~ 0.0 ~ 15.0dB<br>1.00 ~ 10.0 ~ 20.0kHz<br>-15.0 ~ 0.0 ~ 15.0dB<br>20.0Hz ~ 500Hz ~ 20.0kHz<br>0.5 ~ 1.0 ~ 16.0<br>-15.0 ~ 0.0 ~ 15.0dB<br>20.0 ~ 100 ~ 500Hz<br>OFF、ON<br>[VALUE] つまみを押すと、エフ<br>各エフェクトの設定が上書きされ<br>DEFAULT<br>WIND NR<br>VIBRATION NR                     | コンプレッサー / リミッターがかかる基準レベルを設定します。<br>[VALUE] つまみを押すと、EQ(イコライザー)メニューを表示します。<br>イコライザーのオン/オフを設定します。<br>効果 帯域ごとに音質を調整します。<br>高域を増幅/減衰します。<br>高域の音質を変化させるときの中心となる周波数を調節します。<br>中域を増幅/減衰します。<br>中域を増幅/減衰させるときの中心となる周波数を調節します。<br>中域を増幅/減衰させるときの中心となる周波数を調節します。<br>低域を増幅/減衰します。<br>低域を増幅/減衰します。<br>低域の音質を変化させるときの中心となる周波数を調節します。<br>パイパス・フィルターのオン/オフを設定します。<br>効果 不要な低域をカットします。カットオフ周波数は、75Hz です。<br>アクト(ハイパス・フィルター、イコライザー)のプリセット・リストを表示します。プリセットを選ぶと、<br>ます。<br>何も効果をかけないフラットな設定です。<br>風によるノイズを低減します。                                                           |  |  |  |
| COMP/LMT THRESHOLD<br>EQ<br>SW<br>HI<br>HI FREQ<br>MID<br>MID FREQ<br>MID Q<br>LO<br>LO FREQ<br>HPF 75Hz<br>LOAD PRESET | -80.0 ~ -50.0 ~ 0.0dB<br>(OFF、ON)<br>OFF、ON<br>-15.0 ~ 0.0 ~ 15.0dB<br>1.00 ~ 10.0 ~ 20.0kHz<br>-15.0 ~ 0.0 ~ 15.0dB<br>20.0Hz ~ 500Hz ~ 20.0kHz<br>0.5 ~ 1.0 ~ 16.0<br>-15.0 ~ 0.0 ~ 15.0dB<br>20.0 ~ 100 ~ 500Hz<br>OFF、ON<br>[VALUE] つまみを押すと、エフ<br>各エフェクトの設定が上書きされ<br>DEFAULT<br>WIND NR<br>VIBRATION NR<br>LIP NR           | コンプレッサー / リミッターがかかる基準レベルを設定します。<br>[VALUE] つまみを押すと、EQ(イコライザー)メニューを表示します。<br>イコライザーのオン/オフを設定します。<br>効果 帯域ごとに音質を調整します。<br>高域を増幅 / 減衰します。<br>高域の音質を変化させるときの中心となる周波数を調節します。<br>中域を増幅 / 減衰します。<br>中域を増幅 / 減衰します。<br>中域を増幅 / 減衰します。<br>ロログログログログログログログログログログログログログログログログログログロ                                                                                                    |  |  |  |
| COMP/LMT THRESHOLD<br>EQ<br>SW<br>HI<br>HI FREQ<br>MID<br>MID FREQ<br>MID Q<br>LO<br>LO FREQ<br>HPF 75Hz<br>LOAD PRESET | -80.0 ~ -50.0 ~ 0.0dB<br>(OFF、ON)<br>OFF、ON<br>-15.0 ~ 0.0 ~ 15.0dB<br>1.00 ~ 10.0 ~ 20.0kHz<br>-15.0 ~ 0.0 ~ 15.0dB<br>20.0Hz ~ 500Hz ~ 20.0kHz<br>0.5 ~ 1.0 ~ 16.0<br>-15.0 ~ 0.0 ~ 15.0dB<br>20.0 ~ 100 ~ 500Hz<br>OFF、ON<br>[VALUE] つまみを押すと、エフ<br>各エフェクトの設定が上書きされ<br>DEFAULT<br>WIND NR<br>VIBRATION NR<br>LIP NR<br>SPEECH | コンプレッサー/リミッターがかかる基準レベルを設定します。<br>[VALUE] つまみを押すと、EQ(イコライザー)メニューを表示します。<br>イコライザーのオン/オフを設定します。<br>効果 帯域ごとに音質を調整します。<br>高域の音質を変化させるときの中心となる周波数を調節します。<br>中域を増幅/減衰します。<br>中域の音質を変化させるときの中心となる周波数を調節します。<br>中域を増幅/減衰します。<br>ロ域を増幅/減衰します。<br>低域の音質を変化させるときの中心となる周波数を調節します。<br>化域を増幅/減衰します。<br>低域の音質を変化させるときの中心となる周波数を調節します。<br>ハイパス・フィルターのオン/オフを設定します。<br>効果 不要な低域をカットします。カットオフ周波数は、75Hz です。<br>エクト(ハイパス・フィルター、イコライザー)のプリセット・リストを表示します。プリセットを選ぶと、<br>ます。<br>何も効果をかけないフラットな設定です。<br>風によるノイズを低減します。<br>振動などの低音のノイズを低減します。                                       |  |  |  |

PHANTOM +48V(OFF、ON)[PHANTOM] スイッチのオン/オフを表示します。

(\*8) カッコ内のフレーム数は、SYSTEM メニューの「FRAME RATE」設定によって異なります。

| メニュー項目       | 設定値(太字は初期値)                                                 | 説明                                                                                           |  |  |
|--------------|-------------------------------------------------------------|----------------------------------------------------------------------------------------------|--|--|
| LINE         | LINE IN 端子から入力される音声                                         | を調整します。                                                                                      |  |  |
| DIGITAL GAIN | -42.0 ~ <b>0.0</b> ~ 42.0dB                                 | 入力ゲイン(感度)を調節します。                                                                             |  |  |
| LEVEL        | -INF ~ <b>0.0</b> ~ 10.0dB                                  | 入力音量を調節します。                                                                                  |  |  |
| MUTE         | OFF, ON                                                     | ミュート機能のオン/オフを設定します。「ON」にすると、一時的に音声を消音します。                                                    |  |  |
| SOLO         | OFF, ON                                                     | ソロ機能のオン/オフを設定します。「ON」にした音声だけをヘッドホンで聴くことができます。<br>※ ソロ機能は、ヘッドホン出力に対して有効です。ヘッドホン以外の出力には影響しません。 |  |  |
| REVERB SEND  | -INF ~ <b>0.0</b> ~ 10.0dB                                  | リバーブへの音声の送り量を調節します。                                                                          |  |  |
| AUX SEND     | -INF ~ <b>0.0</b> ~ 10.0dB                                  | AUX バスへの音声の送り量を調節します。                                                                        |  |  |
| DELAY        | <b>0.0</b> ~ 500.0ms (*9)<br>( <b>0.0</b> ~ 29.9/25.0frame) | <ul><li>音声の遅延時間を調節します。</li><li>効果 設定した時間だけ音声を遅らせて出力します。</li></ul>                            |  |  |
| EQ           | (OFF、ON)                                                    | [VALUE] つまみを押すと、EQ(イコライザー)メニューを表示します。                                                        |  |  |
| SW           | OFF, ON                                                     | イコライザーのオン/オフを設定します。<br>効果 帯域ごとに音質を調整します。                                                     |  |  |
| HI           | -15.0 ~ <b>0.0</b> ~ 15.0dB                                 |                                                                                              |  |  |
| HI FREQ      | 1.00 ~ <b>10.0</b> ~ 20.0kHz                                |                                                                                              |  |  |
| MID          | -15.0 ~ <b>0.0</b> ~ 15.0dB                                 | ーーーーーーーーーーーーーーーーーーーーーーーーーーーーーーーーーーーー                                                         |  |  |
| MID FREQ     | 20.0Hz ~ <b>500Hz</b> ~ 20.0kHz                             | 中域の音質を変化させるときの中心となる周波数を調節します。                                                                |  |  |
| MID Q        | 0.5 ~ <b>1.0</b> ~ 16.0                                     | 中域を増幅/減衰させるときの帯域幅を調節します。                                                                     |  |  |
| LO           | -15.0 ~ <b>0.0</b> ~ 15.0dB                                 |                                                                                              |  |  |
| LO FREQ      | 20.0 ~ <b>100</b> ~ 500Hz                                   | 低域の音質を変化させるときの中心となる周波数を調節します。                                                                |  |  |
| HDMI 1 ~ 3   | VIDEO INPUT 1~3端子から                                         | 入力される音声を調整します。                                                                               |  |  |
| DIGITAL GAIN | -42.0 ~ <b>0.0</b> ~ 42.0dB                                 | 入力ゲイン(感度)を調節します。                                                                             |  |  |
| LEVEL        | -INF ~ <b>0.0</b> ~ 10.0dB                                  | 入力音量を調節します。                                                                                  |  |  |
| MUTE         | OFF, ON                                                     | ミュート機能のオン/オフを設定します。「ON」にすると、一時的に音声を消音します。                                                    |  |  |
| SOLO         | OFF, ON                                                     | ソロ機能のオン/オフを設定します。「ON」にした音声だけをヘッドホンで聴くことができます。<br>※ ソロ機能は、ヘッドホン出力に対して有効です。ヘッドホン以外の出力には影響しません。 |  |  |
| REVERB SEND  | -INF ~ <b>0.0</b> ~ 10.0dB                                  | リバーブへの音声の送り量を調節します。                                                                          |  |  |
| AUX SEND     | -INF ~ <b>0.0</b> ~ 10.0dB                                  | AUX バスへの音声の送り量を調節します。                                                                        |  |  |
|              | <b>0.0</b> ~ 500.0ms                                        | 音声の遅延時間を調節します。                                                                               |  |  |
|              | ( <b>0.0</b> ~ 29.9/25.0frame)                              | 効果 設定した時間だけ音声を遅らせて出力します。                                                                     |  |  |
| EQ           | (OFF、ON)                                                    | [VALUE] つまみを押すと、EQ(イコライザー)メニューを表示します。                                                        |  |  |
| S\W/         |                                                             | イコライザーのオン/オフを設定します。                                                                          |  |  |
|              |                                                             | 効果 帯域ごとに音質を調整します。                                                                            |  |  |
| HI           | -15.0 ~ <b>0.0</b> ~ 15.0dB                                 | 高域を増幅/減衰します。                                                                                 |  |  |
| HI FREQ      | 1.00~10.0~20.0kHz                                           | 高域の音質を変化させるときの中心となる周波数を調節します。                                                                |  |  |
| MID          | -15.0 ~ <b>0.0</b> ~ 15.0dB                                 | 中域を増幅/減衰します。                                                                                 |  |  |
| MID FREQ     | 20.0Hz ~ <b>500Hz</b> ~ 20.0kHz                             | 中域の音質を変化させるときの中心となる周波数を調節します。                                                                |  |  |
| MID Q        | 0.5~ <b>1.0</b> ~16.0                                       | 中域を増幅/減衰させるときの帯域幅を調節します。                                                                     |  |  |
| LO           | -15.0~0.0~15.0dB                                            | 低域を増幅/減衰します。                                                                                 |  |  |
| LO FREQ      | 20.0 ~ <b>100</b> ~ 500Hz                                   | 低域の音質を変化させるときの中心となる周波数を調節します。                                                                |  |  |

(\*9) カッコ内のフレーム数は、SYSTEM メニューの「FRAME RATE」設定によって異なります。

### メニュー一覧

| USB FROM PC       | USB STREAM 端子から入力される音声を調整します。                                |                                                                                              |  |  |
|-------------------|--------------------------------------------------------------|----------------------------------------------------------------------------------------------|--|--|
| DIGITAL GAIN      | -42.0 ~ <b>0.0</b> ~ 42.0dB                                  | 入力ゲイン(感度)を調節します。                                                                             |  |  |
| LEVEL             | -INF ~ <b>0.0</b> ~ 10.0dB                                   | 入力音量を調節します。                                                                                  |  |  |
| MUTE              | OFF, ON                                                      | ミュート機能のオン/オフを設定します。「ON」にすると、一時的に音声を消音します。                                                    |  |  |
| SOLO              | OFF, ON                                                      | ソロ機能のオン/オフを設定します。「ON」にした音声だけをヘッドホンで聴くことができます。<br>※ ソロ機能は、ヘッドホン出力に対して有効です。ヘッドホン以外の出力には影響しません。 |  |  |
| REVERB SEND       | -INF ~ <b>0.0</b> ~ 10.0dB                                   | リバーブへの音声の送り量を調節します。                                                                          |  |  |
| AUX SEND          | -INF ~ <b>0.0</b> ~ 10.0dB                                   | AUX バスへの音声の送り量を調節します。                                                                        |  |  |
| DELAY             | <b>0.0</b> ~ 500.0ms (*10)<br>( <b>0.0</b> ~ 29.9/25.0frame) | 音声の遅延時間を調節します。<br>効果 設定した時間だけ音声を遅らせて出力します。                                                   |  |  |
| EQ                | (OFF、ON)                                                     | [VALUE] つまみを押すと、EQ(イコライザー)メニューを表示します。                                                        |  |  |
| SW                | OFF. ON                                                      | イコライザーのオン/オフを設定します。<br>効果 帯域ごとに音質を調整します。                                                     |  |  |
| HI                | -15.0 ~ <b>0.0</b> ~ 15.0dB                                  | 高域を増幅/減衰します。                                                                                 |  |  |
| HI FREQ           | 1.00 ~ <b>10.0</b> ~ 20.0kHz                                 | 高域の音質を変化させるときの中心となる周波数を調節します。                                                                |  |  |
| MID               | -15.0 ~ <b>0.0</b> ~ 15.0dB                                  | 中域を増幅/減衰します。                                                                                 |  |  |
| MID FREQ          | 20.0Hz ~ <b>500Hz</b> ~ 20.0kHz                              | 中域の音質を変化させるときの中心となる周波数を調節します。                                                                |  |  |
| MID Q             | 0.5 ~ <b>1.0</b> ~ 16.0                                      | 中域を増幅/減衰させるときの帯域幅を調節します。                                                                     |  |  |
| LO                | -15.0 ~ <b>0.0</b> ~ 15.0dB                                  | 低域を増幅/減衰します。                                                                                 |  |  |
| LO FREQ           | $20.0 \sim 100 \sim$ 500Hz                                   | 低域の音質を変化させるときの中心となる周波数を調節します。                                                                |  |  |
| PLAYBACK (BGM/SE) | 再生される音楽ファイル(BGM・                                             | や効果音)の音声を調整します。                                                                              |  |  |
| DIGITAL GAIN      | -42.0~-12.0~42.0dB                                           | 入力ゲイン(感度)を調節します。                                                                             |  |  |
| LEVEL             | -INF ~ <b>0.0</b> ~ 10.0dB                                   | 入力音量を調節します。                                                                                  |  |  |
| MUTE              | OFF, ON                                                      | ミュート機能のオン/オフを設定します。「ON」にすると、一時的に音声を消音します。                                                    |  |  |
| SOLO              | OFF, ON                                                      | ソロ機能のオン/オフを設定します。「ON」にした音声だけをヘッドホンで聴くことができます。<br>※ ソロ機能は、ヘッドホン出力に対して有効です。ヘッドホン以外の出力には影響しません。 |  |  |
| REVERB SEND       | -INF ~ <b>0.0</b> ~ 10.0dB                                   | リバーブへの音声の送り量を調節します。                                                                          |  |  |
| AUX SEND          | -INF ~ <b>0.0</b> ~ 10.0dB                                   | AUX バスへの音声の送り量を調節します。                                                                        |  |  |
| EQ                | (OFF、ON)                                                     | [VALUE] つまみを押すと、EQ(イコライザー)メニューを表示します。                                                        |  |  |
| C)//              |                                                              | イコライザーのオン/オフを設定します。                                                                          |  |  |
| 200               |                                                              | 効果 帯域ごとに音質を調整します。                                                                            |  |  |
| Н                 | -15.0 ~ <b>0.0</b> ~ 15.0dB                                  | 高域を増幅/減衰します。                                                                                 |  |  |
| HI FREQ           | 1.00 ~ <b>10.0</b> ~ 20.0kHz                                 | 高域の音質を変化させるときの中心となる周波数を調節します。                                                                |  |  |
| MID               | -15.0~0.0~15.0dB                                             | 中域を増幅/減衰します。                                                                                 |  |  |
| MID FREQ          | 20.0Hz ~ <b>500Hz</b> ~ 20.0kHz                              | 中域の音質を変化させるときの中心となる周波数を調節します。                                                                |  |  |
| MID Q             | 0.5 ~ <b>1.0</b> ~ 16.0                                      | 中域を増幅/減衰させるときの帯域幅を調節します。                                                                     |  |  |
| LO                | -15.0~0.0~15.0dB                                             | 低域を増幅/減衰します。                                                                                 |  |  |
| LO FREQ           | 20.0 ~ <b>100</b> ~ 500Hz                                    | 低域の音質を変化させるときの中心となる周波数を調節します。                                                                |  |  |

(\*10) カッコ内のフレーム数は、SYSTEM メニューの「FRAME RATE」設定によって異なります。

| AUDIO OUTPUT メニュー |                                                                                  |                                                                                   |  |  |
|-------------------|----------------------------------------------------------------------------------|-----------------------------------------------------------------------------------|--|--|
| メニュー項目            | 設定値(太字は初期値)                                                                      |                                                                                   |  |  |
| BUS SELECT        | 各端子に割り当てるバスを設定します。                                                               |                                                                                   |  |  |
| MONITOR (MENU)    | MAIN, AUX                                                                        | 「MAIN」(メイン・バス)にすると、すべての入力音声をミックスして出力します。メイン出力と同一の音声です。                            |  |  |
| USB STREAM        | MAIN, AUX                                                                        | 「AUX」(AUX バス)にすると、AUX バスに送られた入力音声だけをミックスして出力します。メイン出力とは異なる音声を出力することができます。         |  |  |
| LINE OUT          | MAIN, AUX                                                                        | <mark>バスとは?</mark><br>入力音声をミックスして送り出す先を「バス」と呼びます。VR-1HD には、「メイン・バス」と「AUX          |  |  |
| PHONES            | MAIN, AUX                                                                        | バス」の2種類のバスがあります。MAIN 端子を除き、出力端子ごとに任意のバスを割り当てることができます。                             |  |  |
| MAIN BUS          | メイン・バスの音声を調整します。                                                                 |                                                                                   |  |  |
| LEVEL             | -INF ~ <b>0.0</b> ~ 10.0dB                                                       | 出力音量を調節します。                                                                       |  |  |
| MUTE              | OFF, ON                                                                          | ミュート機能のオン/オフを設定します。「ON」にすると、一時的に音声を消音します。                                         |  |  |
|                   |                                                                                  | リミッターのオン/オフを設定します。                                                                |  |  |
| LIMITER           | OFF, ON                                                                          | 効果 ミックスされる音声が設定した基準レベルを超えないように音声を圧縮します。                                           |  |  |
|                   |                                                                                  | ※リミッターの許容範囲を超える音声が入力された場合は、音割れが発生します。                                             |  |  |
| LIMITER THRESHOLD | -40.0~-6.0~0.0dB                                                                 | リミッターがかかる基準レベルを設定します。                                                             |  |  |
| EQ                | (OFF、ON)                                                                         | [VALUE] つまみを押すと、EQ(イコライザー)メニューを表示します。                                             |  |  |
| 0.44              |                                                                                  | イコライザーのオン/オフを設定します。                                                               |  |  |
| SVV               | OFF, ON                                                                          | 効果 帯域ごとに音質を調整します。                                                                 |  |  |
| HI                | -15.0 ~ <b>0.0</b> ~ 15.0dB                                                      |                                                                                   |  |  |
| HI FREQ           | 1.00 ~ <b>10.0</b> ~ 20.0kHz                                                     |                                                                                   |  |  |
| MID               | -15.0 ~ <b>0.0</b> ~ 15.0dB                                                      | 中域を増幅/減衰します。                                                                      |  |  |
| MID FREQ          | 20.0Hz ~ <b>500Hz</b> ~ 20.0kHz                                                  | ー<br>中域の音質を変化させるときの中心となる周波数を調節します。                                                |  |  |
| MID Q             | 0.5 ~ <b>1.0</b> ~ 16.0                                                          | 中域を増幅/減衰させるときの帯域幅を調節します。                                                          |  |  |
| LO                | -15.0 ~ <b>0.0</b> ~ 15.0dB                                                      | 低域を増幅/減衰します。                                                                      |  |  |
|                   | $20.0 \sim 100 \sim 500$ Hz                                                      | (低域の音質を変化させるときの山心となる周辺数を調節) ます                                                    |  |  |
|                   | ALIX バスの音声を調整します。                                                                |                                                                                   |  |  |
| IEVEL             | -INF $\sim 10.0$ dB                                                              | 出力音量を調節します。                                                                       |  |  |
| MUTE              | OFF. ON                                                                          | ミュート機能のオン/オフを設定します。「ON」にすると、一時的に音声を消音します。                                         |  |  |
|                   |                                                                                  | リミッターのオン/オフを設定します。                                                                |  |  |
| LIMITER           | OFF. ON                                                                          | → フィング シンジング シング CLACOOLD<br>効果 ミックスされる音声が設定した基準レベルを招えないように音声を圧縮します。              |  |  |
|                   |                                                                                  | パルホーマンクに100日アル取たりにエキレッジで起えないなりに日アで江間のより。<br>※リミッターの許容範囲を招える音声が入力された場合は、音割れが登生します。 |  |  |
|                   | -40.0~- <b>6.0</b> ~0.0dB                                                        | リミッターがかかる基準レベルを設定します。                                                             |  |  |
|                   |                                                                                  |                                                                                   |  |  |
| DELAY             | $(0.0 \sim 29.9/25.0$ frame)                                                     | 効果 設定した時間だけ音声を遅らせて出力します。                                                          |  |  |
| FQ                |                                                                                  | [VAILE] つまみを押すと、FQ(イコライザー)メニューを表示します。                                             |  |  |
|                   |                                                                                  | イコライザーのオン/オフを設定します。                                                               |  |  |
| SW                | OFF, ON                                                                          | 効果 帯域ごとに音質を調整します。                                                                 |  |  |
| Н                 | -15.0~ <b>0.0</b> ~15.0dB                                                        | 高域を増幅/減衰します。                                                                      |  |  |
| HI FREQ           | 1.00 ~ <b>10.0</b> ~ 20.0kHz                                                     | 高域の音質を変化させるときの中心となる周波数を調節します。                                                     |  |  |
| MID               | -15.0 ~ <b>0.0</b> ~ 15.0dB                                                      | 中域を増幅/減衰します。                                                                      |  |  |
| MID FREQ          | 20.0Hz ~ <b>500Hz</b> ~ 20.0kHz                                                  | 中域の音質を変化させるときの中心となる周波数を調節します。                                                     |  |  |
| MID Q             | 0.5 ~ <b>1.0</b> ~ 16.0                                                          | 中域を増幅/減衰させるときの帯域幅を調節します。                                                          |  |  |
| LO                | -15.0~ <b>0.0</b> ~15.0dB                                                        | 低域を増幅/減衰します。                                                                      |  |  |
| LO FREQ           | 20.0 ~ <b>100</b> ~ 500Hz                                                        | 低域の音質を変化させるときの中心となる周波数を調節します。                                                     |  |  |
| USB STREAM        | USB STREAM 端子から出力される音声                                                           | を調整します。                                                                           |  |  |
| LEVEL             | -INF ~ 10.0dB                                                                    | 出力音量を調節します。                                                                       |  |  |
| MUTE              | OFF, ON                                                                          | ミュート機能のオン/オフを設定します。「ON」にすると、一時的に音声を消音します。                                         |  |  |
| DELAY             | <b>0.0</b> $\sim$ 500.0ms (*12)<br>( <b>0.0</b> $\sim$ 14.9/29.9/12.0/25.0frame) | 音声の遅延時間を調節します。<br>効果 設定した時間だけ音声を遅らせて出力します。                                        |  |  |
|                   |                                                                                  |                                                                                   |  |  |

(\*11) カッコ内のフレーム数は、SYSTEM メニューの「FRAME RATE」設定によって異なります。

(\*12) カッコ内のフレーム数は、VIDEO OUTPUT メニューの「USB FORMAT」設定によって異なります。

| AUDIO FOLLOWS VIDEO メニュー |                                                                             |                                                           |  |  |  |
|--------------------------|-----------------------------------------------------------------------------|-----------------------------------------------------------|--|--|--|
| メニュー項目                   | 設定値<br>(太字は初期値)                                                             | 説明                                                        |  |  |  |
|                          | オーディオ・フォロー機能のオン/オフを設定します。オーディオ・フォローは、映像の切り替えに連動させて、音声の出力を自動的に切<br>り替える機能です。 |                                                           |  |  |  |
| HDMI 1 $\sim$ 3 SW       | OFF                                                                         | 入力映像の選択に関係なく、常に音声を出力します。                                  |  |  |  |
|                          | ON                                                                          | HDMI 入力される映像と音声が一緒に切り替わります。                               |  |  |  |
| MIC 1 SW                 | <b>OFF</b> 、INPUT 1 ~ 3                                                     |                                                           |  |  |  |
| MIC 2 SW                 | <b>OFF</b> , INPUT 1 ~ 3                                                    | ]<br> 各音声に対して、オーディオ・フォローを使う入力映像(INPUT 1 ~ 3)を指定します。指定した入力 |  |  |  |
| LINE SW                  | <b>OFF</b> 、INPUT 1~3                                                       | 映像が選ばれたときのみ、音声を出力します。                                     |  |  |  |
| USB FROM PC SW           | <b>OFF</b> , INPUT 1 ~ 3                                                    | 「OFF」にすると、入力映像の選択に関係なく、常に音声を出力します。                        |  |  |  |
| PLAYBACK (BGM/SE) SW     | <b>OFF.</b> INPUT $1 \sim 3$                                                |                                                           |  |  |  |

| AUTO MIXING メニュー |                 |                                                           |  |
|------------------|-----------------|-----------------------------------------------------------|--|
| メニュー項目           | 設定値<br>(太字は初期値) | 説明                                                        |  |
| SW               | OFF, ON         | オート・ミキシング機能のオン/オフを設定します。オート・ミキシングは、音量調整を自動的に制御す<br>る機能です。 |  |
| MIC 1 SW         | OFF、 <b>ON</b>  |                                                           |  |
| MIC 2 SW         | OFF、 <b>ON</b>  |                                                           |  |
| LINE SW          | OFF, ON         |                                                           |  |
| HDMI 1 SW        | OFF, ON         | オート・ミキシングの対象(ON)/非対象(OFF)を設定します。                          |  |
| HDMI 2 SW        | OFF, ON         |                                                           |  |
| HDMI 3 SW        | OFF, ON         |                                                           |  |
| USB FROM PC SW   | OFF, ON         |                                                           |  |

| ECHO CANCELLER メニュー |                   |                                                                                           |  |
|---------------------|-------------------|-------------------------------------------------------------------------------------------|--|
| メニュー項目              | 設定値(太字は初期値)       | 説明                                                                                        |  |
| MIC 1 SW            | OFF, ON           | エコー・キャンセラー機能のオン/オフを設定します。エコー・キャンセラーは、Web 会議システムの<br>スピーカーとマイクを利用した通話で、通話音声からエコーを除去する機能です。 |  |
| MIC 2 SW            | OFF, ON           | 「ON」にすると、VR-1HD に接続したマイクが拾った音声からエコー成分を除去して、自分の声だけを相手に送ることができます。                           |  |
| MIC 1 DEPTH         | 1 ~ <b>5</b> ~ 10 | エコー・ナッンセラーの効ま目今を調節」ます                                                                     |  |
| MIC 2 DEPTH         | 1 ~ <b>5</b> ~ 10 | エコー・キャンとノーの効さ美日を調査しより。                                                                    |  |

| AUDIO EFF                  | ECTS メニュー                              |                                                                                                    |                                                          |  |  |
|----------------------------|----------------------------------------|----------------------------------------------------------------------------------------------------|----------------------------------------------------------|--|--|
| メニュー項目                     | 設定値(太字は初期値)                            | は初期値) 説明                                                                                                    |                                                          |  |  |
| <b>EFFECTS 1 ~ 4</b> (*11) | AUDIO EFFECTS [1] ~ [4] ボ              | -<br>タンに割り当てる機能や機能(                                                                                                    | の詳細を設定します。                                               |  |  |
|                            | AUDIO EFFECTS [1] ~ [4] ボ              | タンに割り当てる機能を設定し                                                                                                    | します。                                                     |  |  |
|                            | NONE                                   | 機能を割り当てません。                                                                                                    |                                                          |  |  |
|                            |                                        | ボイス・チェンジャーをオン                                                                                                    | //オフします。                                                 |  |  |
|                            | VOICE CHANGER                          | 効果 マイクから入力され                                                                                                    | こる声の音程や音質を変えます。                                          |  |  |
| ASSIGN                     | PLAYBACK (BGM/SE)                      | 音楽ファイル(BGM や効果                                                                                                    | <b> 音)を再生/停止します。</b>                                     |  |  |
|                            |                                        | リバーブをオン/オフします                                                                                                    | リバーブをオン/オフします。                                           |  |  |
|                            | REVERB                                 | 効果 音声に残響を加える                                                                                                    | ます。                                                      |  |  |
|                            | MUTE                                   | 音声のミュート機能をオン/                                                                                                    | イオフします。                                                  |  |  |
|                            | SOLO                                   | 入力音声のソロ機能をオン                                                                                                    | /オフします。                                                  |  |  |
| ASSIGN = VOICE CHA         | NGER のとき                               | ,                                                                                                    |                                                          |  |  |
| SW/                        |                                        | ボイス・チェンジャーをオン                                                                                                    | ·/オフします。                                                 |  |  |
| 500                        |                                        | 機能を割り当てた AUDIO                                                                                                    | EFFECTS ボタンでオン/オフすることもできます。                              |  |  |
|                            | AUDIO EFFECTS ボタンの動作を                  | 設定します。                                                                                                    |                                                          |  |  |
| SW MODE                    | MOMENTARY                              | ボタンを押している間だけス                                                                                                    | オンになり、ボタンから指を離すとオフに戻ります。                                 |  |  |
|                            | LATCH                                  | ボタンを押すたびに、オン                                                                                                    | /オフが切り替わります。                                             |  |  |
| TARGET                     | MIC 1、MIC 2                            | エフェクトをかけるマイク音                                                                                                    | 声を設定します。                                                 |  |  |
| PITCH                      | -12~ <b>+12</b>                        | 声の高さ(ピッチ)を半音                                                                                                    | 単位で調節します。「0」が元の声の高さです。                                   |  |  |
| FORMANT                    | -10~ <b>+4</b> ~+10                    | 声の性質(フォルマント)を<br>ほど女性的な声質に変化しま                                                                                                    | ε調節します。 ─(マイナス)にするほど男性的な声質に、+(プラス)にする<br>ます。 [0] が元の声です。 |  |  |
| ROBOT                      | OFF, ON                                | 「ON」にすると、声の高さ                                                                                                    | を一定にして、無機質なロボットのような声にします。                                |  |  |
| MIX                        | 0~100                                  | 普通の声(0)とエフェクト                                                                                                    | をかけた声(100)のバランスを調節します。                                   |  |  |
| LED COLOR                  | RED、GREEN、YELLOW、<br>BLUE、MAGENTA、CYAN | AUDIO EFFECTS ボタンの点灯色を設定します。                                                                                                    |                                                          |  |  |
| ASSIGN = PLAYBACK          | (BGM/SE) のとき                           |                                                                                                    |                                                          |  |  |
| SW                         | OFF, ON                                | BGM や効果音を再生/停」                                                                                                    | BGM や効果音を再生/停止します。                                       |  |  |
|                            | AUDIO EFFECTS ボタンの動作を                  | 設定します。                                                                                                    |                                                          |  |  |
| SW MODE                    | MOMENTARY                              | ボタンを押している間だけス                                                                                                    | オンになり、ボタンから指を離すとオフに戻ります。                                 |  |  |
|                            | LATCH                                  | ボタンを押すたびに、オン/                                                                                                    | イオフが切り替わります。                                             |  |  |
|                            | 再生する音楽ファイルを選びます。                       | [VALUE] つまみを押すと、                                                                                                    | 素材リストを表示します。                                             |  |  |
|                            | BriskAfternoon                         | BGM のサンプル素材です。                                                                                                    |                                                          |  |  |
|                            | Applause                               | 刈米百 (壮于) のサンノル系材です。<br>  ISP メエレーに保存されている主族ファイルを使います                                                                                         |                                                          |  |  |
|                            |                                        | USB メモリーに保存されている音楽ファイルを使います。<br>[VALUE] つまみを押すと、USB メモリーのルート・ディレクトリーに保存されている音楽ファイルを<br>表示します。                                                |                                                          |  |  |
|                            |                                        | 再生できる音楽ファイル                                                                                                    |                                                          |  |  |
|                            |                                        | 形式 (拡張子)                                                                                                    | WAV (.way)                                               |  |  |
| AUDIO ASSIGN               |                                        | サンプル・レート                                                                                                    | 44.1、48kHz                                               |  |  |
|                            |                                        | ビット数                                                                                                    |                                                          |  |  |
|                            | USB MEMORY                             | チャンネル数                                                                                                    | ステレオ、モノ                                                  |  |  |
|                            |                                        | ファイル・サイズ                                                                                                    | 2GB以内                                                    |  |  |
|                            |                                        | ファイル名                                                                                                    | 半角英数 8 文字以内<br>※ 必ず拡張子「.wav」を付けてください。                    |  |  |
|                            |                                        | ↓ × 10ms(ミリ秒)以内の音楽ファイルは、正しく鳴らせないことがあります。<br>※ VR-1HD は、接続した USB メモリー内の音楽ファイルを直接再生します。 USB メモリー内の音楽ファ<br>イルを選んでいても、USB メモリーが接続されていないと再生できません。 |                                                          |  |  |
| LEVEL                      | -INF $\sim$ 10.0dB                     | 音楽ファイルの再生音量を調                                                                                                    | 調節します。                                                   |  |  |
| LOOP                       | OFF、ON                                 | ループ再生のオン/オフを                                                                                                    | <br>設定します。                                               |  |  |
| FADE IN                    | OFF、0.1~10.0sec                        | 音楽ファイルのフェード・イン時間を設定します。                                                                                                    |                                                          |  |  |
| FADE OUT                   | OFF、0.1 ~ 10.0sec                      | 音楽ファイルのフェード・アウト時間を設定します。                                                                                                    |                                                          |  |  |
| LED COLOR                  | RED、GREEN、YELLOW、<br>BLUE、MAGENTA、CYAN | AUDIO EFFECTS ボタンの点灯色を設定します。                                                                                                    |                                                          |  |  |

### メニュー一覧

| メニュー項目              | 設定値<br>(太字は初期値)                                                           | 説明                                                                         |  |  |
|---------------------|---------------------------------------------------------------------------|----------------------------------------------------------------------------|--|--|
| ASSIGN = REVERB のとき |                                                                           |                                                                            |  |  |
| SW                  | OFF、 ON                                                                   | リバーブをオン/オフします。<br>機能を割り当てた AUDIO EFFECTS ボタンでオン/オフすることもできます。               |  |  |
|                     | AUDIO EFFECTS ボタンの動作を調                                                    | 設定します。                                                                     |  |  |
| SW MODE             | MOMENTARY                                                                 | ボタンを押している間だけオンになり、ボタンから指を離すとオフに戻ります。                                       |  |  |
|                     | LATCH                                                                     | ボタンを押すたびに、オン/オフが切り替わります。                                                   |  |  |
| LEVEL               | -INF ~ <b>-20.0</b> ~ 10.0dB                                              | リバーブからの音声の戻り量(リターン・レベル)を設定します。全体にかかるリバーブの深さを調節します。                         |  |  |
| TIME                | 0.0 ~ <b>0.5</b> ~ 5.0sec                                                 | 残響音が消えるまでの長さを設定します。                                                        |  |  |
|                     | リバーブ・タイプを設定します。                                                           |                                                                            |  |  |
| TYPE                | ROOM                                                                      | 部屋の自然な残響が得られます。                                                            |  |  |
|                     | HALL                                                                      | コンサート・ホールなどで演奏しているような響きが得られます。                                             |  |  |
| LED COLOR           | RED、GREEN、YELLOW、<br>BLUE、MAGENTA、CYAN                                    | AUDIO EFFECTS ボタンの点灯色を設定します。                                               |  |  |
| ASSIGN = MUTE のとき   |                                                                           |                                                                            |  |  |
| SW                  | OFF, ON                                                                   | 「CH」で指定した音声のミュート機能をオン/オフします。<br>機能を割り当てた AUDIO EFFECTS ボタンでオン/オフすることもできます。 |  |  |
|                     | AUDIO EFFECTS ボタンの動作を設定します。                                               |                                                                            |  |  |
| SW MODE             | MOMENTARY                                                                 | ボタンを押している間だけオンになり、ボタンから指を離すとオフに戻ります。                                       |  |  |
|                     | LATCH                                                                     | ボタンを押すたびに、オン/オフが切り替わります。                                                   |  |  |
| СН                  | HDMI 1 ~ 3、 <b>MIC 1</b> ~ 2、<br>LINE、USB FROM PC、<br>USB STREAM、AUX、MAIN | 操作対象の音声を指定します。                                                             |  |  |
| LED COLOR           | RED、GREEN、YELLOW、<br>BLUE、MAGENTA、CYAN                                    | AUDIO EFFECTS ボタンの点灯色を設定します。                                               |  |  |
| ASSIGN = SOLO のとき   |                                                                           |                                                                            |  |  |
| SW                  | OFF, ON                                                                   | 「CH」で指定した音声のソロ機能をオン/オフします。<br>機能を割り当てた AUDIO EFFECTS ボタンでオン/オフすることもできます。   |  |  |
|                     | AUDIO EFFECTS ボタンの動作を                                                     | 設定します。                                                                     |  |  |
| SW MODE             | MOMENTARY                                                                 | ボタンを押している間だけオンになり、ボタンから指を離すとオフに戻ります。                                       |  |  |
|                     | LATCH                                                                     | ボタンを押すたびに、オン/オフが切り替わります。                                                   |  |  |
| СН                  | HDMI 1 $\sim$ 3, MIC 1 $\sim$ 2,<br>LINE, USB FROM PC                     | <br>操作対象の音声を指定します。                                                         |  |  |
| LED COLOR           | RED、GREEN、YELLOW、<br>BLUE、MAGENTA、CYAN                                    | AUDIO EFFECTS ボタンの点灯色を設定します。                                               |  |  |

(\*13) EFFECTS 1 ~ 4 の工場出荷時の設定は、以下のとおりです。

| メニュー項目    | EFFECTS 1     | メニュー項目       | EFFECTS 2         | メニュー項目       | EFFECTS 3         | メニュー項目    | EFFECTS 4 |
|-----------|---------------|--------------|-------------------|--------------|-------------------|-----------|-----------|
| ASSIGN    | VOICE CHANGER | ASSIGN       | PLAYBACK (BGM/SE) | ASSIGN       | PLAYBACK (BGM/SE) | ASSIGN    | REVERB    |
| SW        | OFF           | SW           | OFF               | SW           | OFF               | SW        | OFF       |
| SW MODE   | LATCH         | SW MODE      | LATCH             | SW MODE      | LATCH             | SW MODE   | LATCH     |
| TARGET    | MIC 1         | AUDIO ASSIGN | BriskAfternoon    | AUDIO ASSIGN | Applause          | LEVEL     | -20.0dB   |
| PITCH     | +12           | LEVEL        | 0.0dB             | LEVEL        | 0.0dB             | TIME      | 0.5sec    |
| FORMANT   | +4            | LOOP         | ON                | LOOP         | OFF               | TYPE      | ROOM      |
| ROBOT     | OFF           | FADE IN      | OFF               | FADE IN      | OFF               | LED COLOR | YELLOW    |
| MIX       | 100           | FADE OUT     | 3.0sec            | FADE OUT     | 1.0sec            |           |           |
| LED COLOR | MAGENTA       | LED COLOR    | CYAN              | LED COLOR    | BLUE              |           |           |

| USB MEMORY メニュー  |                 |                                                                                                    |                                          |  |
|------------------|-----------------|----------------------------------------------------------------------------------------------------|------------------------------------------|--|
| メニュー項目           | 設定値<br>(太字は初期値) | 説明                                                                                                    |                                          |  |
| LOAD SETTINGS    | [EXEC]          | USB メモリー内の設定ファイル(.VR1)を一覧表示します。<br>設定ファイルを選ぶと、本体に設定を呼び出すことができます。現在の設定は、上書きされます。                                                                                                    |                                          |  |
| SAVE SETTINGS    | [EXEC]          | USBメモリー内の設定ファイル(.VR1)を一覧表示します。<br>設定ファイルを選ぶと、現在の設定を選んだ設定ファイルに上書き保存することができます。                                                                                                    |                                          |  |
| SAVE SETTINGS AS | [EXEC]          | <ul> <li>USBメモリーに現在の設定をファイルとして新規保存します。[SYS + 4 桁の連番.VR1] がファイル名となります。</li> <li>ファイルに保存されない内容         <ul> <li>SYSTEM メニューの「TEST PATTERN」、「TEST TONE」設定。常に「OFF」で起動します。</li> <li>本体に読み込んだ静止画。静止画のファイル名のみ保存されます。</li> <li>[ON AIR] ボタンの状態。常に点灯した状態で起動します。</li> <li>[PLAYBACK (BGM/SE)]を割り当てた AUDIO EFFECTS ボタンの状態。常にオフの状態で起動します。</li> <li>音量つまみとフェーダーの位置。</li> </ul> </li> </ul> |                                          |  |
|                  |                 | 静止画の読み込み先(本体メモリー 1 または 2)を設定します。<br>[VALUE] つまみを押すと、USB メモリーのルート・ディレクトリーに保存されている静止画を一覧表示します。<br>静止画を選ぶと、本体に読み込むことができます。<br>読み込み対応フォーマット                                                                                                    |                                          |  |
|                  |                 | フォーマット                                                                                                    | Windows Bitmap File (.bmp)、24 ビットカラー、非圧縮 |  |
| LOAD STILL IMAGE | 1, 2            | 解像度                                                                                                    | 最大 1920 × 1200 ピクセル                      |  |
|                  |                 | ファイル名                                                                                                    | 半角英数 8 文字以内<br>※ 必ず拡張子「.bmp」を付けてください。    |  |
|                  |                 | <ul> <li>※静止画は、本体メモリーに一時的に保存されます。電源を切ると、静止画は削除されます。</li> <li>※静止画が読み込まれている本体メモリーには、「*」マークが表示されます。</li> <li>※ VR-1HD起動時に、前回読み込んだ静止画を自動的に読み込ませることができます。USBメモリーのルート・ディレクトリーに同じファイルを保存し、USBメモリーを接続した状態で、VR-1HDを起動します。</li> </ul>                                                                                                    |                                          |  |
| FORMAT           | [EXEC]          | USB メモリーをフォーマットします。                                                                                                    |                                          |  |

| SYSTEM メニュ         | M メニュー                                                   |                                                                                                    |                                                                                                   |  |  |
|--------------------|----------------------------------------------------------|----------------------------------------------------------------------------------------------------|---------------------------------------------------------------------------------------------------|--|--|
| メニュー項目             | 設定値(太字は初期値)                                              | 説明                                                                                                    |                                                                                                   |  |  |
| HDCP               | OFF. ON                                                  | HDCP の有効(ON)<br>た映像を入力できます。<br>※「ON」に設定時、U                                                                                                    | /無効(OFF)を設定します。「ON」にすると、著作権保護(HDCP)され<br>また、出力される映像に HDCP を付加します。<br>SB STREAM 端子から映像/音声は出力されません。 |  |  |
| FRAME RATE         | <b>59.94</b> 、50Hz                                       | フレーム・レートを設定<br>※設定値の変更は、[V                                                                                                    | フレーム・レートを設定します。<br>※ 設定値の変更は、 [VALUE] つまみを押して決定するまで反映されません。                                       |  |  |
| TEST PATTERN       | OFF、75% COLOR BAR、<br>100% COLOR BAR、RAMP、<br>STEP、HATCH | テスト・パターンを設定                                                                                                    | テスト・パターンを設定します。                                                                                   |  |  |
| TEST TONE          | OFF、-20dB、-10dB、0dB、<br>0dB-L、0dB-R                      | テスト・トーンを設定しま<br>ンネル(R)からテスト                                                                                                    | テスト・トーンを設定します。「OdB-L] または [OdB-R] にすると、それぞれ左チャンネル (L) /右チ<br>  ンネル (R) からテスト・トーンを出力します。           |  |  |
|                    | [ENTER]                                                  | PANEL LOCK メニュー                                                                                                    | を表示します。                                                                                           |  |  |
|                    | パネル・ロックの対象(ON)/                                          | 非対象(OFF)を設定しま <sup>、</sup>                                                                                                    | ₫.                                                                                                |  |  |
|                    | メニュー項目                                                   | 設定値<br>(太字は初期値)                                                                                                    | 説明                                                                                                |  |  |
|                    | ALL                                                      | OFF, ON                                                                                                    | 以下のボタンとつまみの設定を一括でオン/オフします。                                                                        |  |  |
|                    | MENU                                                     | OFF, ON                                                                                                    | [MENU] ボタン                                                                                        |  |  |
|                    | VALUE                                                    | OFF, ON                                                                                                    | [VALUE] つまみ                                                                                       |  |  |
|                    | INPUT SELECT                                             | OFF, ON                                                                                                    | INPUT [1] ~ [3] ボタン                                                                               |  |  |
|                    | SCENE EDIT                                               | OFF, ON                                                                                                    | [SCENE EDIT] ボタン                                                                                  |  |  |
|                    | SCENE SELECT                                             | OFF, ON                                                                                                    | SCENE [A] ~ [E] ボタン                                                                               |  |  |
|                    | AUTO SW                                                  | OFF, ON                                                                                                    | [AUTO SW] ボタン                                                                                     |  |  |
| DANELLOCK          | ON AIR                                                   | OFF, ON                                                                                                    | [ON AIR] ボタン                                                                                      |  |  |
| PANEL LOCK         | KEY                                                      | OFF, ON                                                                                                    | [KEY] ボタン                                                                                         |  |  |
|                    | AUDIO EFFECTS                                            | OFF, ON                                                                                                    | AUDIO EFFECTS [1] ~ [4] ボタン                                                                       |  |  |
|                    | MIC 1 FADER                                              | OFF, ON                                                                                                    | [MIC 1] フェーダー                                                                                     |  |  |
|                    | MIC 2 FADER                                              | OFF, ON                                                                                                    | [MIC 2] フェーダー                                                                                     |  |  |
|                    | LINE IN FADER                                            | OFF, ON                                                                                                    | [LINE] フェーダー                                                                                      |  |  |
|                    | MAIN VOLUME                                              | OFF, ON                                                                                                    | [MAIN] つまみ                                                                                        |  |  |
|                    | USB STREAM VOLUME                                        | OFF, ON                                                                                                    | [USB STREAM] つまみ                                                                                  |  |  |
|                    | PHONES VOLUME                                            | OFF, ON                                                                                                    | [PHONES] つまみ                                                                                      |  |  |
|                    | LEVEL SETUP                                              | OFF, ON                                                                                                    | [LEVEL SETUP] ボタン                                                                                 |  |  |
|                    | <b>操作パネルのロック/ロック解除</b><br>[MENU] ボタンと [SCENE ED          | IT] ボタンを同時に 3 秒以                                                                                                    | し上長押しすると、操作パネルをロック/ロック解除します (P.30)。                                                               |  |  |
| LED DIMMER         | 0~7                                                      | ボタンやインジケーター<br>※「0」に設定時、ボタ                                                                                                    | -が点灯したときの明るさを調節します。<br>ンやインジケーターは完全に消灯しません。                                                       |  |  |
| AUTO INPUT DETECT  | OFF、 <b>ON</b>                                           | オート・インプット・ディ<br>の入力が途切れたとき、<br>※ シーンが選ばれてい                                                                                                    | ィテクト機能のオン/オフを設定します。「ON」にすると、出力している映像<br>自動的に入力を検知して、映像を切り替えます。<br>る場合は、オート・インプット・ディテクト機能が無効になります。 |  |  |
| DELETE STILL IMAGE | 1, 2                                                     | <ul> <li>静止画を削除する本体メモリーを選びます。[VALUE] つまみを押すと、読み込まれている静止画を削除することができます。</li> <li>※静止画が読み込まれている本体メモリーには、「*」マークが表示されます。</li> </ul>                                       |                                                                                                   |  |  |
| AUTO POWER OFF     | OFF, ON                                                  | オート・オフ機能のオン/オフを設定します。<br>「ON」にしたときは、以下の状態のまま 240 分経過すると、自動的に VR-1HD の電源が切れます<br>• VR-1HD が何も操作されない<br>• 音声/映像の入力がない<br>• MAIN / MONITOR (MENU) / THRU 端子に機器が接続されていない |                                                                                                   |  |  |
| FACTORY RESET      | [EXEC]                                                   | 工場出荷時の状態に戻り                                                                                                    | します。                                                                                              |  |  |
| VERSION            | _                                                        | システム・プログラムの                                                                                                    | )バージョンを表示します。                                                                                     |  |  |
|                    |                                                          |                                                                                                    |                                                                                                   |  |  |

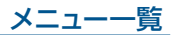

| LEVEL SETU           | P メニュー                        | [LEVEL SETUP] ボタンを押すと、表示されます。                 |
|----------------------|-------------------------------|-----------------------------------------------|
| メニュー項目               | 設定値(太字は初期値)                   |                                               |
| LEVEL SETUP (LEVEL)  | (1/5)                         | ー<br>音量を調節します。                                |
| HDMI 1               | -INF ~ <b>0.0</b> ~ 10.0dB    |                                               |
| HDMI 2               | -INF ~ <b>0.0</b> ~ 10.0dB    | VIDEO INPUT 1~3入力                             |
| HDMI 3               | -INF ~ <b>0.0</b> ~ 10.0dB    |                                               |
| USB FROM PC          | -INF ~ <b>0.0</b> ~ 10.0dB    | USB 入力                                        |
| PLAYBACK (BGM/SE)    | -INF ~ <b>0.0</b> ~ 10.0dB    | 音楽ファイル (P.26)                                 |
| AUX BUS              | -INF $\sim$ 0.0 $\sim$ 10.0dB | AUX バス出力                                      |
| LEVEL SETUP (GAIN) ( | 2/5)                          | 「HEAD AMP GAIN」(アナログ領域での入力ゲイン)を調節します。         |
| MIC 1                | $0\sim$ <b>36</b> $\sim$ 64dB |                                               |
| MIC 2                | 0~ <b>36</b> ~64dB            |                                               |
| LEVEL SETUP (SOLO)   | (3/5)                         | ソロ機能のオン/オフを設定します。「ON」にした音声だけをヘッドホンで聴くことができます。 |
| MIC 1                | OFF, ON                       |                                               |
| MIC 2                | OFF, ON                       |                                               |
| LINE                 | OFF, ON                       | LINE 入力                                       |
| HDMI 1               | OFF, ON                       |                                               |
| HDMI 2               | OFF, ON                       | VIDEO INPUT 1~3入力                             |
| HDMI 3               | OFF, ON                       |                                               |
| USB FROM PC          | OFF, ON                       | USB 入力                                        |
| PLAYBACK (BGM/SE)    | OFF, ON                       | 音楽ファイル (P.26)                                 |
| LEVEL SETUP (MUTE)   | (4/5 ~ 5/5)                   | ミュート機能のオン/オフを設定します。「ON」にすると、一時的に音声を消音します。     |
| MIC 1                | OFF, ON                       |                                               |
| MIC 2                | OFF, ON                       |                                               |
| LINE                 | OFF, ON                       | LINE 入力                                       |
| HDMI 1               | OFF, ON                       |                                               |
| HDMI 2               | OFF, ON                       | VIDEO INPUT 1~3入力                             |
| HDMI 3               | OFF, ON                       |                                               |
| USB FROM PC          | OFF, ON                       | USB 入力                                        |
| PLAYBACK (BGM/SE)    | OFF, ON                       | 音楽ファイル (P.26)                                 |
| MAIN BUS             | OFF, ON                       | メイン・バス出力                                      |
| AUX BUS              | OFF, ON                       | AUX バス出力                                      |
| USB STREAM           | OFF. ON                       | USB 出力                                        |

※ LEVEL SETUP メニューは、AUDIO INPUT / OUTPUT メニューから、一部の機能(音量/入力ゲイン/ソロ/ミュート)を抜粋したものです。

# 資料

# 主な仕様

| ■ 映像               |                                                                                                    |                                           |  |
|--------------------|----------------------------------------------------------------------------------------------------|-------------------------------------------|--|
| 映像処理               | 4:4:4(Y / Pb / Pr)、10 ビット                                                                                                    |                                           |  |
| 入力端子               | VIDEO INPUT 1~3端子                                                                                                    | HDMI タイプ A × 3<br>※ HDCP 対応、マルチフォーマット対応   |  |
|                    | MAIN 端子                                                                                                    | HDMI タイプ A<br>※ HDCP 対応                   |  |
|                    | MONITOR 端子                                                                                                    |                                           |  |
|                    | THRU 端子                                                                                                    |                                           |  |
|                    | USB STREAM 端子                                                                                                    | USB B タイプ                                 |  |
| 入力映像フォーマット         | 480/59.94i、576/50i、480/59.94p、576/50p、720/59.94p、720/50p、1080/59.94i、1080/50i、1080/59.94p、1080/50p<br>VGA (640×480/60Hz)、SVGA (800×600/60Hz)、XGA (1024×768/60Hz)、WXGA (1280×800/60Hz)<br>HD (1280×720/60Hz)、SXGA (1280×1024/60Hz)、FWXGA (1366×768/60Hz)、SXGA + (1400×1050/60Hz)<br>UXGA (1600×1200/60Hz)、FHD (1920×1080/60Hz)、WUXGA (1920×1200/60Hz)<br>** リフレッシュ・レートは、各解像度の最大値です。<br>** CEA-861-E、VESA DMT Version 1.0 Revision 11 準拠<br>** 1920×1200/60Hz: Reduced blanking<br>** フレーム・レートは、SYSTEMメニューで選びます (59.94Hz または 50Hz)。                                                                  |                                           |  |
| 出力映像フォーマット         | <ul> <li>MAIN 端子、MONITOR 端子</li> <li>720/59.94p、720/50p、1080/59.94i、1080/50i、1080/59.94p、1080/50p、XGA(1024×768/60Hz)(*1)</li> <li>WXGA(1280×800/60Hz)(*1)、SXGA(1280×1024/60Hz)(*1)、FWXGA(1366×768/60Hz)(*1)</li> <li>SXGA+(1400×1050/60Hz)(*1)、UXGA(1600×1200/60Hz)、FHD(1920×1080/60Hz)、WUXGA(1920×1200/60Hz)</li> <li>※ フレーム・レートは、SYSTEMメニューで選びます(59.94Hz または 50Hz)。</li> <li>USB STREAM 端子</li> <li>854×480/29.97p、854×480/25p、854×480/59.94p、854×480/50p、720/29.97p、720/25p、720/59.94p、720/50p</li> <li>1080/29.97p、1080/25p</li> <li>※ フレーム・レートは、SYSTEMメニューで選びます(59.94Hz または 50Hz)。</li> </ul> |                                           |  |
| 静止画                | 最大サイズ                                                                                                    | 1920×1200 ピクセル                            |  |
| (Still Image) (*2) | フォーマット                                                                                                    | Windows Bitmap File (.bmp)、24 ビットカラー、非圧縮  |  |
| 映像効果               | シーン                                                                                                    | ピクチャーインピクチャー、スプリット、ピクチャーバイピクチャー           |  |
|                    | 切り替え                                                                                                    | 黒フェード、ミックス・フェード、モーション                     |  |
|                    | キー合成                                                                                                    | ルミナンス・キー、クロマ・キー                           |  |
|                    | その他                                                                                                    | 静止画再生、アウトプット・フェード(音声、映像:白または黒)、テスト・パターン出力 |  |

その他 (\*1) フレーム・レートの設定が 50Hz のとき、出力リフレッシュ・レートは 75Hz になります。

(\*2) 最大 2 枚まで、起動時に USB メモリーから読み込み可能です。

| □音声         |                                                                                    |                                                                                     |
|-------------|------------------------------------------------------------------------------------|-------------------------------------------------------------------------------------|
| 音声処理        | サンプル・レート                                                                           | 48kHz、24ビット                                                                         |
| 音声フォーマット    | VIDEO INPUT 1~3端子                                                                  | リニア PCM、48kHz、24 ビット、ステレオ                                                           |
|             | USB STREAM 端子                                                                      | リニア PCM、48kHz、16 ビット、ステレオ                                                           |
| 入力端子        | VIDEO INPUT 1~3端子                                                                  | HDMI タイプ A                                                                          |
|             | MIC 1 ~ 2 端子                                                                       | コンボ・タイプ (XLR、TRS 標準)、ファンタム電源 (DC 48V、10mA Max)                                      |
|             | LINE IN 端子                                                                         | RCA ピン・タイプ                                                                          |
|             | USB STREAM 端子                                                                      | USB B タイプ                                                                           |
| 出力端子        | MAIN 端子                                                                            | HDMI タイプ A                                                                          |
|             | MONITOR 端子                                                                         | HDMI タイプ A                                                                          |
|             | LINE OUT 端子                                                                        | RCA ピン・タイプ                                                                          |
|             | USB STREAM 端子                                                                      | USB B タイプ                                                                           |
|             | PHONES 端子                                                                          | ステレオ・ミニ・タイプ                                                                         |
| 相空チャレベル     | MIC 1 ~ 2 端子                                                                       | -60~+10dBu (最大入力レベル:+28dBu)                                                         |
| 成正八リレベル     | LINE IN 端子                                                                         | -10dBu (最大入力レベル:+8dBu)                                                              |
| 入力インピーダンス   | MIC 1 ~ 2 端子                                                                       | 10k Ω以上 (バランス、HEAD AMP GAIN:0 ~ +17dBu)<br>5k Ω以上 (バランス、HEAD AMP GAIN:+18 ~ +64dBu) |
|             | LINE IN 端子                                                                         | 15k Ω                                                                               |
| 規定出力レベル     | LINE OUT 端子                                                                        | -10dBu (最大出力レベル:+8dBu)                                                              |
|             | PHONES 端子                                                                          | 92mW + 92mW (32 Ω負荷時)                                                               |
| 出力インピーダンス   | LINE OUT 端子                                                                        | 1κΩ                                                                                 |
|             | PHONES 端子                                                                          | 10 Ω                                                                                |
| オーディオ・エフェクト | オート・ミキシング、エコー・キャンセラー、ハウリング・キャンセラー、EQ、ディレイ、コンプレッサー、HPF、ゲート、リバーブ<br>リミッター、ボイス・チェンジャー |                                                                                     |
| +_="/+."    | 最大同時再生ファイル                                                                         | 4                                                                                   |
| オーティオ・ノレーヤー | データ・フォーマット                                                                         | WAV(リニア PCM、48kHz、16 ビット、ステレオ/ 44.1kHz、16 ビット、ステレオ)                                 |
|             |                                                                                    |                                                                                     |

| ■ 共通部 |                                                                                         |                                                                                           |  |
|-------|-----------------------------------------------------------------------------------------|-------------------------------------------------------------------------------------------|--|
| 接続端子  | USB MEMORY 端子 (ホスト)                                                                     | USB A タイプ(USB メモリー用、静止画表示、オーディオ・ファイル再生用)                                                  |  |
|       | USB STREAM 端子(デバイス)                                                                     | USB B タイプ(USB-VIDEO(USB 3.0)USB-AUDIO(USB 2.0):ステレオ 1 IN/1 OUT、<br>パソコンからのリモート制御、アップデート用) |  |
|       | DC IN 端子                                                                                |                                                                                           |  |
| 機能    | シーン・メモリー:5、パネル・ロック機能、EDID エミュレーター<br>オート・スイッチング(オート・スキャン、ビート・シンク・スイッチング、ビデオ・フォロー・オーディオ) |                                                                                           |  |
| 電源    | ACアダプター                                                                                 |                                                                                           |  |
| 消費電流  | 2A                                                                                      |                                                                                           |  |
| 消費電力  | 24W                                                                                     |                                                                                           |  |
| 動作温度  | 0~+40°C                                                                                 |                                                                                           |  |
| 外形寸法  |                                                                                         |                                                                                           |  |
| 質量    |                                                                                         |                                                                                           |  |
| 付属品   | スタートアップ・ガイド、「安全上のご注意」 チラシ、AC アダプター、電源コード、保証書、ローランド ユーザー登録カード                            |                                                                                           |  |

% 0dBu = 0.775Vrms

※本書は、発行時点での製品仕様を説明しています。最新情報についてはローランド・ホームページをご覧ください。

## 外形寸法図

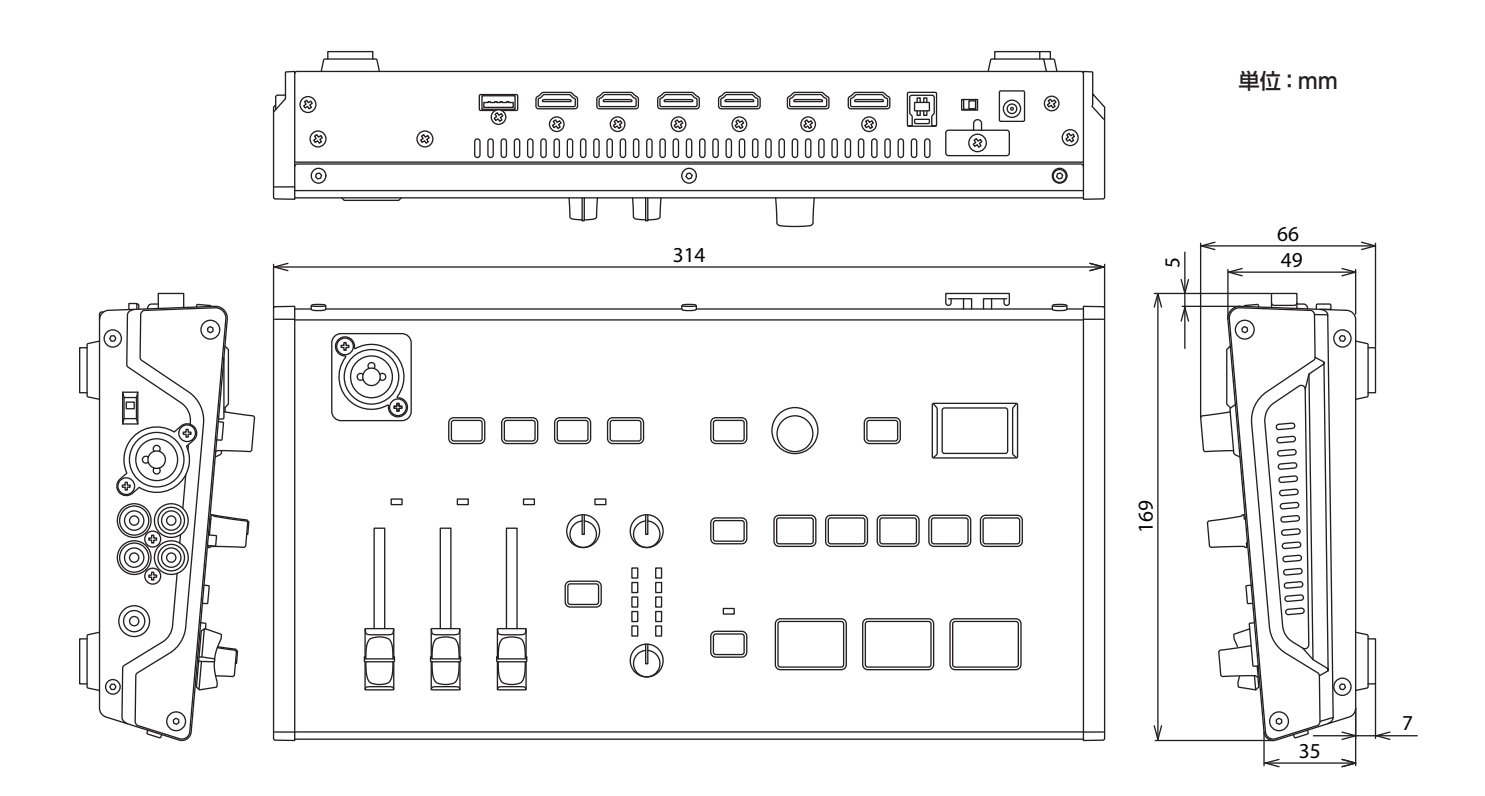

# ブロック・ダイアグラム

## ビデオ・セクション

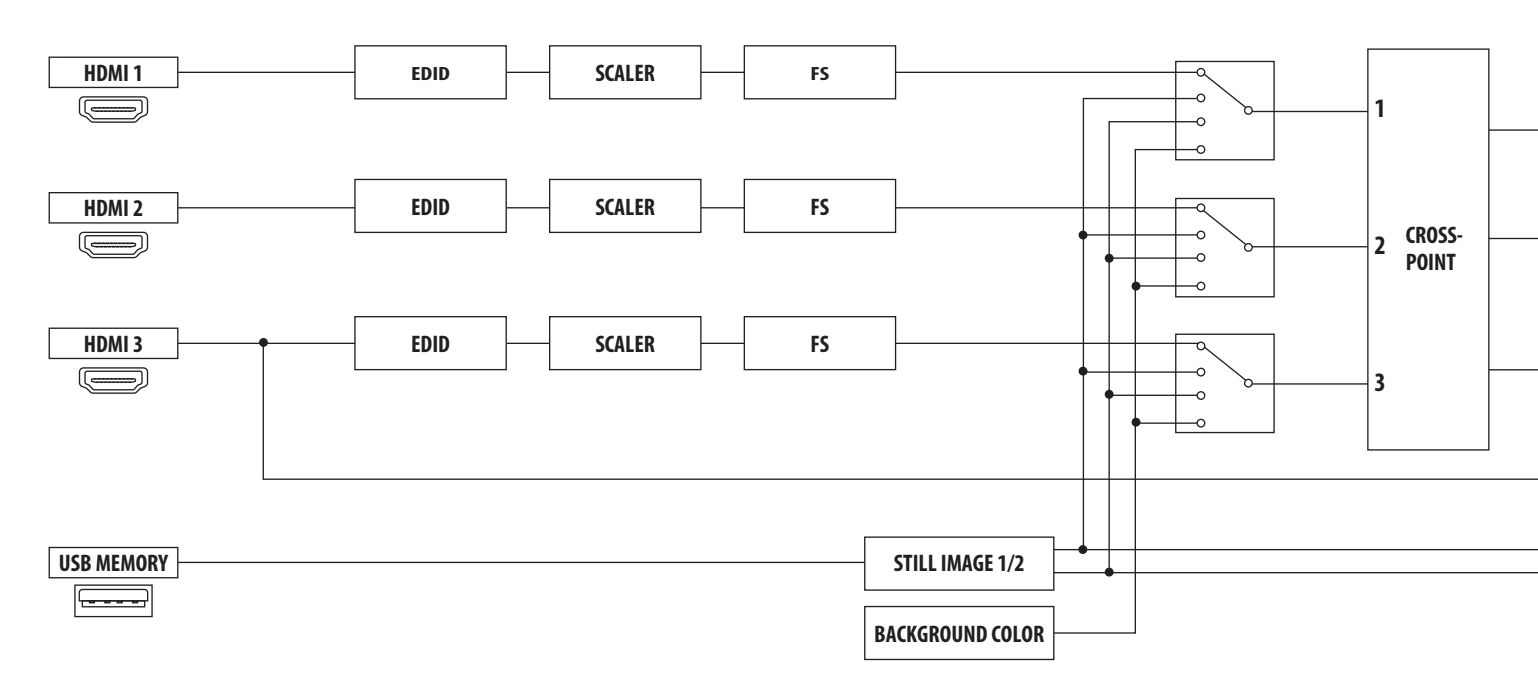

## オーディオ・セクション

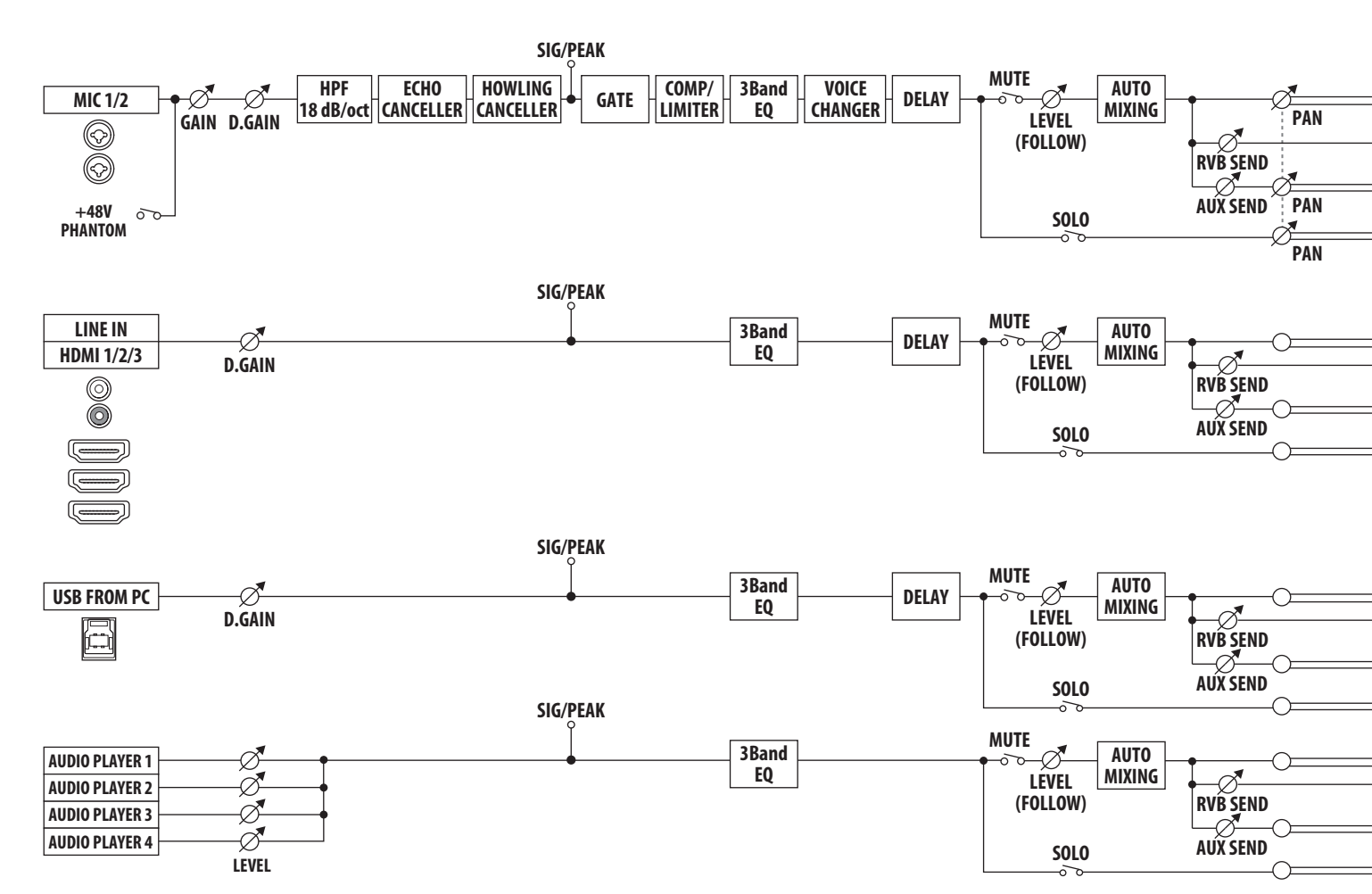

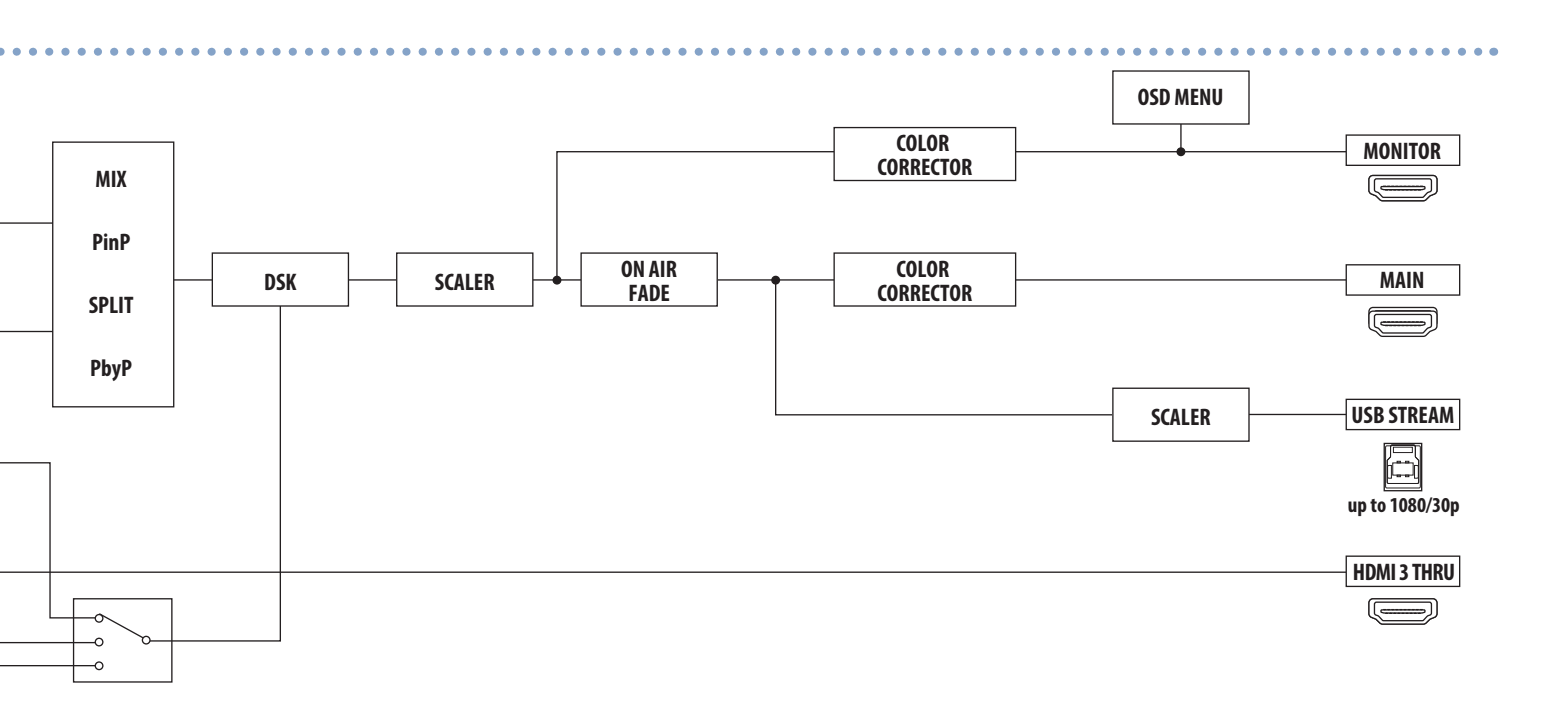

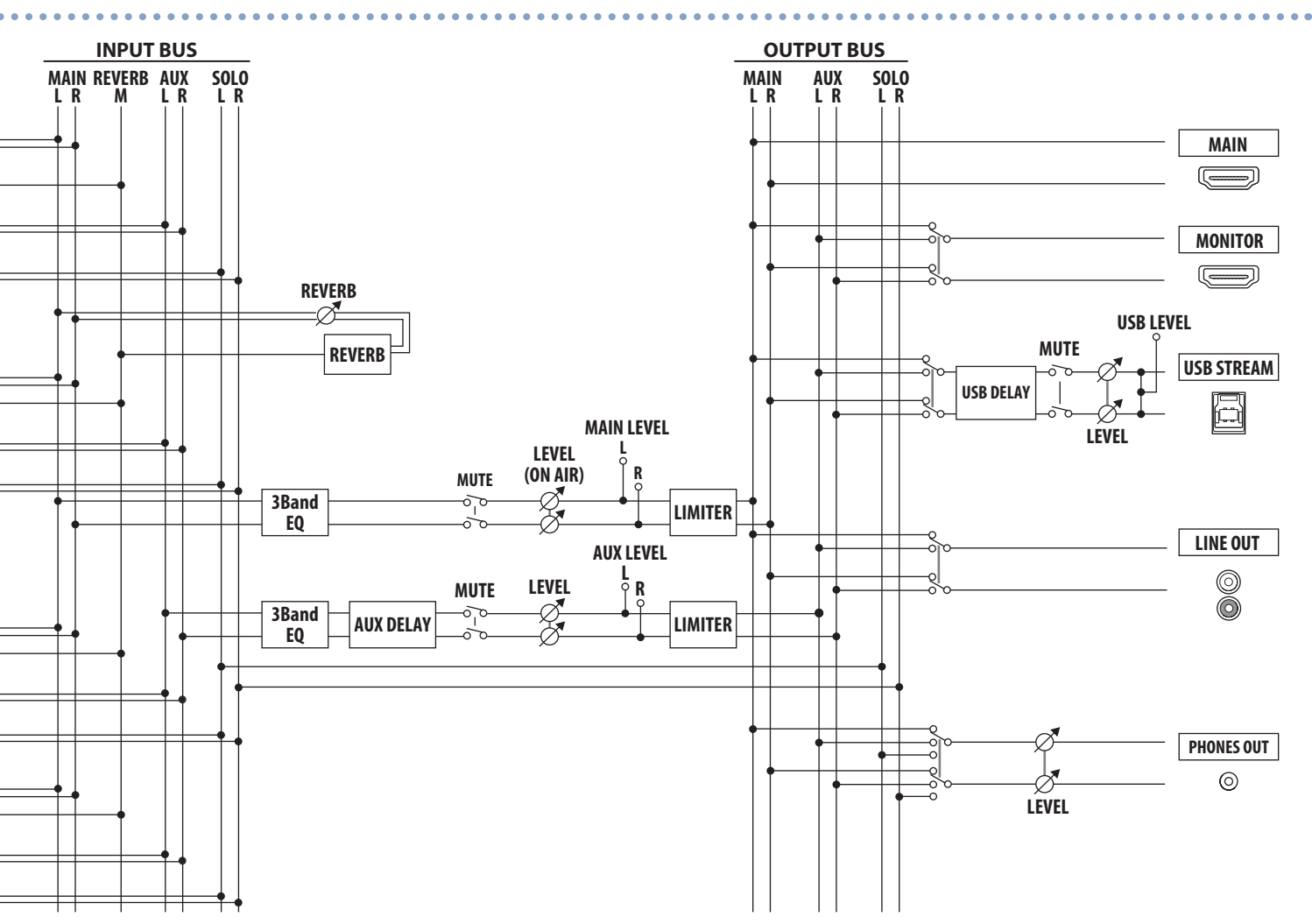

## 故障かな?と思ったら

故障かな?と思ったら、お問い合わせになる前に、以下の点をチェックしてみてください。 チェックしても問題が解決しない場合は、お買い上げ店、またはお客様相談センターにお問い合わせください。

| 症状                             | 確認                                                  | 対策                                                                                                   | ページ  |  |  |
|--------------------------------|-----------------------------------------------------|----------------------------------------------------------------------------------------------------|------|--|--|
| 映像に関するトラブル                     |                                                     |                                                                                                    |      |  |  |
| 映像が入力されない                      | 著作権保護(HDCP)された映像を入力していませんか?                         | 著作権保護(HDCP)された映像を入力する場合は、SYSTEMメ<br>ニューの「HDCP」を「ON」にしてください。                                          | P.9  |  |  |
| パソコンから入力した動画が乱<br>れる           | パソコンから動画を入力した場合、画像にズレやち<br>らつきが生じるなど、映像が乱れることがあります。 | これはティアリングという現象で、故障ではありません。                                                                           | _    |  |  |
|                                | [ON AIR] ボタンが消灯していませんか?                             | [ON AIR] ボタンが消灯しているときは、メイン出力映像が黒画<br>面にフェード・アウトします。メイン映像を出力するときは、[ON<br>AIR] ボタンを押して、点灯させてください。      | P.18 |  |  |
| 映像が映らない                        | 「HDCP」を「ON」に設定していませんか?                              | SYSTEM メニューの「HDCP」を「ON」にすると、USB STREAM<br>端子から映像/音声は出力されません。                                         | P.9  |  |  |
|                                | 出力先のディスプレイは、著作権保護(HDCP)に<br>対応していますか?               | 著作権保護(HDCP)された映像を出力する場合、HDCPに非対応のディスプレイを接続すると、映像が映らなかったり、正常な映像にならかったりします。HDCPに対応したディスプレイを接続してください。   | P.9  |  |  |
| 砂嵐のような映像が表示される                 | HDMI 信号が正常に送受信できていない可能性が<br>あります。                   | HDMI ケーブルを接続し直してください。                                                                                | _    |  |  |
|                                | 出力先の機器と \/P-1HD のカラー・フペーフの設                         | VIDEO OUTPUT メニュー ⇒ [MAIN OUTPUT]、[MONITOR<br>(MENU) OUTPUT] ⇒ [COLOR SPACE] でカラー・スペース<br>を変更してください。 | P.8  |  |  |
| 色がおかしい                         | 定は合っていますか?                                          | カラー・スペースは、機器によって、DVI/HDMIの選択やフォーマットの選択と連動している場合があります。このようなときは、出力先の機器でカラー・スペースを変更すると症状が改善されることがあります。  | _    |  |  |
| ディスプレイに表示される映像<br>の周囲が切れて表示される | ディスプレイの設定は合っていますか?                                  | ディスプレイによっては、自動的にオーバー・スキャンすることがあ<br>ります。ディスプレイの設定を変更してください。                                           | _    |  |  |
|                                | 延長ケーブルや USB ハブを使って、接続していま<br>せんか?                   | 延長ケーブルや USB ハブを使って接続すると、パソコンが VR-1HD<br>を認識しない場合があります。VR-1HD とパソコンは、直結するこ<br>とをお薦めします。               | _    |  |  |
| いる 3.0 どうなからない 映像がカクカクする       | _                                                   | VIDEO OUTPUT メニュー ⇒ [USB STREAM] ⇒ [CONNECTION<br>RESET]を実行して、パソコンと VR-1HD を再接続してみてください。             | _    |  |  |
|                                | VR-1HD とパソコンを USB 2.0 ケーブルで接続し<br>ていませんか?           | HD 映像を USB 出力する場合は、VR-1HD とパソコンを USB 3.0<br>ケーブルで接続してください。                                           | _    |  |  |
|                                | VR-1HD が対応していないフォーマット/解像度の<br>静止画ではありませんか?          | 対応していないフォーマット/解像度の静止画は、認識されせん。<br>読み込み対応フォーマット/解像度を確認してください。                                         |      |  |  |
| 静止画を読み込めない                     | 静止画のファイル名を正しく付けていますか?                               | ファイル名が正しくない静止画は、認識されません。<br>ファイル名は、半角英数字で8文字以内にしてください。また、必ず拡張子「.bmp」を付けてください。                        | P.17 |  |  |
| 音声に関するトラブル                     |                                                     |                                                                                                    |      |  |  |
|                                | VR-1HD の音量が下がっていませんか?                               | 各入力を適正な音量に調節してください。また、出力音量を上げて<br>ください。                                                              | P.19 |  |  |
| 音声が出力されない                      | USB 出力の音量が下がっていませんか?                                | USB 出力の音量(配信向けの音量)は、個別に調節することができます。[USB STREAM] つまみで、メイン出力の音量を調節してください。                              | P.19 |  |  |
| 音声が小さい                         | ミュート (消音) されていませんか?                                 | 入力/出力音声のミュート(消音)を解除してください。                                                                           | P.24 |  |  |
|                                | ソロ機能がオンになっている音声はありませんか?                             | ヘッドホンからはソロに設定された音声だけが聴こえます。ソロを解除してください。                                                              | P.24 |  |  |
|                                | コンデンサー・マイクを接続していますか?                                | コンデンサー・マイクなど、ファンタム電源を必要とする機器を接<br>続する場合は、[PHANTOM] スイッチをオンにしてください。                                   | P.5  |  |  |
| 音楽ファイルを再生できない/                 | 音楽ファイルを保存した USB メモリーを接続してい<br>ますか?                  | VR-1HDは、接続したUSBメモリー内の音楽ファイルを直接再生します。USBメモリー内の音楽ファイルを再生するときは、USBメモリーを接続してください。                        | P.26 |  |  |
| 読み込めない                         | <br>  音楽ファイルのファイル名を正しく付けていますか?<br>                  | ファイル名が正しくない音楽ファイルは、認識されません。<br>ファイル名は、半角英数字で8文字以内にしてください。また、必ず拡張子「.wav」を付けてください。                     |      |  |  |
| その他のトラブル                       |                                                     |                                                                                                    |      |  |  |
| USB メモリーが使えない                  | VR-1HD で USB メモリーをフォーマットしています<br>か?                 | VR-1HD でフォーマットしていない USB メモリーは、認識されま<br>せん。初めてお使いになるときは、必ず VR-1HD でフォーマットして<br>ください。                  | P.30 |  |  |

| 操作                         | メニュー名            |
|----------------------------|------------------|
| [MENU] + AUDIO EFFECTS [1] | AUDIO EFFECTS 1  |
| [MENU] + AUDIO EFFECTS [2] | AUDIO EFFECTS 2  |
| [MENU] + AUDIO EFFECTS [3] | AUDIO EFFECTS 3  |
| [MENU] + AUDIO EFFECTS [4] | AUDIO EFFECTS 4  |
| [MENU] + [MIC 1] フェーダー     | INPUT MIC 1      |
| [MENU] + [MIC 2] フェーダー     | INPUT MIC 2      |
| [MENU] + [LINE] フェーダー      | INPUT LINE       |
| [MENU] + [USB STREAM] つまみ  | AUDIO USB STREAM |
| [MENU] + [MAIN] つまみ        | MAIN BUS         |
| [MENU] + [KEY]             | KEY              |
| [MENU] + [ON AIR]          | ON AIR           |
| [SCENE EDIT]               | SCENE            |
| [MENU] + SCENE [A]         | SCENE A          |
| [MENU] + SCENE [B]         | SCENE B          |
| [MENU] + SCENE [C]         | SCENE C          |
| [MENU] + SCENE [D]         | SCENE D          |
| [MENU] + SCENE [E]         | SCENE E          |
| [MENU] + [AUTO SW]         | AUTO SWITCHING   |
| [MENU] + INPUT [1]         | VIDEO INPUT 1    |
| [MENU] + INPUT [2]         | VIDEO INPUT 2    |
| [MENU] + INPUT [3]         | VIDEO INPUT 3    |

# Roland

• Roland は、日本国およびその他の国におけるローランド株式会社の登録商標または商標です。

• 文中記載の会社名および製品名などは、各社の登録商標または商標です。